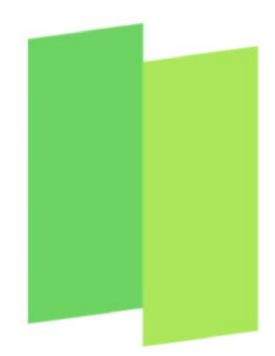

MAKE LIFE FLOW

# ColorOS 11 Instrukcja obsługi

Oto wszystko, co warto wiedzieć o systemie ColorOS 11.

Kreatywność jest wszędzie i dla każdego. Zainspiruj się i uwolnij swoją kreatywność, dostosowując funkcję Always-On Display. Wystarczy kilka ruchów palcem, aby stworzyć nowy projekt lub dodać osobiste akcenty do stylu i układu tekstu w naszych szablonach. Wydajność na całkowicie nowym poziomie, który gwarantuje płynność użytkowania: od przełączania się pomiędzy aplikacjami przez wygodne udostępnianie po bezproblemowe tłumaczenie.

Korzystaj ze smartfona bez żadnych komplikacji dzięki większej płynności, wydajnej baterii i ulepszonej ochronie prywatności.

ColorOS 11. Make life flow.

Zawarte w niniejszej instrukcji treści systemowe (w szczególności interfejs użytkownika i tapety) przedstawiono jedynie w celach poglądowych. Funkcje mogą wyglądać inaczej w zależności od modelu i regionu. Prosimy o zapoznanie się z faktycznie dostępnym produktem.

## Spis treści

| Łączność i sieć                                            | . 19 |
|------------------------------------------------------------|------|
| Ustawienia karty SIM                                       | . 19 |
| Wi-Fi                                                      | . 20 |
| Połączenie Wi-Fi                                           | . 20 |
| Lepsze wrażenia z korzystania z Internetu                  | . 22 |
| Korzystanie z sieci Wi-Fi i sieci mobilnej przez aplikacje | . 22 |
| Inne połączenia bezprzewodowe                              | . 24 |
| VPN                                                        | . 24 |
| Dodaj VPN                                                  | . 24 |
| Tethering                                                  | 24   |
| NFC                                                        | . 26 |
| Transfer bezprzewodowy                                     | . 26 |
| Wybudź smartfon                                            | . 27 |
| Naciśnij przycisk zasilania                                | . 27 |
| Podnieś, aby wybudzić                                      | . 27 |
| Odblokuj smartfon                                          | 28   |
| Hasło                                                      | . 28 |

| Odcisk palca                                             | 28 |
|----------------------------------------------------------|----|
| Rozpoznawanie twarzy                                     | 29 |
| Przyciski nawigacji                                      |    |
| Gesty przeciągania z obu stron                           | 31 |
| Przyciski nawigacji                                      | 32 |
| Gesty przeciągnięcia w górę                              | 33 |
| Dostosuj głośność                                        | 34 |
| Przyciski regulacji głośności                            | 35 |
| Dostosuj dźwięk dzwonka                                  | 36 |
| Tryb cichy                                               |    |
| Więcej opcji dostosowania dzwonków                       | 37 |
| Dolby Atmos                                              |    |
| Ustawienie jasności ekranu                               |    |
| Temperatura kolorów ekranu                               | 39 |
| Tryb ochrony oczu                                        | 40 |
| Komfort oczu                                             | 40 |
| Ochrona przez eliminację migotania przy niskiej jasności | 40 |
| Tryb ciemny, zapewniający komfort przez cały dzień       | 41 |
| Włączanie trybu ciemnego                                 | 41 |
| Automatyczne włączanie trybu ciemnego o określonej porze | 41 |
| Ustawianie tapety                                        | 42 |

| Zmiana tapety4                                 | 42 |
|------------------------------------------------|----|
| Ustawienie obrazu z galerii Zdjęć jako tapety4 | 43 |
| Zegar na zablokowanym ekranie4                 | 14 |
| Automatyczne wyłączanie ekranu 4               | 14 |
| Automatyczny obrót ekranu 4                    | 45 |
| Wyświetlanie na pełnym ekranie4                | 45 |
| Tryb samolotowy4                               | 46 |
| Użycie danych4                                 | 46 |
| Wykorzystanie danych mobilnych4                | 46 |
| Oszczędność danych4                            | 46 |
| Kontakty4                                      | 47 |
| Dodaj ręcznie nowy kontakt4                    | 47 |
| Importuj kontakty4                             | 48 |
| Skanowanie wizytówek4                          | 19 |
| Zarządzanie kontaktami 4                       | 19 |
| Kontakty Ulubione5                             | 50 |
| Spis połączeń 5                                | 51 |
| Moje grupy5                                    | 52 |
| Tryb "Nie przeszkadzać" 5                      | 53 |
| Włączanie trybu "Nie przeszkadzać"5            | 53 |

| Dostosuj tryb "Nie przeszkadzać"                       |    |
|--------------------------------------------------------|----|
| Dozwolone połączenia, wiadomości i powiadomienia       |    |
| Poręczne funkcje                                       | 55 |
| Wyszukiwanie w ustawieniach                            | 55 |
| Czcionki                                               | 55 |
| Przybory                                               |    |
| Wywołaj Asystenta Google                               | 56 |
| Gesty na wyłączonym ekranie                            | 58 |
| Inteligentny pasek boczny                              |    |
| Szybki dostęp do funkcji                               | 59 |
| Szybki dostęp do aplikacji                             | 59 |
| Tłumaczenie za pomocą trzech palców dzięki Google Lens | 60 |
| FlexDrop                                               | 61 |
| Udostępnij w pobliżu                                   |    |
| Zrzutu ekranu                                          | 63 |
| Zrzut ekranu przyciskiem                               | 63 |
| Zrzut ekranu trzema palcami                            | 63 |
| Zrzut ekranu z użyciem Kuli pomocniczej                | 64 |
| Zrzut ekranu z poziomu Inteligentnego paska bocznego   | 64 |
| Przewijany zrzut ekranu                                | 64 |
| Udostępnianie zrzutu ekranu                            | 64 |

| Dzielony ekran 64                               |
|-------------------------------------------------|
| Dostosowanie Dzielonego ekranu 65               |
| Położenie aplikacji w trybie Dzielonego ekranu  |
| Wyjdź z trybu Dzielonego ekranu66               |
| Klonowanie aplikacji                            |
| Tryb oszczędzania energii 68                    |
| Oszczędzaj energię 68                           |
| Inteligentne oszczędzanie energii68             |
| Wykorzystanie energii 69                        |
| Tryb wysokiej wydajności69                      |
| Tryb intensywnego oszczędzania energii70        |
| Ochrona baterii                                 |
| Komunikat o niskim poziomie naładowania baterii |
| Centrum sterowania                              |
| Zamień ikony lub zmień ich położenie72          |
| Szybki dostęp do funkcji73                      |
| Pasek powiadomień74                             |
| Zobacz ostatnie i wcześniejsze powiadomienia75  |
| Przypomnij później75                            |
| Preferencje powiadomień76                       |
| Pasek stanu                                     |

| Skróty aplikacji                              | 78 |
|-----------------------------------------------|----|
| Utwórz skróty aplikacji                       |    |
| Klawiatura i metoda wprowadzania              | 79 |
| Ustawienia klawiatury                         | 80 |
| Emotikony i naklejki                          | 80 |
| Pisanie głosowe                               | 81 |
| Usługa autouzupełniania                       | 81 |
| OPPO Share                                    | 82 |
| Wewnętrzny spokój z O Relax                   |    |
| Oddychanie                                    | 83 |
| Muzyka                                        |    |
| Dźwięki otoczenia                             | 85 |
| Wyszukiwanie w ustawieniach, danych i plikach | 86 |
| Wielu użytkowników, jeden smartfon            |    |
| Ułatwienia dostępu                            |    |
| TalkBack                                      | 88 |
| Włącz Menu ułatwień dostępu                   | 89 |
| Przeczytaj na głos                            | 89 |
| Switch Access                                 |    |
| Zamiana tekstu na mowę                        |    |

| Skróty ułatwień dostępu                    | 91  |
|--------------------------------------------|-----|
| Napisy                                     | 92  |
| Sprzątanie pamięci                         | 92  |
| Utwórz kopię zapasową                      | 95  |
| Ładowanie baterii                          |     |
| Wyłączanie i ponowne uruchamiane smartfonu |     |
| Drukowanie bezpośrednio ze smartfonu       | 99  |
| Drukowanie dokumentów                      |     |
| Drukowanie zdjęć                           | 101 |
| Tworzenie notatek za pomocą Skanera tekstu | 102 |
| Zrób zdjęcie                               | 102 |
| Popraw jakość zdjęcia                      | 103 |
| Konfigurowalne schematy kolorów            | 106 |
| Konfigurowalny "Ekran zawsze aktywny"      | 107 |
| Konfigurowalny "Tryb ciemny"               | 108 |
| Prywatność i bezpieczeństwo                | 109 |
| Zarządzaj informacjami i uprawnieniami     | 109 |
| Zarządzaj uprawnieniami aplikacji          | 109 |
| Alarmowe SOS                               | 109 |
| Włącz Alarmowe SOS:                        | 110 |
| Numery alarmowe:                           | 110 |

| Połączenie Alarmowe SOS:              |  |
|---------------------------------------|--|
| Wiadomość SOS                         |  |
| Hasło prywatności                     |  |
| Ustaw hasło prywatności               |  |
| Zmień hasło prywatności               |  |
| Resetuj hasło prywatności             |  |
| Wyłącz hasło prywatności              |  |
| Blokada aplikacji                     |  |
| Włącz Blokadę aplikacji               |  |
| Korzystanie z zablokowanych aplikacji |  |
| Wyłącz blokadę aplikacji              |  |
| Ukryj ikony ekranu głównego           |  |
| Korzystanie z ukrytych aplikacji      |  |
| Ochrona płatności                     |  |
| Zapobieganie nękaniu i oszustwom      |  |
| Blokowanie połączeń                   |  |
| Blokowanie wiadomości                 |  |
| Czarna lista                          |  |
| Biała lista                           |  |
| Dla dzieci                            |  |

| Prywatny sejf118                                             |
|--------------------------------------------------------------|
| Dodaj pliki118                                               |
| Dostęp do prywatnych plików119                               |
| Prywatny system                                              |
| Blokada aplikacji jednym dotknięciem121                      |
| Dodaj ikonę Prywatnego sejfu na ekranie głównym              |
| Narzędzia i aplikacje122                                     |
| Podstawy korzystania z aplikacji 122                         |
| Pobieranie i instalowanie aplikacji122                       |
| Przenoszenie i porządkowanie aplikacji123                    |
| Usuwanie ikony aplikacji125                                  |
| Zegar125                                                     |
| Budzik125                                                    |
| Ustaw wibrację określonego alarmu126                         |
| Alarm zależny od pogody126                                   |
| Zegar światowy127                                            |
| Stoper                                                       |
| Minutnik                                                     |
| Pogoda132                                                    |
| Zgoda na pozyskiwanie danych lokalizacyjnych przez aplikację |

| Aktualna pogoda i prognoza pogody                 | 132 |
|---------------------------------------------------|-----|
| Pogoda w różnych miastach                         | 133 |
| Kalkulator                                        | 134 |
| Obliczenia matematyczne                           | 134 |
| Konwersja kursów walut online                     | 135 |
| Konwersja jednostek                               | 135 |
| Kompas                                            | 136 |
| Kalibracja kompasu                                | 136 |
| Wskazywanie kierunku smartfonem                   | 137 |
| Rozmowy telefoniczne                              | 138 |
| Zadzwoń                                           | 138 |
| Zarządzaj połączeniami przychodzącymi             | 138 |
| Obsługa smartfonu podczas połączenia              | 140 |
| Korzystanie z innych aplikacji podczas połączenia | 140 |
| Wiadomości (SMS)                                  | 141 |
| Wysyłanie i odbieranie wiadomości                 | 141 |
| Wysyłanie zdjęć, filmów i plików audio            | 141 |
| Wyślij wizytówkę kontaktu                         | 144 |
| Usuwanie i blokowanie wiadomości                  | 144 |
| Menedżer plików                                   | 145 |

|      | Szybkie sortowanie plików                 | 145 |
|------|-------------------------------------------|-----|
|      | Menedżer folderów                         | 145 |
|      | Ustaw jako prywatny                       | 146 |
| Mer  | nedżer telefonu                           | 147 |
|      | Skanowanie i optymalizacja                | 147 |
|      | Sprzątanie pamięci                        | 148 |
|      | Uprawnienia wpływające na prywatność      | 148 |
|      | Ochrona płatności                         | 150 |
|      | Aplikacje zabezpieczone Ochroną płatności | 151 |
|      | Diagnostyka urządzenia                    | 151 |
| Reje | estrator                                  | 152 |
|      | Standardowe nagrywanie                    | 152 |
|      | Nagrywanie zebrań/rozmów                  | 153 |
|      | Zarządzanie plikami audio                 | 153 |
|      | Oznaczanie nagrań                         | 153 |
| Nag  | Jrywanie ekranu:                          | 153 |
|      | Rozpocznij nagrywanie ekranu              | 154 |
|      | Ustawienia nagrywania ekranu              | 154 |
| Tryb | o obsługi jedną ręką                      | 154 |
| Tryb | o koncentracji                            | 155 |

| Włącz Tryb koncentracji                     | 155 |
|---------------------------------------------|-----|
| Ustawienie czasu                            | 155 |
| Wybierz atmosferę koncentracji              |     |
| Wprowadź osobiste motto                     | 156 |
| Sprawdź statystyki koncentracji             | 156 |
| Powiadomienia o połączeniach przychodzących | 157 |
| Minutnik na wyłączonym ekranie              | 157 |
| Tryb nie przeszkadzać                       | 158 |
| Tryb samochodowy                            | 158 |
| Tryb jazdy na rowerze                       | 159 |
| Klonowanie telefonu                         |     |
| Spraw, aby twoje zdjęcia były wyjątkowe     | 162 |
| Dowiedz się, jak uchwycić najlepsze ujęcia  | 162 |
| Zdjęcia                                     |     |
| Dopasowanie jasności                        | 162 |
| Zbliżanie i oddalanie kadru                 |     |
| Lampa błyskowa                              |     |
| Tryb portretowy                             | 163 |
| Retusz przy pomocy SI                       |     |
| Tryb nocny Ultra Night                      |     |
| Tryb Olśniewającego koloru                  |     |

| Tryb Ekspert                                                       |
|--------------------------------------------------------------------|
| Zdjęcia z filtrem                                                  |
| Zdjęcia panoramiczne167                                            |
| HDR 168                                                            |
| Znak wodny                                                         |
| Robienie zdjęć przy użyciu gestów169                               |
| Nagrywanie filmów170                                               |
| Wideo bokeh                                                        |
| Zwolnione tempo                                                    |
| Film poklatkowy171                                                 |
| Edycja filmów171                                                   |
| Przytnij film171                                                   |
| Zmiana prędkości171                                                |
| Ustawienia aparatu                                                 |
| Zdjęcia173                                                         |
| Zdjęcia173                                                         |
| Optymalizacja pamięci175                                           |
| Szukaj w Zdjęciach176                                              |
| Tworzenie vlogów za pomocą aplikacji Soloop176                     |
| Wydajna edycja i tworzenie materiałów wideo jednym dotknięciem 176 |
| Importowanie materiałów177                                         |

| Proporcje obrazu                                  | 177        |
|---------------------------------------------------|------------|
| Edycja materiałów filmowych                       | 178        |
| Wybór filtra                                      | 179        |
| Dodawanie napisów                                 | 180        |
| Dodawanie muzyki                                  | 181        |
| Tworzenie filmu                                   | 182        |
| Rozdzielczość eksportu                            | 183        |
| Znak wodny                                        | 183        |
| Przeglądanie projektów                            | 184        |
| Gry mobilne                                       | 185        |
| Hyper Boost                                       | 185        |
| Game Space                                        | 185        |
| Ukryj ikony gier na ekranie głównym               | 185        |
| Ustawienia Trybu gry                              | 186        |
| Optymalizacja dzięki inteligentnemu dwukanałowemu | połączeniu |
| sieciowemu                                        | 186        |
| Blokowanie jasności ekranu podczas rozgrywki      | 186        |
| Asystent gracza                                   | 186        |
| Aktywuj Asystenta gracza                          | 187        |
| Blokowanie połączeń i powiadomień                 | 187        |

| Odbieranie połączeń na banerze powiadomień                                 |
|----------------------------------------------------------------------------|
| Odrzucanie połączeń przychodzących187                                      |
| Przechwytywanie ekranu187                                                  |
| Pływające okno czatu187                                                    |
| Rejestrowanie ważnych momentów rozgrywki                                   |
| Ponowne uruchomienie, aktualizacja systemu, kopia zapasowa, przywracanie i |
| HeyTap Cloud188                                                            |
| Ponowne uruchomienie                                                       |
| Włącz/Wyłącz188                                                            |
| Uruchom ponownie smartfon189                                               |
| Aktualizacje oprogramowania                                                |
| Aktualizacja online OTA189                                                 |
| Aktualizacja lokalna189                                                    |
| Kopia zapasowa190                                                          |
| Kopia zapasowa w pamięci urządzenia190                                     |
| Kopia zapasowa w chmurze HeyTap190                                         |
| Przywracanie 191                                                           |
| Przywracanie urządzenia do ustawień fabrycznych                            |
| Przywracanie danych191                                                     |
| Optymalizacja aplikacji                                                    |

| Sprzątanie aplikacji             |  |
|----------------------------------|--|
| Wsparcie i serwis                |  |
| Kontakt z pomocą techniczną OPPO |  |
| Strefa serwisu                   |  |
| Skorzystaj z pomocy i odkrywaj   |  |
| Dowiedz się więcej               |  |

## Łączność i sieć

#### Ustawienia karty SIM

Jeśli twój smartfon OPPO wyposażono w możliwość wykorzystania dwóch kart SIM (tryb Dual SIM), jeden slot jest przeznaczony dla jednej karty Nano-SIM, a drugi obsługuje zarówno karty Nano-SIM, jak i MicroSD.

W trybie Dual SIM możesz wybrać domyślną kartę SIM do wykonywania połączeń. Możesz też wybrać kartę ręcznie podczas realizacji połączenia. Możesz także wskazać, która karta SIM będzie aktywna przy transmisji danych przez sieć telefonii komórkowej.

| 13:00                  | S. 11 🖿                         |
|------------------------|---------------------------------|
| ← Sieć komórkowa       |                                 |
| 0                      |                                 |
| SIM1                   | Brak karty SIM<br>Nie ustawiono |
| Dane mobilne           |                                 |
|                        |                                 |
|                        |                                 |
| Użycie danych          | >                               |
| Ustawienia zaawanso    | wane >                          |
| Być może tego szukasz: |                                 |
| Ustawienia połączeń    |                                 |
|                        |                                 |
|                        |                                 |

Możesz zmienić nazwy obu kart SIM i ustawienia sieciowe

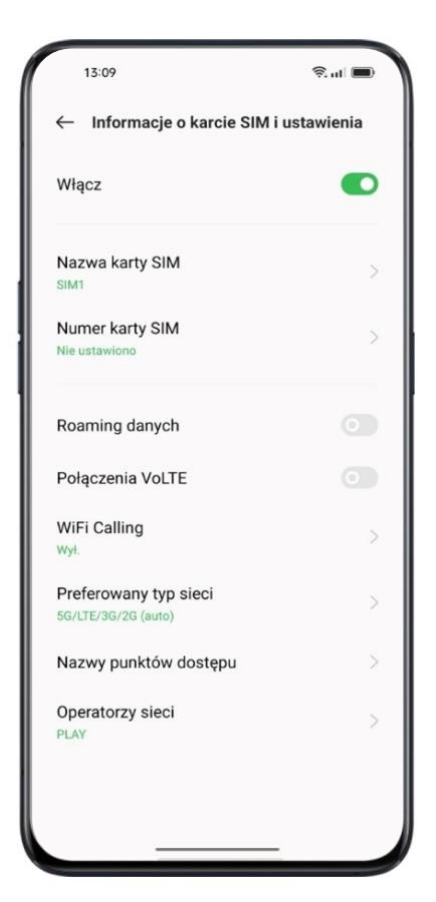

#### Wi-Fi

#### Połączenie Wi-Fi

Przejdź do "Ustawienia" > "Wi-Fi", włącz Wi-Fi.

Wyświetlą się dostępne sieci Wi-Fi.

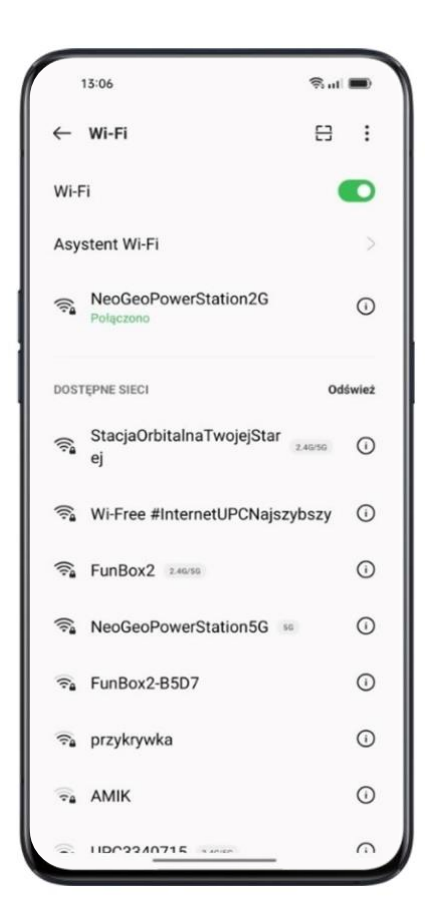

• Sieć Wi-Fi bez hasła

Jeśli chcesz połączyć się z siecią Wi-Fi bez hasła, wybierz nazwę sieci.

• Sieć Wi-Fi z hasłem

Wybierz nazwę sieci i wprowadź hasło (jeśli jest wymagane).

• Dodaj sieć ręcznie

Jeśli nie możesz znaleźć sieci, z którą chcesz się połączyć, samodzielnie wprowadź nazwę sieci i hasło po wybraniu opcji "Dodaj sieć ręcznie".

Po pomyślnym połączeniu urządzenia z siecią, następnym razem, gdy sieć będzie dostępna, urządzenie połączy się z nią bez konieczności ponownego wprowadzania hasła.

Jeśli nie chcesz łączyć się z siecią automatycznie, wybierz  $igcup_{,}$  aby usunąć zapamiętaną sieć. Możesz sprawdzić listę "Zapisanych sieci" w "Ustawieniach zaawansowanych".

#### Lepsze wrażenia z korzystania z Internetu

Co zrobić, gdy sygnał Wi-Fi jest niestabilny?

• Asystent Wi-Fi

Włącz opcję "Automatycznie połącz z najlepszą siecią Wi-Fi, a smartfon przeanalizuje jakość dostępnych sygnałów Wi-Fi i połączy się z najlepszą siecią.

Możesz także włączyć opcję "Automatycznie przełącz na sieć komórkową". Gdy jakość wszystkich sygnałów Wi-Fi jest niska, a dane komórkowe są aktywne, smartfon automatycznie przełączy się na sieć komórkową.

#### Korzystanie z sieci Wi-Fi i sieci mobilnej przez aplikacje

Można dostosować ustawienia uprawnień sieciowych dla każdej aplikacji. Do wyboru są następujące opcje: "Wi-Fi i sieć komórkowa", "Wi-Fi" oraz "Wyłącz sieć". Można również sprawdzić, ile danych wykorzystała każda aplikacja.

Przejdź do "Ustawienia" > "Karta SIM i komórkowa transmisja danych" > "Użycie danych" > "Uprawnienia sieciowe".

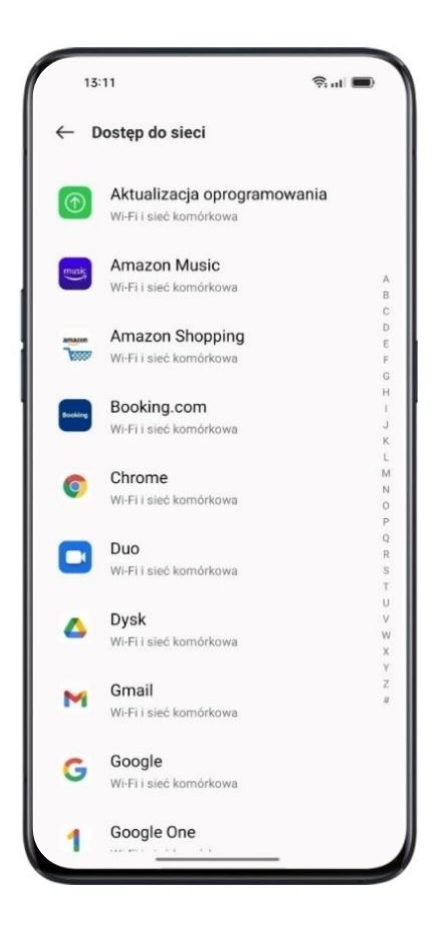

#### Inne połączenia bezprzewodowe

#### VPN

VPN to profesjonalny sposób komunikacji sieciowej, który tworzy sieć prywatną w ramach sieci publicznej. VPN umożliwia użytkownikom wysyłanie i odbieranie danych w sieciach współdzielonych lub publicznych – w taki sposób, jakby ich urządzenia były podłączone do sieci prywatnej.

#### Dodaj VPN

Przejdź do "Ustawienia" > "Połączenie i udostępnianie" > "VPN" > +. Wprowadź nazwę, typ VPN, adres serwera i inne dane, aby dodać sieć VPN.

| Edy                   | tuj profil V | PN |
|-----------------------|--------------|----|
| Nazwa                 |              |    |
|                       |              |    |
| Typ VPN               |              |    |
| IKEv2/IPSec MSCHAP    | 12           |    |
| Adres serwera         |              |    |
|                       |              |    |
| Identyfikator IPSe    | ec           |    |
|                       |              |    |
| Certyfikat CA IPS     | ec           |    |
| Nie weryfikuj serwera |              |    |
| Certyfikat serwer     | a IPSec      |    |
| Otrzymane z serwera   |              |    |
| Opcje zaawansov       | wane         |    |
| Nazwa użytkown        | ika:         |    |
| Hasło:                |              |    |
|                       |              | Ŕ  |
| Anului                |              |    |

#### Tethering

Możesz udostępniać swoje połączenie sieciowe na cztery sposoby:

• Osobisty hotspot

Przejdź do "Ustawienia" > "Połączenie i udostępnianie" > "Osobisty hotspot". Gdy osobisty hotspot jest włączony, inne urządzenia mogą wykryć twoje połączenie internetowe i z niego korzystać. Może to skutkować większym użyciem danych komórkowych i większym zużyciem energii. Osobisty hotspot wyłączy się automatycznie po 10 minutach, gdy żadne urządzenie nie jest podłączone.

Wejdź w "Ustawienia osobistego hotspotu", aby ustawić jego nazwę i hasło dostępowe.

Możesz także ustalić czarną listę, maksymalną liczbę podłączonych urządzeń i ograniczyć udostępnianie danych w "Zarządzaniu połączeniami".

#### • Udostępnianie połączenia Wi-Fi – Hotspot

Przejdź do "Ustawienia" > "Połączenie i udostępnianie" > "Udostępnianie połączenia Wi-Fi". Gdy udostępnianie połączenia Wi-Fi jest włączone, połączenie z siecią Wi-Fi jest udostępnione. Może to skutkować większym użyciem danych komórkowych i większym zużyciem energii. Osobisty hotspot wyłączy się automatycznie po 10 minutach, gdy żadne urządzenie nie jest podłączone.

Wejdź w "Ustawienia udostępniania połączenia Wi-Fi", aby ustawić jego nazwę i hasło dostępowe. Gdy opcja "Widoczne dla innych urządzeń" jest wyłączona, można ręcznie dodać sieci, aby połączyć się z hotspotem.

Inne urządzenia mogą połączyć się z twoim hotspotem.

- Wyszukaj nazwę twojego hotspotu.
- Wprowadź hasło, by się połączyć.

*Uwaga*: Do hotspotu można jednocześnie podłączyć nie więcej niż 10 urządzeń. Udostępniania połączenia Wi-Fi nie można używać jednocześnie z OPPO Share, Wi-Fi Direct, Transmisją ekranu i innymi funkcjami.

#### • Tethering przez USB

Podłącz telefon do komputera za pomocą kabla USB. Przejdź do "Ustawienia" > "Połączenie i udostępnianie".

Włącz "Tethering przez USB". Komputer automatycznie rozpozna twoje połączenie internetowe i zacznie z niego korzystać.

Po zakończeniu parowania urządzeń przejdź do "Ustawienia" > "Połączenie i udostępnianie" > "Udostępnianie sieci przez Bluetooth".

Włącz Bluetooth na drugim urządzeniu i wybierz nazwę swojego Bluetooth, aby udostępnić połączenie internetowe.

Aby wyłączyć udostępnianie sieci przez Bluetooth, Przejdź do "Ustawienia" > "Połączenie i udostępnianie" > "Udostępnianie sieci przez Bluetooth".

Możesz też wybrać opcję "Rozłącz sparowane urządzenie", aby rozłączyć Bluetooth i wstrzymać udostępnianie połączenia internetowego.

#### NFC

Przejdź do "Ustawienia" > "Połączenie i udostępnianie" > "NFC".

Gdy funkcja NFC jest włączona, smartfon może wymieniać dane z dowolnym urządzeniem znajdującym się w pobliżu.

Możesz także użyć funkcji "Stuknij i zapłać" oraz "Android Beam". Za pomocą smartfona można dokonywać płatności zbliżeniowych lub przesyłać dane przez NFC.

#### Transfer bezprzewodowy

• Wi-Fi Direct

Przez "Wi-Fi Direct" można szybko wymieniać dane z urządzeniami podłączonymi do tej samej sieci bezprzewodowej.

#### • Transmisja ekranu

Przejdź do "Ustawienia" > "Połączenie i udostępnianie" > "Transmisja ekranu".

Wyświetlacz smartfonu można sparować w czasie rzeczywistym z urządzeniem wyświetlającym. Wymaga to włączenia w nim funkcji wyświetlania bezprzewodowego.

#### • DLNA

Gdy funkcja "DLNA" jest włączona, telefon automatycznie wyszuka urządzenie DLNA w tej samej sieci bezprzewodowej Wi-Fi, a następnie wyświetli ekran telefonu na urządzeniu docelowym.

#### Wybudź smartfon

Do dyspozycji mamy wiele sposobów na wybudzenie smartfonu.

#### Naciśnij przycisk zasilania

Naciśnij przycisk zasilania po prawej stronie smartfonu, aby go wybudzić.

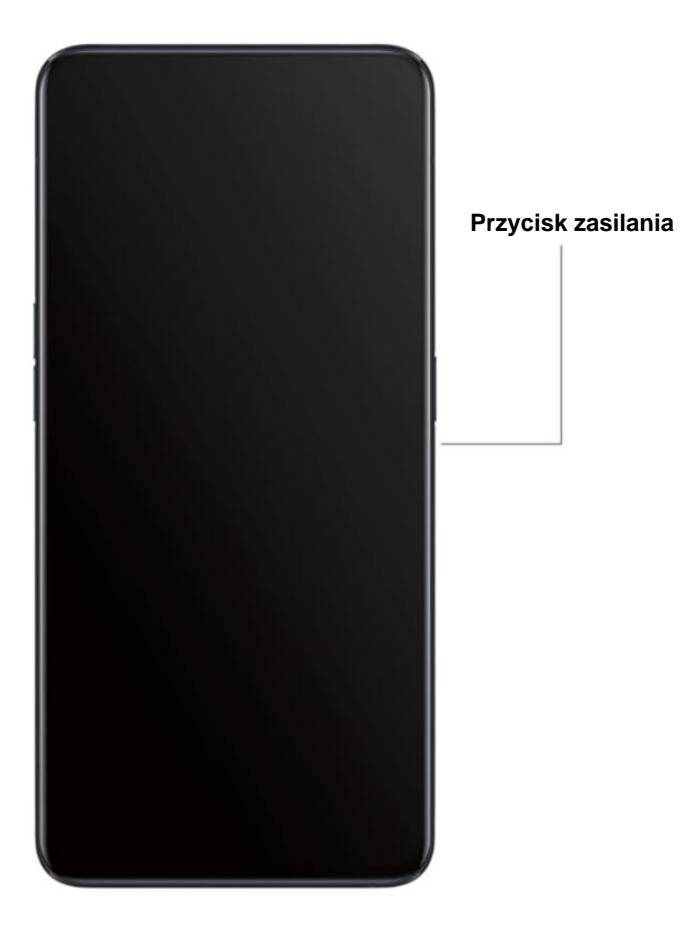

#### Podnieś, aby wybudzić

Włącz funkcję "Ponieś, aby wybudzić". Gdy podniesiesz smartfon, aby na niego spojrzeć, ekran wybudzi się automatycznie.

Przejdź do "Ustawienia" > "Przybory" > "Gesty i ruchy", włącz funkcję "Podnieś, aby wybudzić".

#### **Odblokuj smartfon**

Ze względów bezpieczeństwa możesz ustawić różne sposoby odblokowania smartfonu, tj. hasło, odcisk palca i rozpoznawanie twarzy. Możesz użyć więcej niż jednej metody odblokowania smartfonu.

#### Hasło

Możesz ustawić 6-cyfrowe hasło, aby odblokować smartfon. Po wybudzeniu smartfonu przesuń ekran i wprowadź hasło.

Przejdź do "Ustawienia" > "Hasła i dane biometryczne" > "Ustaw hasło blokady ekranu".

Twoje hasło blokady ekranu służy do odblokowywania smartfonu. Jeśli je zapomnisz, musisz je zresetować, przywracając smartfon do ustawień fabrycznych – to spowoduje usunięcie wszystkich danych z urządzenia.

#### **Odcisk palca**

Możesz również odblokować smartfon przy użyciu odcisku palca. Postępuj zgodnie z instrukcjami wyświetlanymi na ekranie podczas pierwszej konfiguracji odcisku palca. Możesz dodać do pięciu różnych odcisków palców.

Przejdź do "Ustawienia" > "Hasła i dane biometryczne" > "Odcisk palca" > "Dodaj odcisk palca".

Dotknij "Animacja odcisku palca", aby wybrać preferowany styl animacji odcisku palca.

Jeśli chcesz wyświetlić ikonę odcisku palca po wyłączeniu ekranu, wybierz opcję "Odblokowywanie przy wyłączonym ekranie".

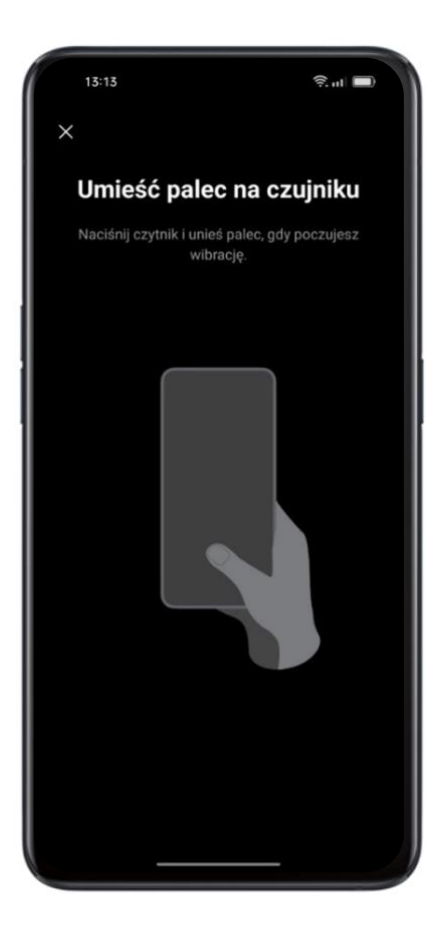

#### Rozpoznawanie twarzy

Możesz odblokować smartfon w 0,08 sekundy – wystarczy, że po prostu popatrzysz na ekran.

Aby skorzystać z funkcji rozpoznawania twarzy, musisz ustawić hasło w smartfonie.

Przejdź do "Ustawienia" > "Hasła i dane biometryczne" > "Dodaj twarz" > "Zarejestruj twarz".

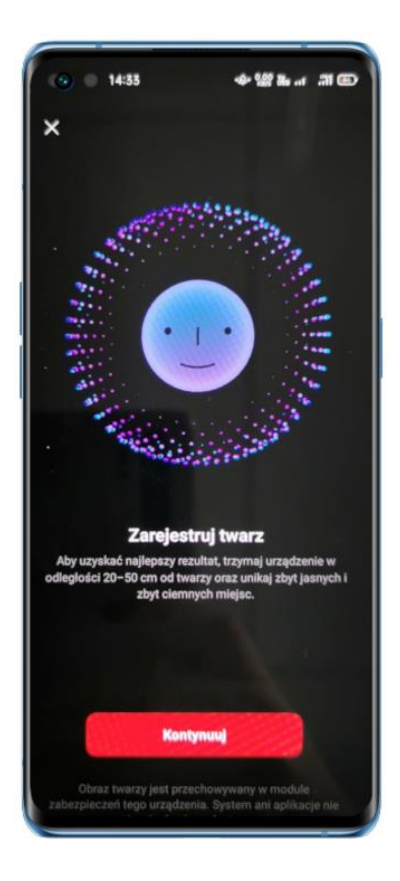

Rejestrując swoją twarz, postępuj zgodnie z instrukcjami wyświetlanymi na ekranie, aby efekt był możliwie jak najlepszy.

Patrz prosto w ekran. Trzymaj smartfon w odległości 20-50 cm od twarzy – w taki sposób, by widok twarzy pozostawał w wyświetlonym okręgu aż do zakończenia jej zapamiętania. Unikaj zbyt jasnych lub zbyt ciemnych miejsc.

Zaleca się włączenie funkcji "Podnieś, aby wybudzić", aby smartfon szybciej rozpoznał twarz.

Dostępne są dwa sposoby odblokowania ekranu za pomocą rozpoznawania twarzy:

- Przesuń w górę, aby odblokować.
- Poczekaj na automatyczne odblokowanie przy włączonym podświetleniu ekranu.

Wskazówka: możesz zwiększyć poziom bezpieczeństwa, gdy aktywujesz opcję "Odblokowuj tylko z otwartymi oczami".

### Przyciski nawigacji

Przejdź do "Ustawienia" > "Przybory" > "Nawigacja". Dostępne są trzy rodzaje nawigacji: gesty przeciągania z obu stron ekranu, przyciski nawigacji i gesty przeciągnięcia w górę.

#### Gesty przeciągania z obu stron

Wróć

Przeciągnij do wewnątrz od lewego dolnego lub prawego dolnego rogu ekranu.

• Powrót do ekranu głównego

Przeciągnij w górę od dołu ekranu.

• Wyświetl ostatnie zadania

Przeciągnij w górę od dołu ekranu i przytrzymaj.

Przełącz na poprzednią aplikację

Przeciągnij do wewnątrz od lewego dolnego lub prawego dolnego rogu ekranu i przytrzymaj.

Można również włączyć opcję "Zapobieganie przypadkowym dotknięciom". Podczas korzystania z pełnego ekranu w orientacji poziomej gesty wymagają dwóch przeciągnięć.

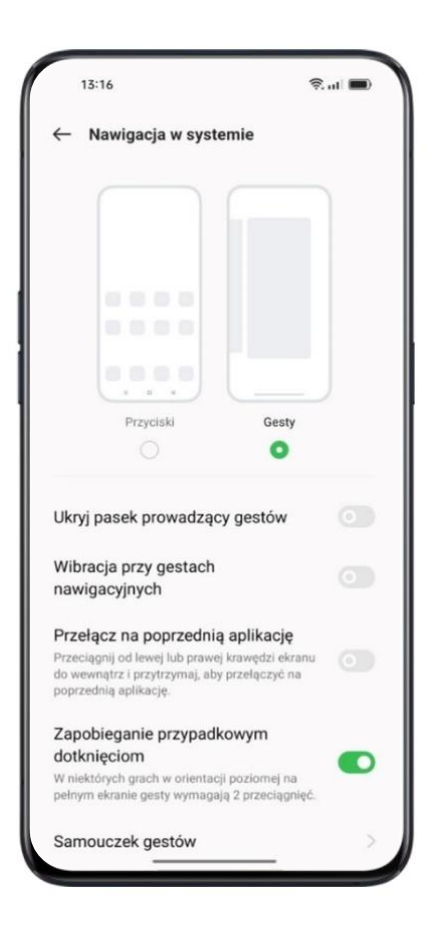

#### Przyciski nawigacji

Przyciski nawigacji wyświetlają się na dole ekranu, gdy są aktywowane. W zależności od swoich preferencji możesz dostosować układ przycisków nawigacji lub je ukryć.

Przyciski nawigacji Android P mają wbudowane skróty. Przesuwaj, przeciągaj lub stukaj strony, by wygodnie się pomiędzy nimi przełączać.

- Wyświetlanie aplikacji w trybie wielozadaniowym: przesuń środkowy przycisk w górę.
- Przełączanie między aplikacjami: przesuwaj środkowy przycisk w lewo lub w prawo.
- Przejdź do ekranu głównego: naciśnij środkowy przycisk.
- Wywołaj Asystenta Google: naciśnij i przytrzymaj środkowy przycisk.
- Powrót do poprzedniej strony: naciśnij przycisk w kształcie trójkąta.

Przejdź do "Ustawienia" > "Przybory" > "Przyciski wirtualne".

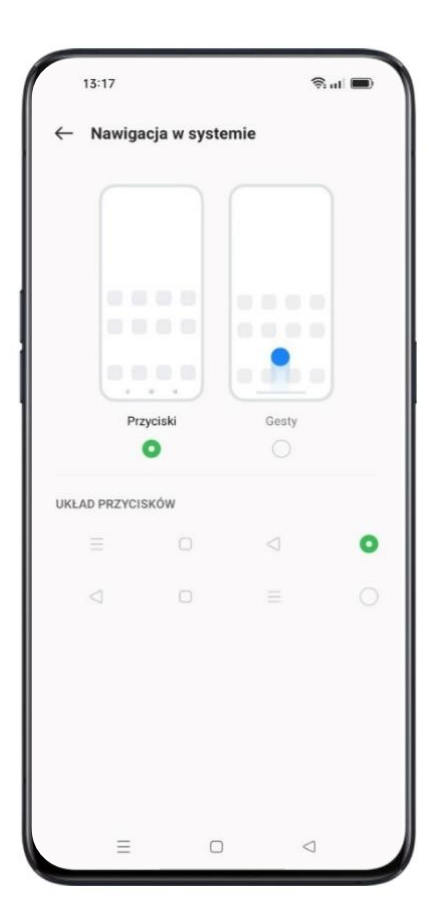

#### Gesty przeciągnięcia w górę

Wybierz "Więcej", aby włączyć "Gesty przeciągnięcia w górę". Gesty przeciągnięcia w górę ułatwiają obsługę smartfonu z większym wyświetlaczem, zapewniając użytkownikowi jeszcze lepsze wrażenia.

Przeciągnij w górę, aby:

- wrócić do poprzedniej strony;
- przejść do ekranu głównego;
- wyświetlić ostatnie zadania.

Możesz także dostosować różne gesty:

- Proste gesty. Przeciągnij w górę od środka dolnej krawędzi, aby przejść do ekranu głównego, a następnie przeciągnij w górę od środka dolnej krawędzi i przytrzymaj przez jedną sekundę, aby wyświetlić ostatnie zadania.
- Powrót na prawej krawędzi. Przeciągnij w górę od lewej dolnej krawędzi, aby wyświetlić ostatnie zadania; przeciągnij w górę od środka dolnej krawędzi, aby przejść do ekranu głównego; przeciągnij w górę od prawej dolnej krawędzi, aby wrócić do poprzedniej strony.
- Powrót na lewej krawędzi. Przeciągnij w górę od lewej dolnej krawędzi, aby wrócić do poprzedniej strony; przeciągnij w górę od środka dolnej krawędzi, aby przejść do ekranu głównego; przeciągnij w górę od prawej dolnej krawędzi, aby wyświetlić ostatnie zadania.

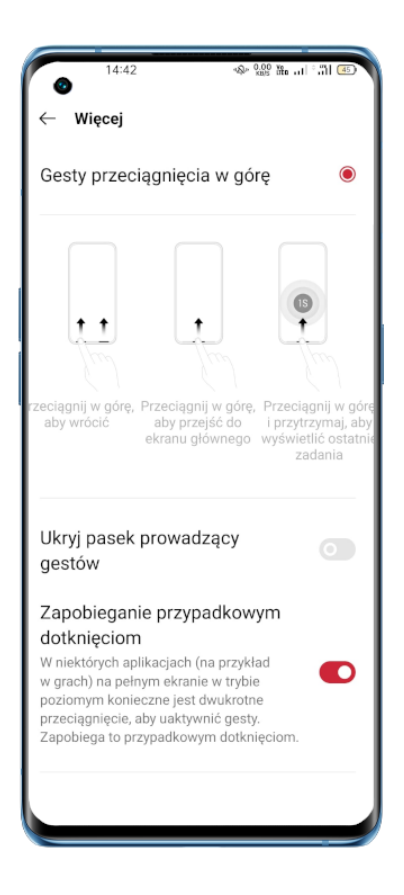

Dostosuj głośność

Dla nas projektowanie nigdy się nie kończy – dlatego opracowaliśmy nowe dźwięki systemowe, które są zarazem proste i wyrafinowane. Poprzez swoją łagodność wywołują przyjemne odczucia.

ColorOS oferuje spersonalizowane rozwiązania do regulacji i kontroli głośności. Możesz ustawić niestandardowe poziomy głośności w zależności od swoich potrzeb.

#### Przyciski regulacji głośności

Do regulacji głośności dźwięku podczas słuchania muzyki, filmów lub innych multimediów służą przyciski znajdujące się po lewej stronie smartfonu.

Przesuwaj suwakiem w bocznej części ekranu, aby regulować głośność dzwonków, powiadomień i innych efektów dźwiękowych.

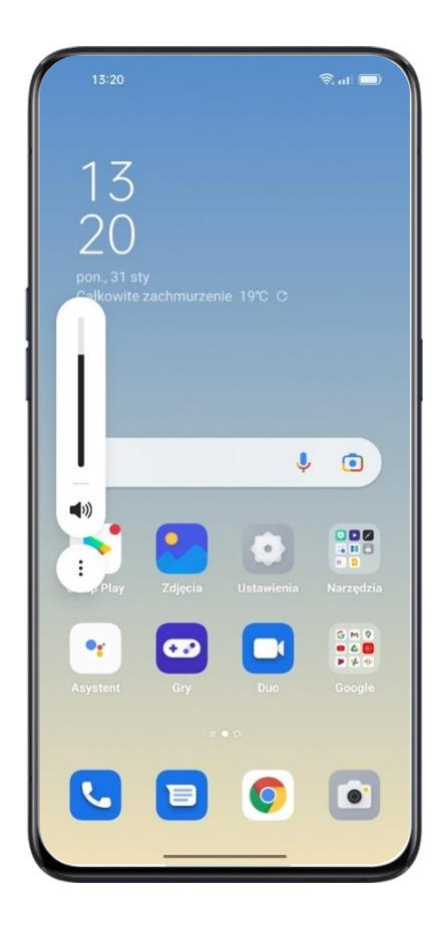

Naciśnij <sup>8</sup> pod suwakiem, aby spersonalizować głośność multimediów, dzwonka i alarmu. Możesz na przykład włączyć budzik przed snem, ale wyciszyć multimedia i dzwonek, aby smartfon nie przeszkadzał w odpoczynku.

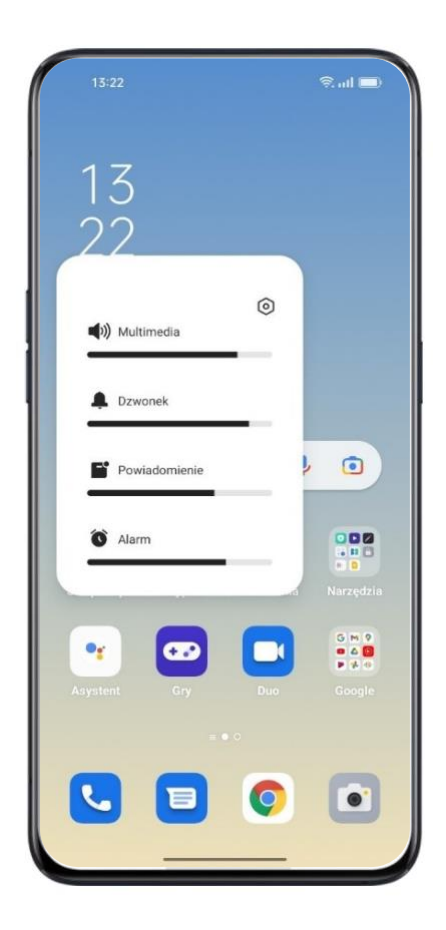

#### Dostosuj dźwięk dzwonka

ColorOS umożliwia użytkownikowi dopasowanie dźwięków dzwonka do upodobań. Dzwonki można przyporządkować do połączeń od danego kontaktu, wiadomości tekstowych i określonych powiadomień kalendarza. Można także dostosowywać dzwonki, importując dźwięki powiadomień ze swojego smartfonu lub ze źródeł internetowych.

Przejdź do "Ustawienia" > "Dźwięk i wibracje"

#### Tryb cichy
Możesz włączyć tryb cichy, jeśli nie chcesz słyszeć ani widzieć przychodzących połączeń lub powiadomień.

Włączanie trybu cichego:

- Przeciągnij w dół od górnej krawędzi, przejdź do Centrum sterowania i wybierz "Tryb cichy".
- Naciśnij przycisk głośności z boku smartfonu, a następnie naciśnij ikonę <sup>1</sup>
   nad suwakiem regulacji głośności.

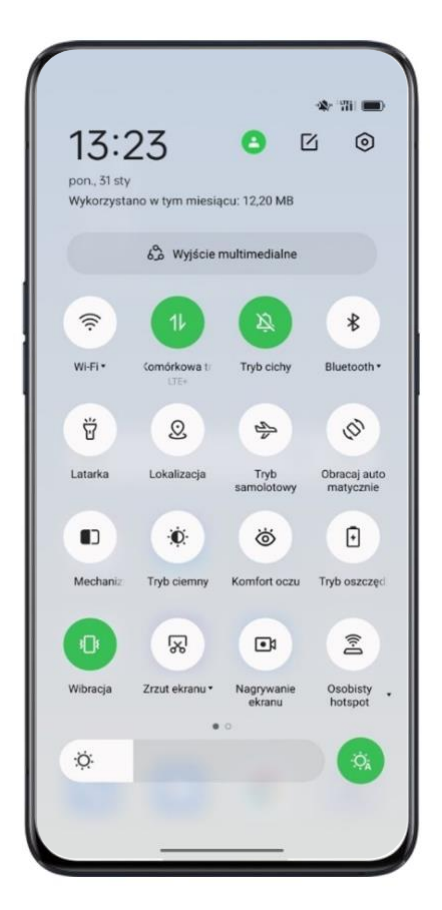

#### Więcej opcji dostosowania dzwonków

Aby zapewnić bardziej funkcjonalne informacje zwrotne, ColorOS 11 oferuje cztery spersonalizowane ustawienia dzwonków.

Przejdź do "Ustawienia" > "Dźwięk i wibracje" > "Więcej dzwonków i funkcji czuciowych"

• Ton klawiatury wybierania

- Dźwięki przy dotknięciu
- Dźwięk blokady ekranu
- Wibracje przy dotknięciu
- Dźwięk zrzutu ekranu
- Dźwięk animacji odcisku palca
- Dźwięk usuwania

#### **Dolby Atmos**

Efekt Dolby Atmos jest domyślnie włączony. Można go wyłączyć po podłączeniu słuchawek do urządzenia.

Dostępne są cztery profile dźwiękowe: Inteligentny, Kino, Gra i Muzyka. Możesz je wybrać w zależności od potrzeb.

Przejdź do "Ustawienia" > "Dźwięk i wibracje" > "Dolby Atmos".

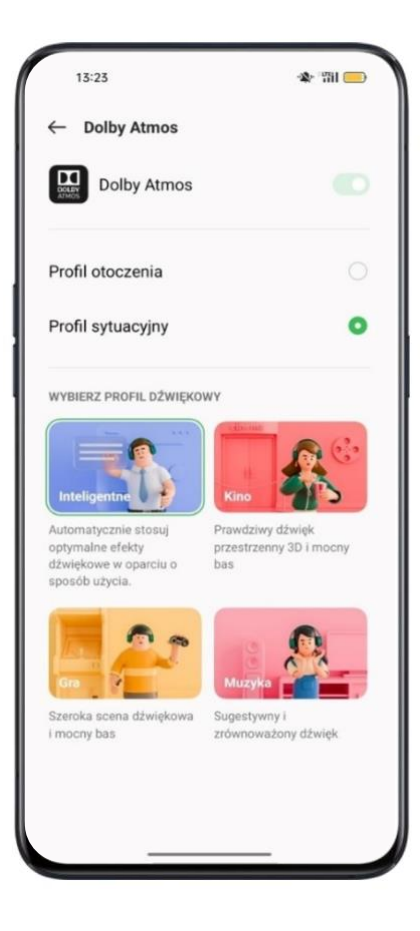

# Ustawienie jasności ekranu

Aby uzyskać lepszą widoczność, można dopasować jasność ekranu do bieżących warunków oświetleniowych.

#### Ręczne ustawienie jasności ekranu

- Przeciągnij w dół od górnej krawędzi ekranu, przejdź do Centrum sterowania i przeciągnij suwak jasności.
- Przejdź do "Ustawienia" > "Ekran i jasność", a następnie przeciągnij suwak jasności.

| *   | 0 | - |
|-----|---|---|
| -Ņ- |   |   |

#### Automatyczne ustawienie jasności ekranu

Funkcja "Jasność automatyczna" zapobiega zmęczeniu oczu i zmniejsza zużycie energii. ColorOS 11 dostosuje jasność ekranu do aktualnych warunków oświetleniowych za pomocą wbudowanego czujnika światła.

- Przeciągnij w dół od górnej krawędzi ekranu, przejdź do Centrum sterowania i naciśnij przycisk A znajdujący się po prawej stronie suwaka jasności.
- Przejdź do "Ustawienia" > "Ekran i jasność" > "Jasność automatyczna".

# Temperatura kolorów ekranu

Można ustawić cieplejszą lub zimniejszą temperaturę kolorów ekranu.

 Przejdź do "Ustawienia" > "Ekran i jasność", a następnie przesuń suwak temperatury kolorów ekranu.

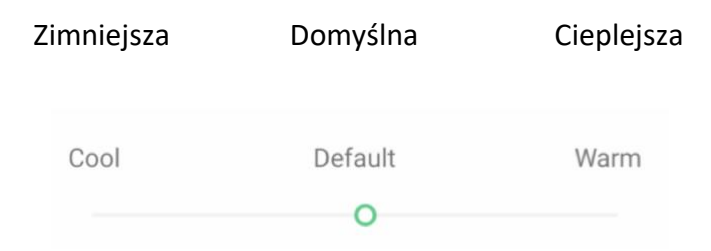

# Tryb ochrony oczu

ColorOS 11 ułatwia korzystanie ze smartfonu w nocy lub przy słabym świetle. Tryb ochrony oczu pozwala zredukować zmęczenie oczu podczas długotrwałego korzystania z wyświetlacza. Do wyboru są dwa rodzaje trybu ochrony oczu.

# Komfort oczu

Tryb "Komfort oczu" zmniejsza emisję niebieskiego światła i zapobiega zmęczeniu oczu. Można ustawić temperaturą kolorów ekranu: od zimniejszej do cieplejszej. Istnieje również możliwość zaplanowania godziny, kiedy tryb "Komfort oczu" ma się włączyć.

# Ochrona przez eliminację migotania przy niskiej jasności

Oczy męczą się zwłaszcza w słabo oświetlonych miejscach w wyniku migotania występującego, gdy smartfon działa z minimalną jasnością. Gdy włączony jest tryb "Ochrona przez eliminację migotania przy niskiej jasności", efekt ten zostaje osłabiony. Poziom szumów obrazu zwiększy się w niewielkim stopniu, jeśli włączysz niestroboskopowy tryb przyćmionego światła.

Przejdź do "Ustawienia" > "Ekran i jasność" > "Ochrona przez eliminację migotania przy niskiej jasności".

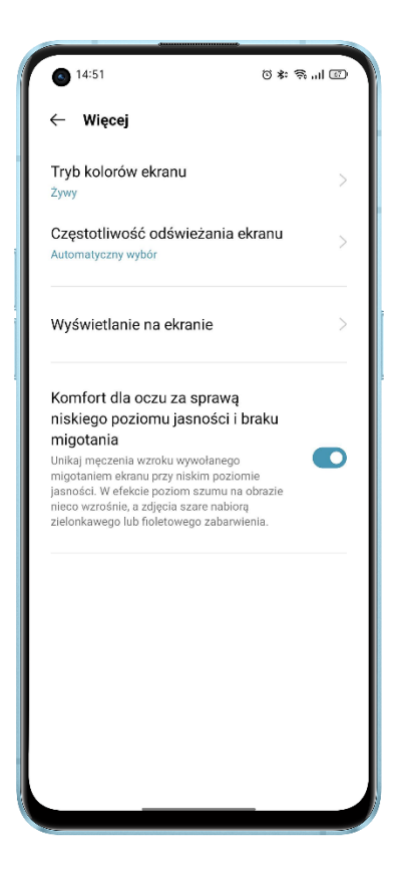

# Tryb ciemny, zapewniający komfort przez cały dzień

Dzięki automatycznemu podświetleniu twoje oczy będą bezpieczne bez względu na to, czy korzystasz ze smartfonu w słoneczne przedpołudnie czy ciemną nocą. Poprawiliśmy również strukturę kolorów i kontrast ciemnych elementów. Wyświetlane informację są teraz jeszcze czytelniejsze i bardziej wyraźnie. W ten sposób zmniejszyliśmy także zużycie energii, zachowując wydajność smartfonu.

#### Włączanie trybu ciemnego

Tryb ciemny możesz włączyć na dwa sposoby:

- Wybierz "Ustawienia" > "Ekran i jasność", a następnie włącz "Tryb ciemny".
- Przejdź do Centrum powiadomień i włącz "Tryb ciemny"

#### Automatyczne włączanie trybu ciemnego o określonej porze

Trybu ciemnego można używać nieprzerwanie lub zaplanować czas jego aktywacji według potrzeb.

Wybierz "Ustawienia" > "Ekran i jasność", włącz "Tryb ciemny", wybierz "Zaplanuj czas" i wybierz godzinę automatycznej aktywacji i dezaktywacji "Trybu ciemnego".

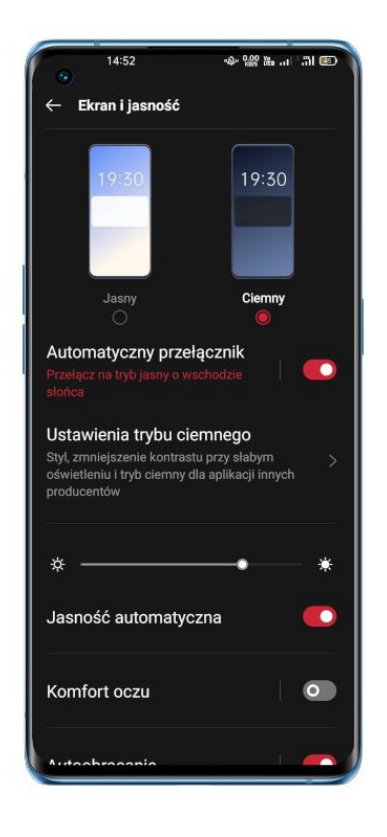

# **Ustawianie tapety**

Tapetę w swoim smartfonie można ustawiać według swoich upodobań. ColorOS 11 oferuje wiele świetnie zaprojektowanych tapet statycznych, animowanych i interaktywnych. Można też upiększyć swój smartfon tapetą wybraną spośród obrazów w galerii "Zdjęcia".

### Zmiana tapety

 Wybierz "Ustawienia" > "Ekran główny, ekran blokady i ekran zawsze aktywny" > "Ustaw tapetę".

- Wybierz ulubioną tapetę spośród tapet statycznych i tapet animowanych. Możesz powiększyć tapetę za pomocą gestu dwoma palcami i wykadrować wedle swoich preferencji.
- Tapetę statyczną można ustawić jako "Ekran główny", "Ekran blokady" lub "Ekran główny i ekran blokady", a tapetę animowaną jako "Ekran główny" lub "Ekran główny i ekran blokady".

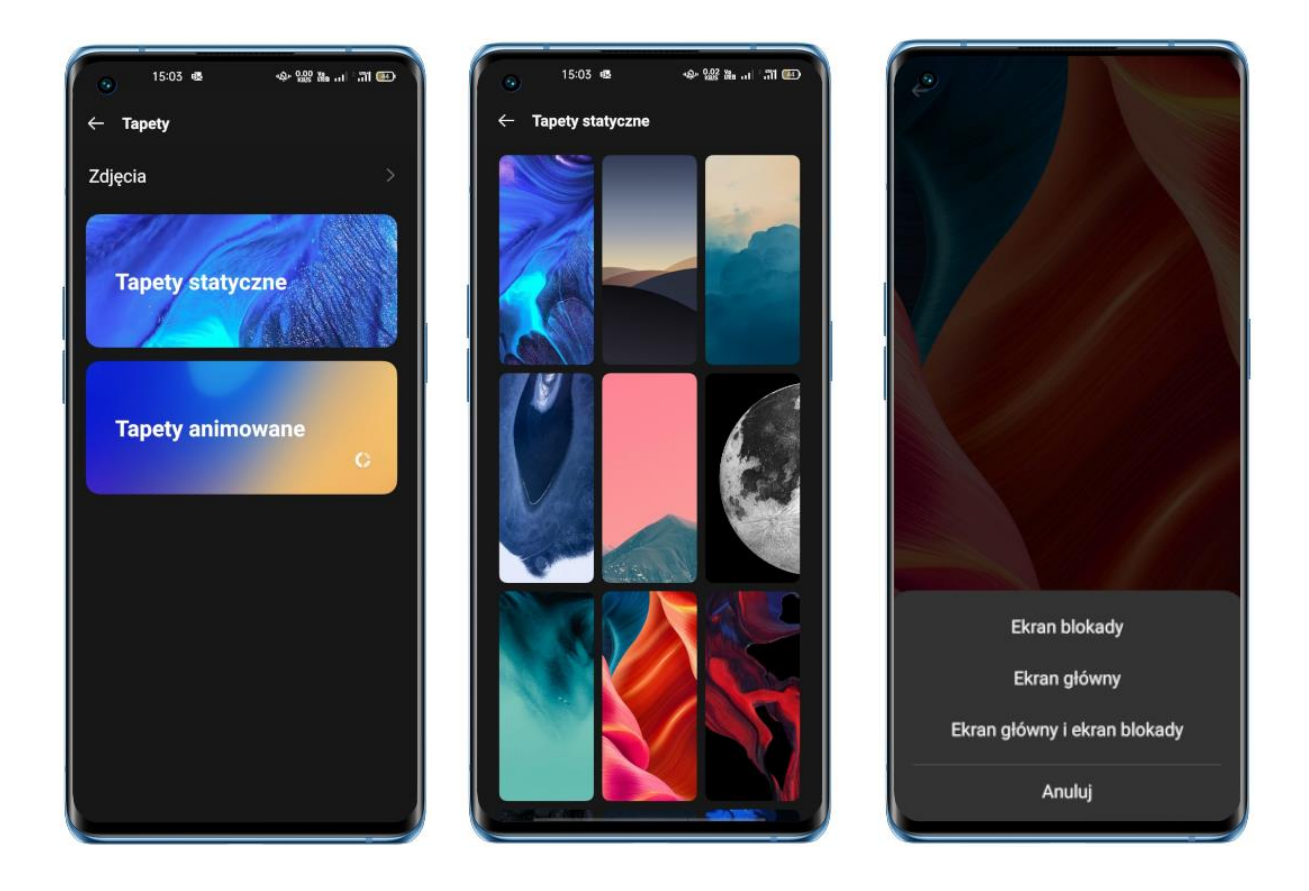

#### Ustawienie obrazu z galerii Zdjęć jako tapety

- Wybierz "Ustawienia" > "Ekran główny, ekran blokady i ekran zawsze aktywny" > "Ustaw tapetę".
- Naciśnij "Zdjęcia" i wybierz zdjęcie. Można powiększyć zdjęcie za pomocą gestu dwoma palcami i wykadrować zgodnie ze swoimi preferencjami.

 Naciśnij "Ustaw jako" i wybierz "Ustaw jako tapetę ekranu blokady", "Ustaw jako tapetę ekranu głównego" lub "Ustaw jako obie".

# Zegar na zablokowanym ekranie

Nie trzeba odblokowywać smartfonu, aby sprawdzić godzinę. Włącz funkcję "Ekran zawsze aktywny", aby wyświetlić godzinę i datę.

- Przy włączonej funkcji "Ekran zawsze aktywny" poziom naładowania baterii szybciej się wyczerpuje.
- Funkcja "Ekran zawsze aktywny" jest niedostępna, gdy poziom naładowania baterii spadnie poniżej 10%.

#### Automatyczne wyłączanie ekranu

Ze względów bezpieczeństwa po 30 sekundach bezczynności twoje urządzenie zostanie automatycznie zablokowane. Można zmienić czas, po jakim włączy się automatyczna blokada.

Przejdź do "Ustawienia" > "Ekran i jasność" > "Automatyczne wyłączanie ekranu".

Do dyspozycji mamy zakresy od 15 sekund do 30 minut.

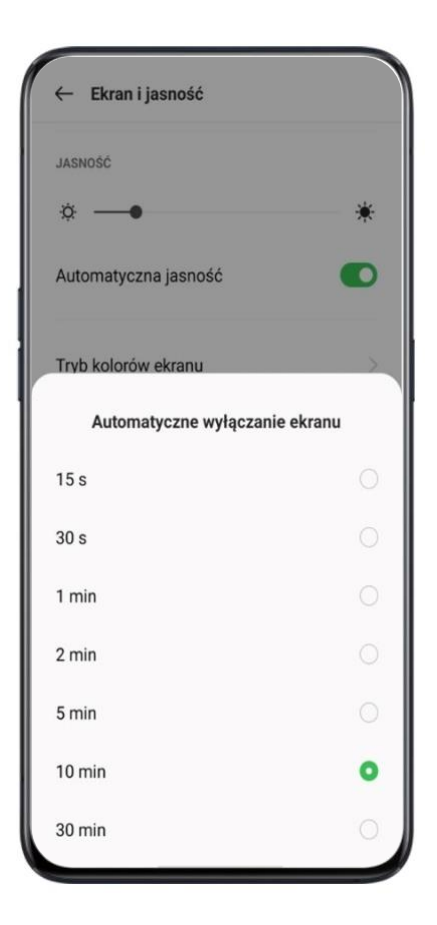

#### Automatyczny obrót ekranu

Podczas oglądania filmów lub pisania można korzystać z dwóch orientacji ekranu. Funkcja "Autoobracanie" aktywuje automatyczne przełączanie między orientacją poziomą a pionową.

- Przeciągnij w dół od górnej krawędzi ekranu, przejdź do Centrum sterowania i naciśnij
   (
   )
- Przejdź do "Ustawienia" > "Ekran i jasność" > "Autoobracanie".

#### Wyświetlanie na pełnym ekranie

Dzięki funkcji wyświetlania aplikacji na pełnym ekranie wrażenia z korzystania z ColorOS staną się jeszcze bogatsze.

Przejdź do "Ustawienia" > "Ekran i jasność" > "Wyświetlanie na pełnym ekranie". Wybierz aplikacje, które będą teraz otwierane w trybie pełnoekranowym.

### Tryb samolotowy

Można ręcznie włączyć i wyłączyć Tryb samolotowy. Aktywacja Tryb samolotowego powoduje wyłączenie Bluetooth, sieci Wi-Fi oraz danych komórkowych.

- Przejdź do "Ustawienia" >przejdź do "Połączenie i udostępnianie"> włącz/wyłącz "Tryb samolotowy".
- Przeciągnij w dół z górnej krawędzi, aby wejść do Centrum sterowania, naciśnij D , by włączyć/wyłączyć tryb samolotowy.

# Użycie danych

#### Wykorzystanie danych mobilnych

Aby sprawdzić wykorzystanie danych mobilnych, przejdź do "Ustawienia" > "Karta SIM i komórkowa transmisja danych" > "Użycie danych".

Wykorzystanie danych mobilnych naliczone przez operatora może różnić się od wskazywanego przez urządzenie.

Naciśnij "Limit komórkowej transmisji danych". Można tu ustawić datę rozpoczęcia prowadzenia statystyk dotyczących danych, a także dzienny limit komórkowej transmisji danych. Naciśnij "Limit komórkowej transmisji danych" > "Dzienny limit komórkowej transmisji danych", by sprawdzić, ile danych dziennie możesz wykorzystać.

Otrzymasz powiadomienie, gdy wykorzystasz określoną ilość danych.

#### Oszczędność danych

Gdy tryb "Oszczędność danych" jest aktywny, aplikacje działające w tle nie korzystają z danych mobilnych. Aktywne aplikacje same zadecydują, czy oszczędzać energię np. poprzez zmniejszenie rozdzielczości ekranu. Ponadto wyłączona zostanie funkcja tetheringu sieciowego, a na pasku stanu wyświetli się ikona oszczędności danych.

Możesz także wybrać aplikacje, które nie będą podlegać ograniczeniom związanym z oszczędnością danych. Gdy tryb "Oszczędność danych" jest włączony, te aplikacje będą dalej

odbierać nowe wiadomości, korzystając z danych mobilnych: "Ustawienia" > "Karta SIM i komórkowa transmisja danych" > "Użycie danych" > "Oszczędność danych".

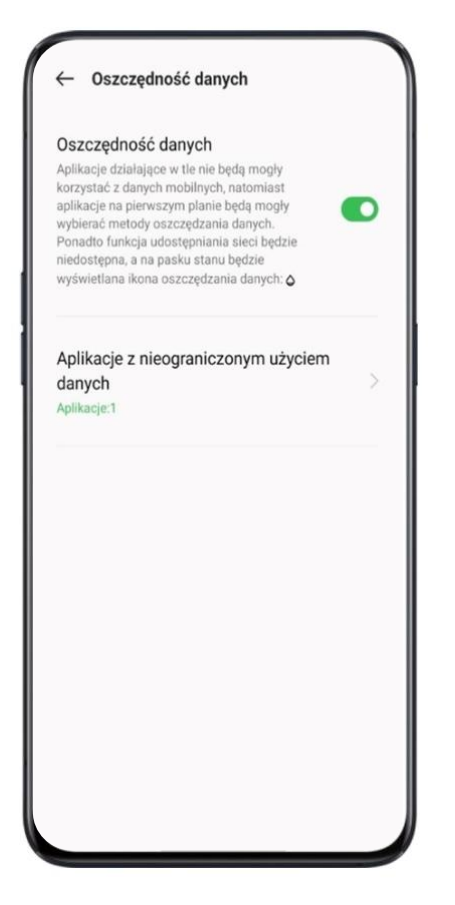

# Kontakty

#### Dodaj ręcznie nowy kontakt

- Otwórz "Kontakty" i naciśnij + w prawym górnym rogu.
- Do każdego kontaktu można dodać inne dodatkowe informacje, takie jak zdjęcie, imię i nazwisko, miejsce pracy, adres e-mail lub datę urodzin.
- Można dostosować dzwonki i dołączyć dany kontakt do określonej grupy kontaktów.

| ×     | Edytuj kontakt Zapisz : |
|-------|-------------------------|
| Zapis | ano w: 🔲 Urządzenie     |
|       | (Et                     |
|       | Dodaj zdjęcie           |
|       | - Imię                  |
| ă     | Oppo                    |
|       | Nazwisko                |
|       | Firma                   |
| e     | Telefon                 |
|       | Etykieta<br>Komórka 👻   |
|       | E-mail                  |
|       | - Etykieta              |

#### Importuj kontakty

- Importuj kontakty z pamięci masowej. Możesz importować kontakty z karty SIM. Jeśli masz kontakty zapisane na karcie MicroSD w starym telefonie, wyeksportuj je do pliku VCF, a następnie przenieś plik do nowego telefonu i zaimportuj kontakty.
- Importuj kontakty z innego telefonu. Zaimportuj kontakty zapisane w innych smartfonach do swojego nowego urządzenia.

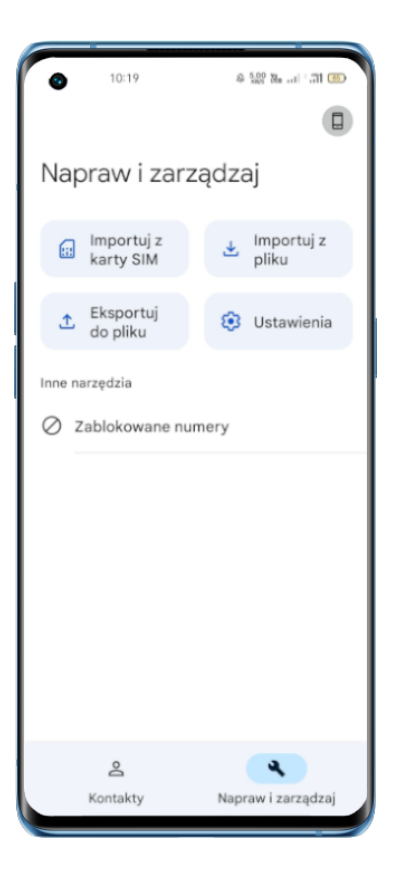

#### Skanowanie wizytówek

Naciśnij <sup>°</sup> > "Folder wizytówek" w lewym górnym rogu, zeskanuj wizytówkę, aby ją zidentyfikować i zapisać jako nowy kontakt.

#### Zarządzanie kontaktami

Naciśnij <sup>8</sup> > "Ustawienia"

**Kontakty do wyświetlenia.** Możesz wybrać kontakty, które chcesz wyświetlić na liście, lub tylko te z numerami telefonicznym.

**Połącz powielone kontakty.** Naciśnij "Połącz powielone kontakty", a smartfon automatycznie połączy kontakty o tej samej nazwie.

**Zarządzaj kontaktami.** Możesz zarządzać kontaktami bez nazwy lub numeru lub szybko usunąć nieprawidłowe numery.

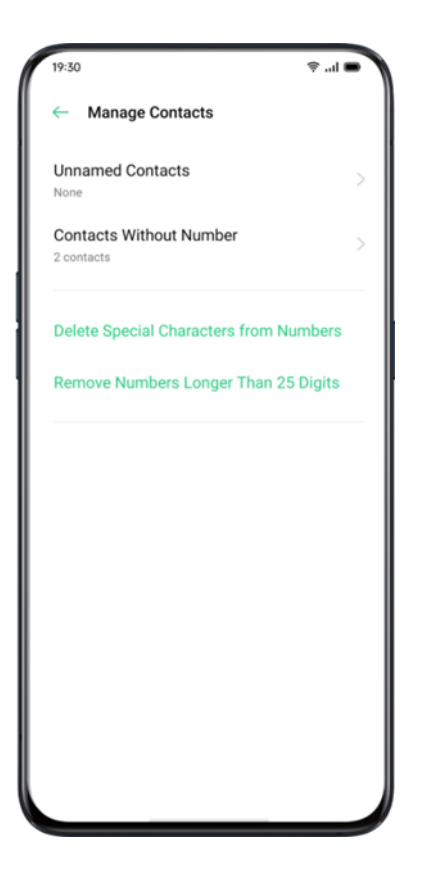

#### Kontakty Ulubione

Połączenia od osób umieszczonych na liście Ulubionych odbierane są standardowo nawet po przełączeniu smartfonu w tryb cichy oraz po aktywacji blokowania połączeń i powiadomień za pomocą funkcji Quiet Time, Game Acceleration lub Anti-Harrasment.

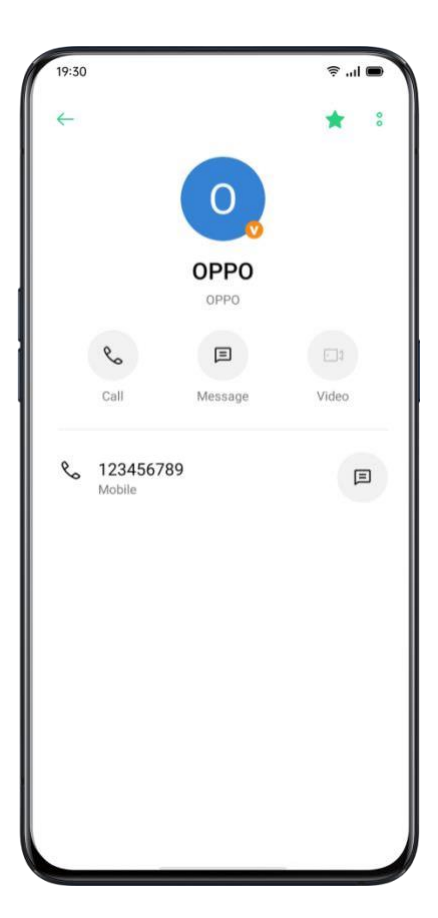

# Spis połączeń

W "Kontaktach" dostępny jest spis wszystkich połączeń danego kontaktu. Przejdź do "Kontakty" > Wybierz kontakt, a następnie naciśnij "Wyświetl wszystko".

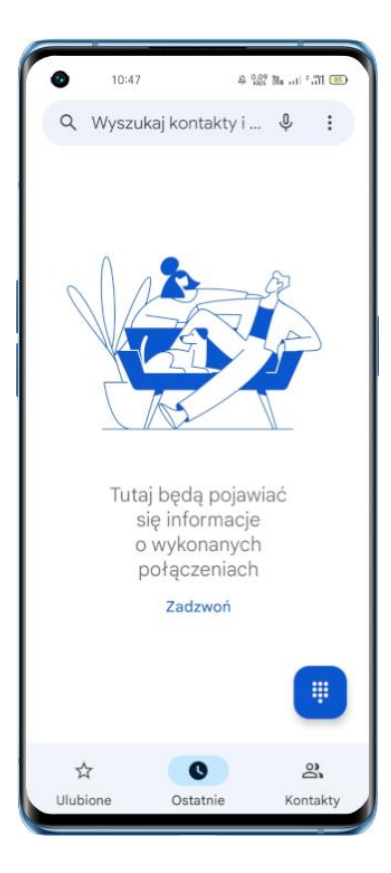

#### Moje grupy

Można utworzyć grupę kontaktów i kontaktować się z osobami z danej grupy.

#### Nowy grupa

Przejdź do "Połącz" > 👶 > "Moje urządzenie". Dotknij + "Utwórz etykietę" i wprowadź nazwę,

aby utworzyć nową grupę.

- Wprowadź nazwę grupy i wybierz konto, aby dodać grupę.
- Naciśnij "Wybierz" i wybierz członków grupy, których chcesz usunąć, a następnie naciśnij "Usuń".
- Można wysyłać wiadomości tekstowe lub e-maile do jednego lub wielu członków grupy. Można też przyporządkować dzwonki do kontaktów VIP i samodzielnie utworzonych grup.

#### **Kontakty Ulubione**

Na połączenia od kontaktów VIP nie będą miały wpływu Tryb cichy, tryb "Nie przeszkadzać", tryb samochodowy. Możesz wysłać wiadomości tekstowe i e-maile do kontaktów w inteligentnych grupach.

### Tryb "Nie przeszkadzać"

Jeśli uczestniczysz w spotkaniu lub śpisz i nie chcesz, żeby smartfon się przeszkadzał, włącz tryb "Nie przeszkadzać". W tym trybie połączenia, wiadomości i powiadomienia są wyciszone.

#### Włączanie trybu "Nie przeszkadzać"

Przejdź do "Ustawienia" > "Nie przeszkadzać"

W trybie "Nie przeszkadzać" połączenia, wiadomości i powiadomienia są wyciszone. Dźwięki budzika, minutnika i powiadomień, na które wcześniej zezwolono, nadal są aktywne. Na pasku stanu pojawi się informacyjna ikona w kształcie półksiężyca.

Tryb "Nie przeszkadzać" można aktywować ręcznie lub automatycznie.

W wariancie automatycznym możesz ustawić czas aktywacji trybu "Nie przeszkadzać" oraz określić, które powiadomienia, wiadomości i połączenia są dozwolone.

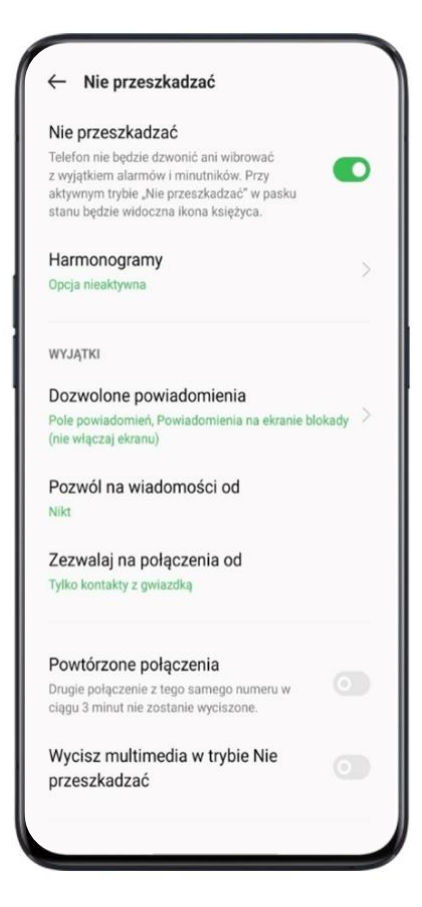

### Dostosuj tryb "Nie przeszkadzać"

Jeśli chcesz, by tryb "Nie przeszkadzać" włączał się automatycznie w dni robocze lub w nocy, możesz zaplanować daty oraz godziny jego aktywacji i dezaktywacji.

| × Edytuj harmonogram | ~ |
|----------------------|---|
| Sen                  | × |
| Od                   |   |
| Do                   |   |
| 07:00 dzień później  |   |
| Powtórz              |   |
| Codziennie           |   |
|                      |   |
|                      |   |
|                      |   |
|                      |   |
|                      |   |
|                      |   |
|                      |   |
|                      |   |
|                      |   |
|                      |   |
|                      |   |
|                      |   |
|                      |   |

#### Dozwolone połączenia, wiadomości i powiadomienia

Możesz zezwolić na powiadomienia, wiadomości tekstowe lub połączenia od określonych kontaktów w trybie "Nie przeszkadzać".

Gdy włączona jest funkcja "Powtórzone połączenia", kolejne połączenie od tego samego kontaktu w ciągu 3 minut nie zostanie wyciszone.

| ← Nie przeszkadzać                                                                                                    |               |
|----------------------------------------------------------------------------------------------------|---------------|
| Nie przeszkadzać                                                                                                    |               |
| Telefon nie będzie dzwonić ani wibrować<br>z wyjątkiem alarmów i minutników. Przy<br>aktywnym trybie "Nie przeszkadzać" w pasł<br>stanu będzie widoczna ikona księżyca. | а.<br>П       |
| Harmonogramy                                                                                                    |               |
| Włączono harmonogramy: 1                                                                                                    |               |
| WYJĄTKI                                                                                                    |               |
| Dozwolone powiadomienia                                                                                                    |               |
| Pole powiadomień, Powiadomienia na ekra<br>(pie właczaj ekrany)                                                                                                    | nie blokady > |
| Nikt<br>Zezwalaj na połaczenia                                                                                                    | od            |
| zezwalaj na polaczenia                                                                                                    | ou            |
|                                                                                                    |               |
| Każdy                                                                                                    |               |
| Każdy<br>Kontakty                                                                                                    |               |
| Każdy<br>Kontakty<br>Tylko kontakty z gwiazdką                                                                                                    | 0             |

# Poręczne funkcje

# Wyszukiwanie w ustawieniach

W "Ustawieniach" wpisz słowo kluczowe w polu wyszukiwania, by znaleźć odpowiednie funkcje. Wybierz jeden z wyników wyszukiwania, by szybko przejść do strony związanych z nim ustawień. Na przykład jeśli wyszukasz "Wi-Fi", zobaczysz wszystkie ustawienia związane z "Wi-Fi".

### Czcionki

### Zmień rozmiar czcionki

Możesz także zmienić rozmiar czcionki, jeśli chcesz zwiększyć lub zmniejszyć tekst.

Przejdź do "Ustawienia" > "Ekran i jasność" > "Rozmiar czcionki i ekranu".

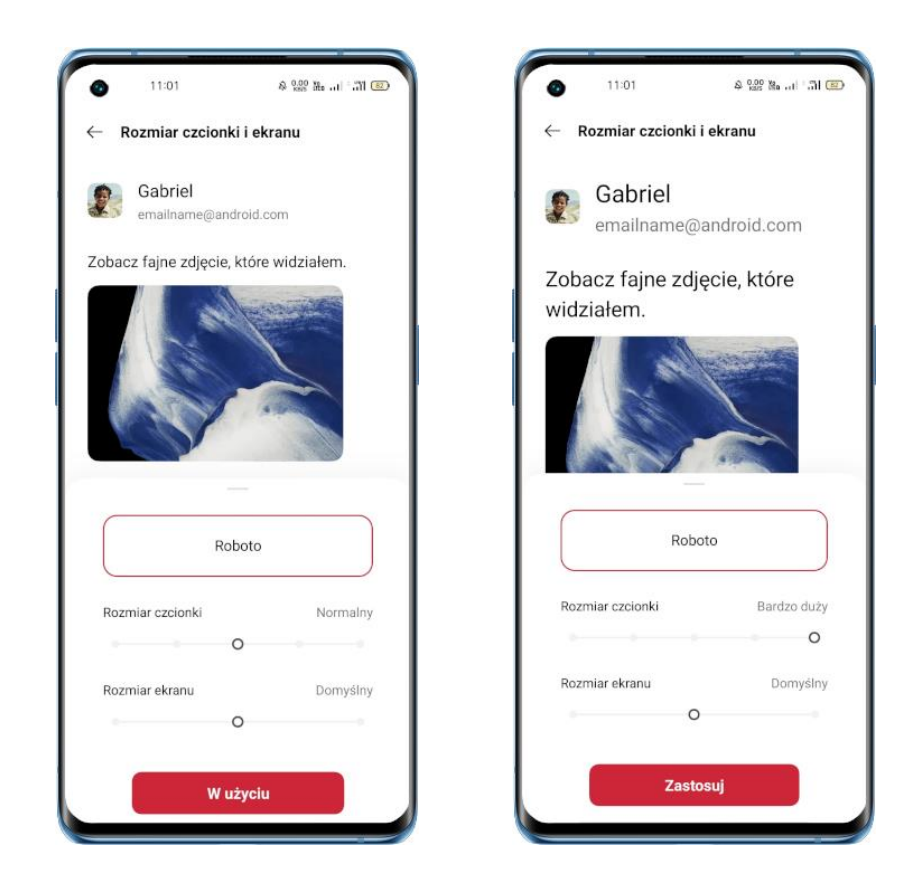

### Przybory

Proste gesty prowadzą do precyzyjniejszego, wygodniejszego korzystania z ColorOS. Przejdź do "Ustawienia" > "Przybory". Sprawdź i dostosuj gesty, takie jak stuknięcie, przeciągnięcie, przeniesienie i rozszerzenie.

#### Wywołaj Asystenta Google

Możesz włączyć funkcję "Przywołuj Asystenta Google przyciskiem włącznika". Naciskając i przytrzymując przycisk zasilania przez 3 sekundy, wywołasz okno opcji wyłączania lub ponownego uruchomienia smartfonu. Natychmiastowe ponowne uruchomienie smartfonu można wymusić poprzez równoczesne naciśnięcie i przytrzymanie przez 10 sekund przycisków zasilania i zwiększenia głośności.

#### Gesty

• Naciśnij, aby powrócić do poprzedniej strony.

- Naciśnij dwukrotnie, aby przejść do trybu wielozadaniowego.
- Dotknij i przytrzymaj, aby wrócić do ekranu głównego.

Możesz także dopasować gesty kuli pomocniczej do swoich preferencji i nawyków.

#### Menu gestów

Po otwarciu "Menu stuknięć" dotknij kuli pomocniczej, a pojawi się pięć przycisków z różnymi funkcjami. Naciśnij przycisk, aby uzyskać preferowany efekt.

- Powrót do poprzedniej strony
- Zrzut ekranu
- Tryb wielozadaniowy
- Ekran blokady
- Powrót do ekranu głównego

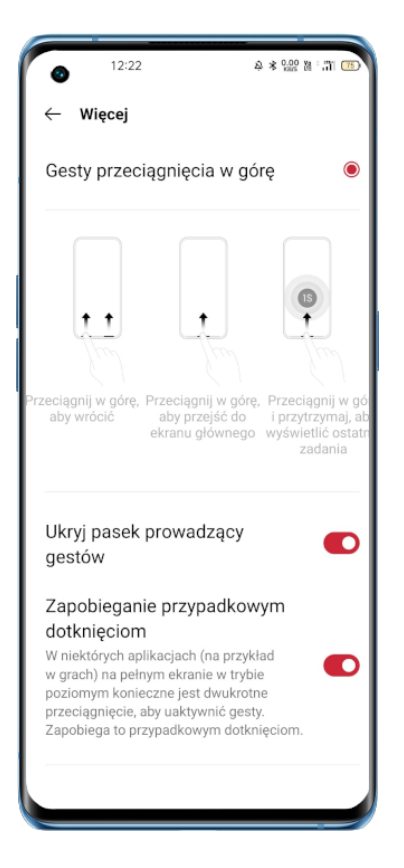

Po włączeniu kuli pomocniczej możesz również zmienić sposób jej wyświetlania.

- Przeciągnij kulę pomocniczą, aby zmienić jej położenie
- Dostosuj przezroczystość Kuli pomocniczej
- Automatyczne ukryj Kulę pomocniczą w trybie pełnoekranowym

#### Gesty na wyłączonym ekranie

#### O gestach na wyłączonym ekranie

Za pomocą gestów niestandardowych można obsługiwać smartfon, nawet gdy ekran jest wyłączony.

Przejdź do "Ustawienia" > "Przybory" > "Gesty i ruchy" > "Gesty na wyłączonym ekranie".

Po włączeniu opcji "Gesty na wyłączonym ekranie" można dodać następujące gesty:

- Stuknij dwukrotnie, aby włączyć ekran.
- Narysuj literę O, aby włączyć aparat.
- Narysuj literę V, aby włączyć latarkę.
- Sterowanie muzyką: dwoma placami narysuj II na wyłączonym ekranie, aby zatrzymać lub wznowić odtwarzanie muzyki, a < lub >, aby przejść do poprzedniego lub następnego utworu.

#### Dodaj gesty na wyłączonym ekranie

Możesz także dodać własne gesty na wyłączonym ekranie (np. przeciągnięcie w górę), aby otworzyć kalkulator.

# Inteligentny pasek boczny

Inteligentny pasek boczny umożliwia przełączanie się między aplikacjami, przesyłanie plików, odpowiadanie na wiadomości oraz robienie zrzutów ekranu podczas gry lub oglądania filmu.

```
Przejdź do "Ustawienia"> "Przybory"> "Inteligentny pasek boczny".
```

Po włączeniu Inteligentnego paska bocznego po prawej stronie pojawi się biały pionowy pasek.

Przeciągnij go w lewo, a wyświetli się Inteligentny pasek boczny.

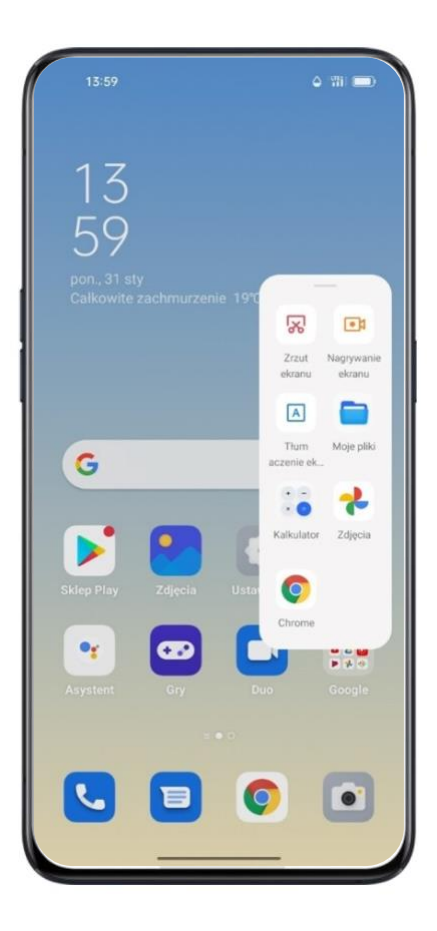

#### Szybki dostęp do funkcji

- Zrzutu ekranu: zrób zrzut ekranu.
- Nagrywanie ekranu: zrób nagranie ekranu.

### Szybki dostęp do aplikacji

Możesz przełączać się między kilkoma najczęściej używanymi aplikacjami – na przykład podczas oglądania filmu możesz równocześnie wysyłać wiadomości tekstowe za pośrednictwem pływającego paska bocznego.

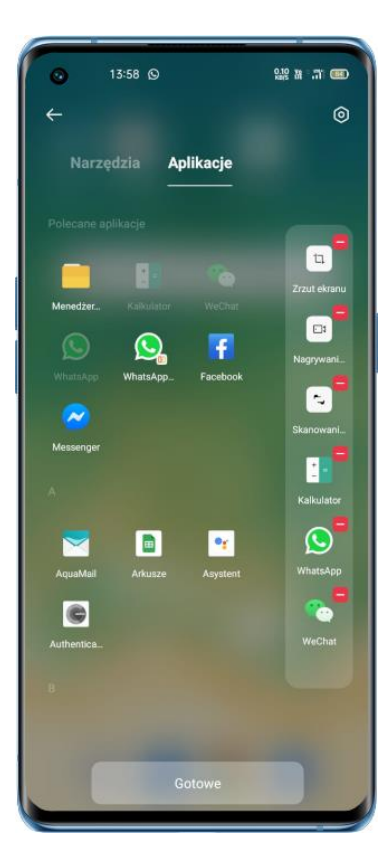

# Tłumaczenie za pomocą trzech palców dzięki Google Lens

ColorOS 11 zintegrowany jest z Google Lens, jak również umożliwia tłumaczenie tekstu w aplikacjach, na stronach internetowych i zdjęciach na wybrany język.

Możesz łatwo aktywować Tłumacza Google za pomocą Inteligentnego paska bocznego lub wykonując zrzut części ekranu gestem trzech palców.

Przytrzymaj palec na zrzucie części ekranu, aby go otworzyć. Następnie naciśnij "Przetłumacz" lub przejdź do Inteligentnego paska bocznego i wybierz "Tłumaczenie ekranu".

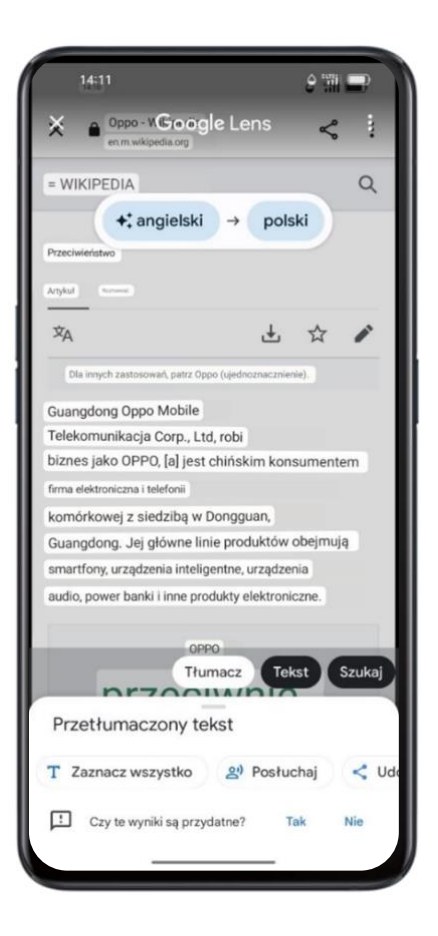

# FlexDrop

ColorOS 11 sprawia, że wielozadaniowość staje się znacznie łatwiejsza.

Dzięki FlexDrop aplikacja może być aktywna w małym oknie lub minioknie, co daje użytkownikowi wgląd w kilka aplikacji jednocześnie. Wystarczy jedno dotknięcie, by płynnie przełączać się między aplikacjami.

Sposób 1: Przeciągnij w górę od dołu ekranu, by aktywować Flexdrop.

Sposób 2: Inteligentny pasek boczny

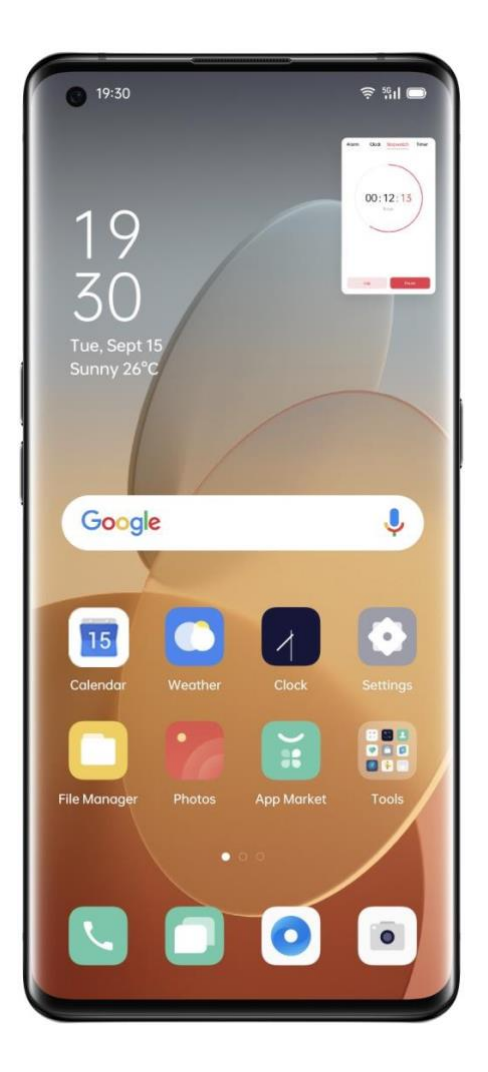

# Udostępnij w pobliżu

Użytkownicy ColorOS 11 mogą teraz korzystać z funkcji "Udostępnij w pobliżu" systemu Android, aby szybko wymieniać piki wideo, zdjęcia i pliki APK z dowolnym telefonem z systemem Androidem bez użycia danych komórkowych.

Urządzenia z systemem Android 11 obsługują teraz tę funkcję.

Przejdź do "Zdjęcia" > "Wyślij" > "Udostępnij w pobliżu"

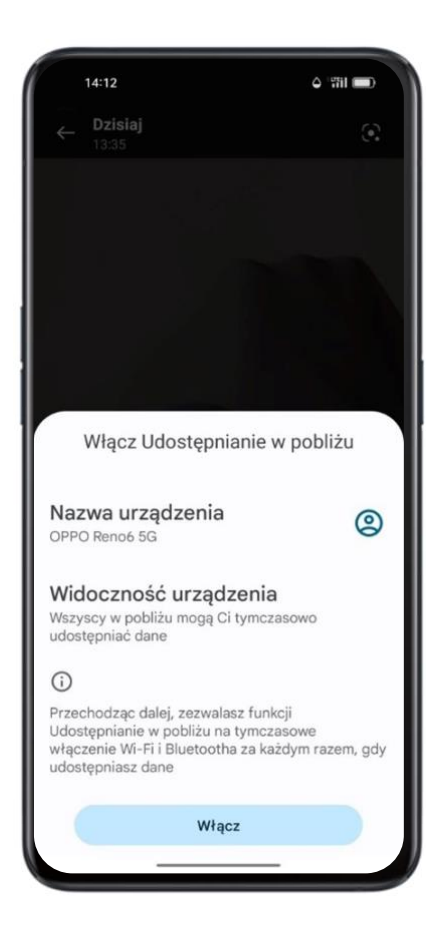

# Zrzutu ekranu

Możesz robić zrzuty ekranu podczas korzystania z telefonu – będą przechowywane w "Zdjęciach".

Zrzuty ekranu robi się na kilka sposobów.

#### Zrzut ekranu przyciskiem

Równocześnie naciśnij i przytrzymaj przycisk zasilania i przycisk zwiększania głośności.

#### Zrzut ekranu trzema palcami

Przeciągnij trzema placami w dół, aby szybko zrobić zrzut ekranu.

Przejdź do "Ustawienia" > "Przybory" > "Gesty i ruchy" > "Zrzut ekranu".

Aktywuj przechwytywanie ekranu trzema palcami. Następnie dotknij ekranu trzema palcami, przytrzymaj je i przesuń w dół, aby ustawić pożądany rozmiar częściowego zrzutu ekranu.

#### Zrzut ekranu z użyciem Kuli pomocniczej

- 1. Przejdź do "Ustawienia" > "Przybory" > "Kula pomocnicza".
- Gdy funkcja "Kula pomocnicza" jest włączona, naciśnij "Menu stuknięć", aby wyświetlić ikony skrótów.
- 3. Naciśnij "Kulę pomocniczą" i wybierz "Zrzut ekranu", aby zrobić zrzut ekranu.

#### Zrzut ekranu z poziomu Inteligentnego paska bocznego

Przejdź do "Ustawienia" > "Przybory" > "Inteligentny pasek boczny".

Wysuń pasek boczny i wybierz "Zrzut ekranu", aby zrobić zrzut ekranu.

#### Przewijany zrzut ekranu

Po wykonaniu zrzutu ekranu przeciągnij w górę pływające okno jego podglądu, aby wykonać przewijany zrzut ekranu. Przesuń ekran do pożądanej pozycji i naciśnij "Gotowe", aby zapisać ekran jako przewijany zrzut ekranu.

#### Udostępnianie zrzutu ekranu

Po zrobieniu zrzutu ekranu przeciągnij w dół pływające okno jego podglądu, aby wyświetlić ekran udostępniania. Możesz udostępnić zrzut ekranu znajomym za pomocą OPPO Share, WhatsApp itp.

#### Dzielony ekran

Funkcja "Dzielony ekran" umożliwia podzielenie ekranu na dwa obszary, przy czym na każdym obszarze wyświetla się inny obraz. Dzięki tej funkcji możesz jednocześnie oglądać film i prowadzić czat ze znajomymi.

Przejdź do "Ustawienia" > "Przybory" > "Dzielony ekran".

Możesz włączyć "Dzielony ekran" na trzy sposoby:

- Wykonaj gest ruchu trzech palców w górę, aby przejść do trybu podzielonego ekranu.
- Naciśnij i przytrzymaj przycisk z trzema liniami (przy aktywnych wirtualnych przyciskach), aby przejść do trybu podzielonego ekranu.
- Wysuń z góry kartę zadań, a następnie naciśnij "Dzielony ekran", aby przejść do trybu podzielonego ekranu.

### Dostosowanie Dzielonego ekranu

Po wejściu w tryb "Dzielonego ekranu" możesz przeciągnąć linię oddzielającą aplikacje, aby dostosować rozmiaru obu okienek.

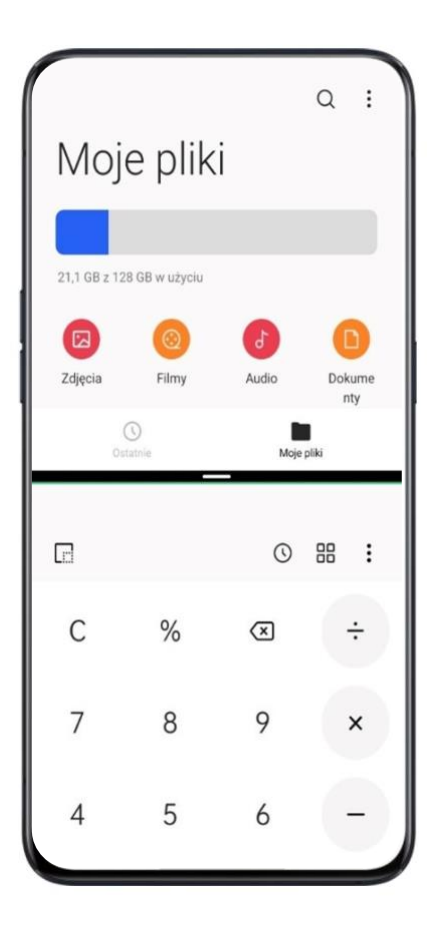

#### Położenie aplikacji w trybie Dzielonego ekranu

Możesz zamienić miejscami aplikacje w trybie "Dzielonego ekranu". Naciśnij linię oddzielającą aplikacje, a następnie naciśnij przycisk <sup>1</sup>l.

#### Wyjdź z trybu Dzielonego ekranu

Aby opuścić tryb "Dzielonego ekranu":

- Przeciągnij linię oddzielającą aplikacje, aby wyłączyć tryb "Dzielonego ekranu".
   Przeciągnij linię oddzielającą aplikację do góry, aby wyłączyć górny obszar podzielonego ekranu. Przeciągnij ją w dół, aby wyłączyć dolny obszar.
- Naciśnij linię oddzielającą aplikację i wybierz ×.

# Klonowanie aplikacji

Po aktywowaniu "Klonowania aplikacji" na ekranie głównym wyświetli się kopia danej aplikacji. Oryginalna aplikacja i jej kopia działają równocześnie – nie wpływają na siebie wzajemnie.

Klonowanie aplikacji działa tylko wtedy, gdy tę funkcję obsługuje zarówno smartfon, jak i aplikacja. Jeśli sklonowana aplikacja nie działa poprawnie, oznacza to, że aplikacja lub smartfon nie wspierają tej funkcji.

Funkcja "Klonowanie aplikacji" obecnie nie umożliwia przesyłania danych między sklonowaną aplikacją a komputerem. Równocześnie można sklonować maksymalnie dwie aplikacje.

Lista aplikacji, które wspierają klonowanie:

- BBM
- WhatsApp Messenger
- Messenger
- Hike News & Content
- Facebook
- imo
- Instagram
- Skype
- Telegram
- Viber Messenger
- Zalo

Przejdź do "Ustawienia" > "Klonowanie aplikacji" > "Aplikacje, które można sklonować".

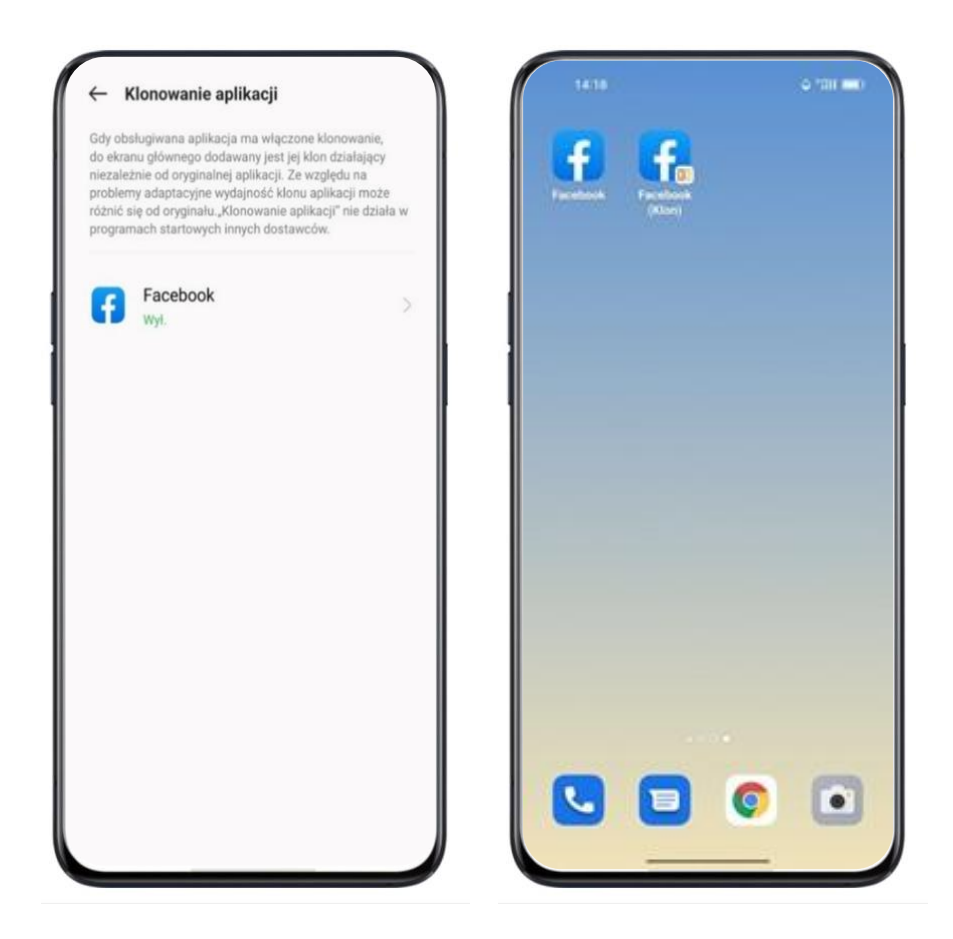

# Tryb oszczędzania energii

ColorOS 11 wykryje scenariusze użytkowania smartfonu i zaproponuje strategie oszczędzania energii.

### Oszczędzaj energię

ColorOS 11 automatycznie wykryje, w jaki sposób oszczędzać energię. Można włączyć "Tryb oszczędzania energii", aby zoptymalizować zużycie energii i wydłużyć czas pracy na baterii.

Przejdź do "Ustawienia" > "Bateria" > "Oszczędzaj energię" > "Wydłuż czas pracy na baterii".

#### Inteligentne oszczędzanie energii

Gdy funkcja "Inteligentne oszczędzanie energii" jest włączona, system przeanalizuje działanie aplikacji i zastosuje dopasowany do niego tryb oszczędzania energii, zapewniając płynne działanie aplikacji w tle.

Zaleca się korzystanie z funkcji "Inteligentne oszczędzanie energii", dzięki której smartfon optymalnie korzysta z baterii, wydłużając jej żywotność i ograniczając zużycie energii. Przejdź do "Ustawienia" > "Bateria" > "Inteligentne oszczędzanie energii (zalecane)".

#### Wykorzystanie energii

Przejdź do "Ustawienia" > "Bateria" > "Użycie baterii telefonu".

Możesz sprawdzić zużycie energii na dany dzień, poprzedniego dnia i dwa dni temu, a także czas pracy aplikacji aktywnych i działających w tle oraz poziom zużytej przez nie energii.

#### Opcje oszczędzania energii

Przejdź do "Ustawienia" > "Bateria" > "Więcej ustawień baterii" > "Optymalizacja gotowości podczas snu". Gdy ta funkcja jest aktywna, w porze snu smartfon przełącza się w tryb niskiego zużycia energii.

#### Tryb wysokiej wydajności

Przejdź do "Ustawienia" > "Bateria" > "Tryb wysokiej wydajności".

System będzie działał w trybie wysokiej wydajności, ale zwiększy to zużycie energii.

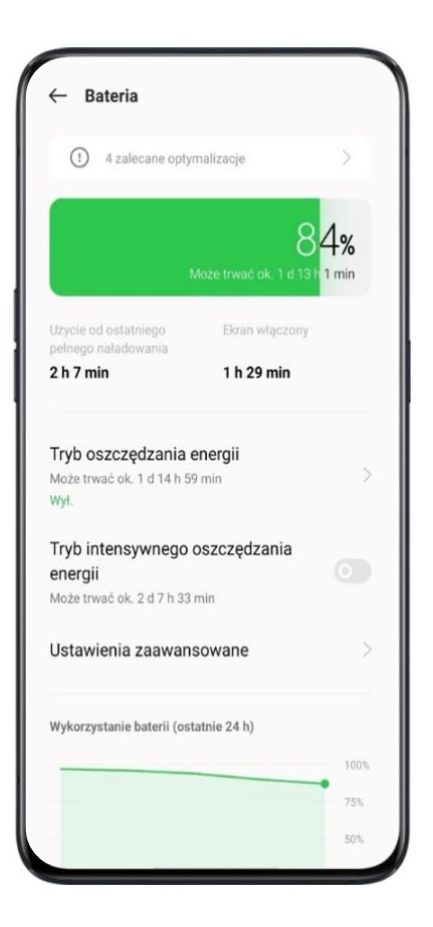

# Tryb intensywnego oszczędzania energii

"Tryb intensywnego oszczędzania energii" pomaga wydłużyć czas pracy smartfonu przy bardzo niskim poziomie naładowania baterii. W tym trybie na ekranie głównym można uruchomić maksymalnie 6 aplikacji.

Badania przeprowadzone przez OPPO wykazały, że w smartfonie z baterią naładowaną na poziomie 5% można wymieniać wiadomości w aplikacji WhatsApp nawet przez 90 minut\*.

Przejdź do "Ustawienia" > "Bateria" > "Tryb intensywnego oszczędzania energii"

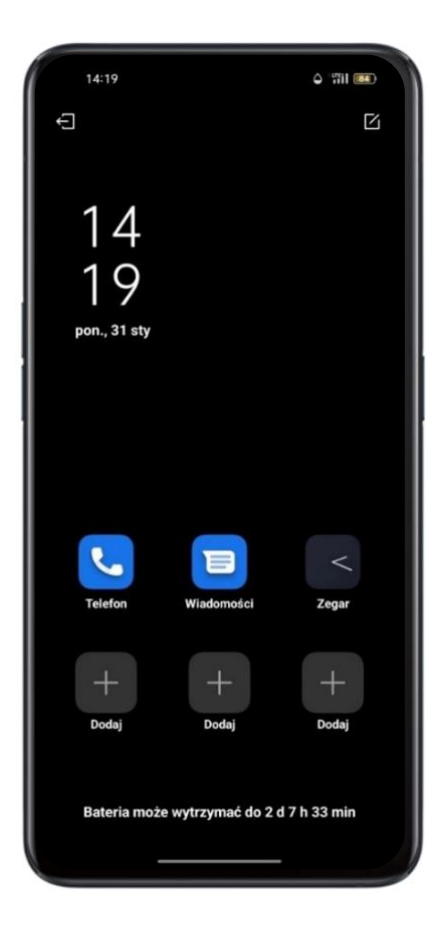

# Ochrona baterii

Niektórzy użytkownicy obawiają się, że długotrwałe ładowanie może uszkodzić baterię ze względu na skoki napięcia. System ColorOS 11 chroni baterię, ucząc się codziennego harmonogramu ładowania. W nocy pozwala naładować baterię do 80%, a ładowanie do 100% wznawia rano. W efekcie użytkownicy nie muszą martwić się o uszkodzenia baterii wynikające z przeładowania.

Przejdź do "Ustawienia" > "Bateria" > "Więcej ustawień baterii" > "Zoptymalizowane ładowanie nocne".

# Komunikat o niskim poziomie

# naładowania baterii

Gdy poziom naładowania baterii smartfonu spadnie do 15%, system ColorOS 11 może wysłać wiadomość z informacją o aktualnej lokalizacji użytkownika do wybranych kontaktów. Dzięki temu po wyczerpaniu baterii w smartfonie użytkownika jego rodzina i znajomi będą wiedzieć, gdzie się znajduje.

### **Centrum sterowania**

Centrum sterowania pozwala na natychmiastowy dostęp do najczęściej używanych funkcji, takich jak kalkulator, aparat fotograficzny i latarka, a także przeglądanie niedawnych powiadomień za pomocą prostych gestów.

Przeciągnij w dół od górnej krawędzi ekranu (z wyjątkiem wycięcia na środku), aby przejść do Centrum sterowania.

Naciśnij i przytrzymaj określoną ikonę, aby dostosować daną funkcję. Możesz na przykład ręcznie dostosować temperaturę kolorów ekranu, naciskając i przytrzymując ikonę "Komfort oczu".

#### Zamień ikony lub zmień ich położenie

Do Centrum sterowania możesz ręcznie dodać najczęściej używane ikony i funkcje. Wysuń Centrum sterowania, w prawym górnym rogu naciśnij 🗹 , a następnie naciśnij i przytrzymaj ikonę, aby przeciągnąć ją i dodać do obszaru ikon w Centrum sterowania.
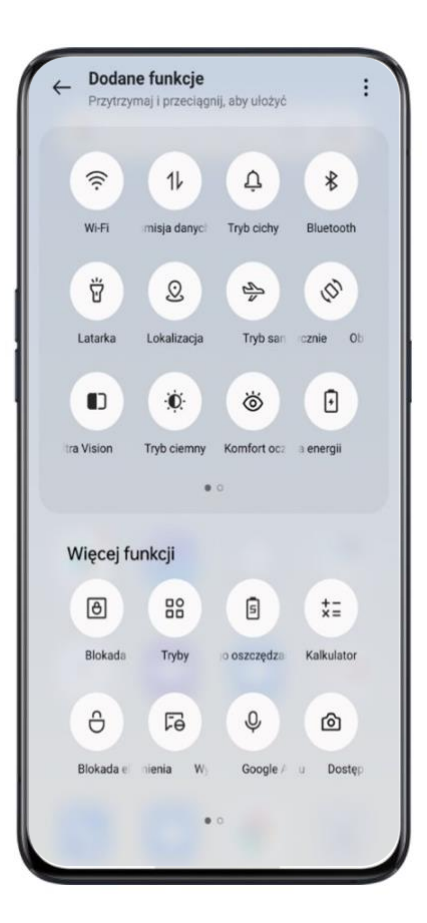

## Szybki dostęp do funkcji

Szybki dostęp do funkcji w Centrum sterowania obejmuje:

## Aktywację usług sieciowych

- Tryb samolotowy: natychmiastowo wyłącza komórkową transmisję danych.
- Komórkowa transmisja danych: włącza lub wyłącza dostęp do danych mobilnych.
- Wi-Fi: łączy z siecią Wi-Fi, umożliwiając przeglądanie stron i oglądanie filmów w Internecie.
- Bluetooth: umożliwia podłączenie słuchawek, zestawu głośnomówiącego lub innych urządzeń obsługujących łączność Bluetooth.
- Osobisty hotspot: umożliwia komputerom i innym urządzeniom połączenie z twoją siecią.
- OPPO Share: udostępnianie zdjęć, filmów lub lokalizacji innym urządzeniom OPPO znajdującym się w pobliżu.

- NFC: włącza usługę NFC do płatności zbliżeniowych i wymiany danych.
- Lokalizacja: zezwala aplikacjom i usługom systemowym na dostęp do twojej lokalizacji.

## Ustawienia głośności

- Tryb cichy: wycisza powiadomienia.
- Nie przeszkadzać: wycisza połączenia przychodzące i powiadomienia; można wybrać czas aktywności tej funkcji.

## Ułatwienia dostępu

- Kula pomocnicza: włącza kulę pomocniczą, wspomagającą obsługę.
- Tryb obsługi jedną ręką: zmniejsza rozmiar ekranu, ułatwiając obsługę smartfonu jedną ręką.
- Obracaj automatycznie: orientacja ekranu automatycznie zmieni się na poziomą lub pionową wraz z obrotem smartfonu.
- Blokada ekranu: umożliwia zablokowanie ekranu jednym dotknięciem.

## Szybki dostęp do innych funkcji

- Latarka: włącza latarkę LED.
- Kalkulator: włącza kalkulator z opcją przeliczania kursów wymiany walut online.
- Przyspiesz i posprzątaj: włącza tryb sprzątania pamięci.
- Tryb oszczędzania energii: włącza oszczędzanie energii.
- Aparat fotograficzny: włącza aparat fotograficzny, umożliwiający robienie zdjęć, selfie i nagrywanie filmów.
- Zegar: dostęp do budzika, stopera i minutnika.
- Nagrywanie ekranu: nagrywa zawartość ekranu.
- Tryb nocny: aktywuje cieplejszą temperaturę kolorów w nocy lub w słabo oświetlonym otoczeniu w celu ochrony oczu.
- Transmisja ekranu: wyświetla obraz ekranu na telewizorze lub innym urządzeniu za pomocą Wi-Fi Display.

# Pasek powiadomień

Można dostosować powiadomienia w taki sposób, aby wyświetlały się tylko te, które użytkownik uznaje za istotne. Uwaga: pasek powiadomień jest niewidoczny, gdy ekran jest zablokowany. Przeciągnij w dół od górnej krawędzi ekranu, aby zobaczyć ostatnie powiadomienia. Następnie przewiń w górę, aby zobaczyć starsze powiadomienia.

#### Zobacz ostatnie i wcześniejsze powiadomienia

Dotknij, aby zobaczyć powiadomienia.

#### Przypomnij później

Przeciągnij w lewo i naciśnij **O**, a powiadomienie zostanie uśpione. Następnie ustaw czas, po którym pojawi się ponownie.

| Tue, Dec 3<br>Data used too | l<br>lay: 673 KB. Daily | y limit: 1 G | В. | 0        |
|-----------------------------|-------------------------|--------------|----|----------|
| <u></u>                     |                         | *            | ۵  | 88       |
| *                           |                         |              |    |          |
| Snooze for                  | 1 hour 🗠                |              |    | Undo     |
| 15 minutes                  |                         |              |    |          |
| 30 minutes                  |                         |              |    |          |
| 2 hours                     |                         |              |    |          |
|                             |                         |              | c  | LEAR ALL |
| Ċ                           |                         |              |    |          |
|                             |                         |              |    |          |
|                             |                         |              |    |          |
|                             |                         | Ø            |    | •        |
|                             |                         |              |    |          |

#### Preferencje powiadomień

Przesuń w lewo, aby zarządzać powiadomieniami. Naciśnij  $\circ$  >  $^{(i)}$ , aby ustawić preferencje dla danego powiadomienia lub zarządzać kilkoma powiadomieniami jednocześnie zgodnie z poniższą instrukcją:

Przejdź do "Ustawienia" > "Pasek powiadomień i stanu" > "Zarządzaj powiadomieniami".

Dostosuj wyświetlanie powiadomień do swoich potrzeb i nawyków. Można ustawić styl podglądu oraz rodzaj powiadomień.

Do wyboru mamy następujące opcje:

- Pokazuj ikony na ekranie głównym.
- Pokazuj ikony na ekranie blokady.
- Pokazuj banery u góry ekranu, gdy telefon jest zablokowany.
- Włącz dzwonki i wibracje.

Możesz także zezwolić wybranym aplikacjom na wyświetlanie powiadomień, nawet gdy telefon jest w trybie cichym.

| •                   | 13:59                                                           | 988 H. J. M. 30                |
|---------------------|-----------------------------------------------------------------|--------------------------------|
| ←                   | HeyTap Health                                                   |                                |
| Zez                 | zwalaj na wyśw<br>wiadomień                                     | ietlanie 🗾 💽                   |
|                     |                                                                 |                                |
|                     | Blokada<br>💟                                                    | Baner                          |
| KAT                 | EGORIE                                                          |                                |
| Doi<br>Szut<br>Blok | <b>myślny kanał sy</b><br>flada powiadomień, I<br>ada, Dzwonek  | v <b>stemu</b><br>Pasek stanu, |
| Cich                | hy kanał syster<br>e powiadomienia                              | nu 💽                           |
| Po<br>Szuf          | wiadomienia do<br>flada powiadomień, I<br>er, Blokada, Wibracia | omyślne<br>Pasek stanu, 🛛 🌔    |

# Pasek stanu

Ikony stanu, wyświetlane na pasku stanu, wskazują godzinę, nazwę operatora, połączenie bezprzewodowe i stan baterii.

Możesz aktywować procentowy wskaźnik poziomu naładowania baterii i prędkość połączenia sieciowego w czasie rzeczywistym.

Przejdź do "Ustawienia" > "Pasek powiadomień i stanu", aby aktywować obie te funkcje.

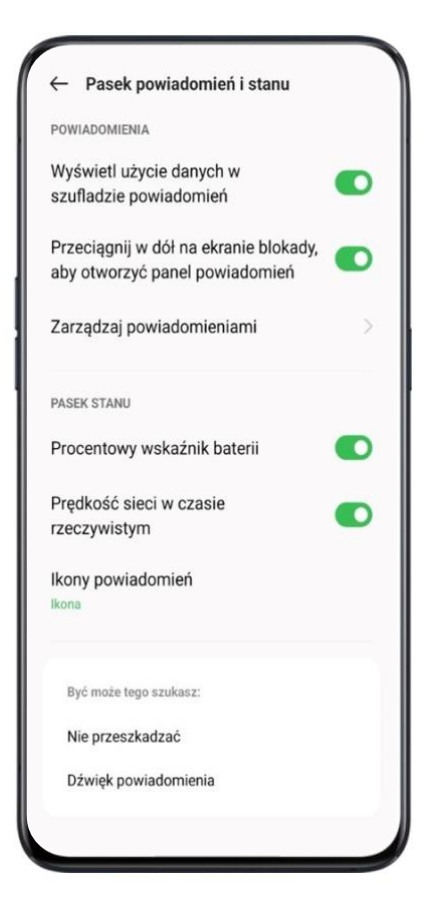

# Skróty aplikacji

ColorOS umożliwia wygodną obsługę telefonu za pomocą skrótów do najważniejszych funkcji danych aplikacji.

## Utwórz skróty aplikacji

Aby uruchomić skrót aplikacji, wybierz ikonę wybranej aplikacji i przytrzymaj, aby otworzyć podręczną listę funkcji. Przykład: przejdź do ekranu głównego, naciśnij i przytrzymaj ikonę aparatu. Otworzy się podręczna lista funkcji aparatu: zdjęcie w układzie pionowym, selfie upiększone, filmy wideo oraz informacje o aplikacji.

| 14:28      |             | 4I 📧             |
|------------|-------------|------------------|
| G          |             | • •              |
|            |             |                  |
|            |             |                  |
|            |             |                  |
|            | (i) Informa | ncje o aplika    |
| Sklep Play | Z X Usuń    |                  |
| •          | Układ p     | ionowy =         |
|            | C Retusz    | owane selfie 🛛 🔤 |
|            | C Filmy w   | rideo =          |
|            |             |                  |
| -          |             |                  |

# Klawiatura i metoda wprowadzania

Wiadomości tekstowa jest bardzo często stosowaną formą komunikacji. Dzięki wygodnym klawiaturom wymiana informacji stanie się wydajniejsza.

## Domyślne metody wprowadzania

Przejdź do "Ustawienia" > "Ustawienia dodatkowe" > "Klawiatura i metody wprowadzania" > "Obecna klawiatura".

#### Bezpieczna klawiatura

Funkcja "Używaj bezpiecznej klawiatury do wprowadzania hasła" pomaga chronić prywatność i podnosi poziom bezpieczeństwa danych. Po jej włączeniu bezpieczna klawiatura aktywuje się każdorazowo przy wpisywaniu haseł.

#### Ustawienia klawiatury

Aby dostosować ustawienia klawiatury, przejdź do "Ustawienia" > "Ustawienia dodatkowe" > "Klawiatura i metoda wprowadzania" > "Dostępne klawiatury", naciśnij nazwę obecnie wybranej klawiatury, aby przejść do jej ustawień.

#### Emotikony i naklejki

Warto urozmaicać swoje wiadomości tekstowe! Naciśnij przycisk emotikon na dole klawiatury i dodaj do swoich wiadomości emotikony oraz naklejki (do pobrania osobno).

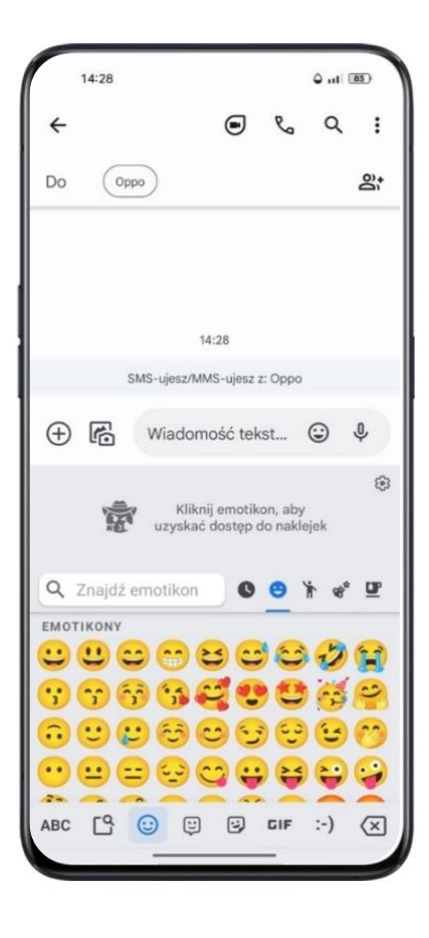

#### Pisanie głosowe

Gdy nie masz możliwości napisać wiadomości tekstowej, możesz nagrać wiadomość głosową za pomocą wbudowanego mikrofonu.

| 1                | 4:29             |                  |         |       |         | Ŷ    | 98.0 "TIII | 82                       |
|------------------|------------------|------------------|---------|-------|---------|------|------------|--------------------------|
| ÷                |                  |                  |         | 0     | J       | C    | Q          | :                        |
| Do               | 0                | oppo             |         |       |         |      |            | <u>8</u>                 |
|                  |                  |                  |         |       |         |      |            |                          |
|                  |                  |                  |         |       |         |      |            |                          |
|                  |                  |                  |         |       |         |      |            |                          |
|                  |                  |                  |         |       |         |      |            |                          |
|                  |                  |                  |         | 14:29 |         |      |            |                          |
|                  |                  | SMS-             | ujesz/I | MMS-u | jesz z: | Орро |            |                          |
| $\oplus$         | ß                | N                | liado   | mość  | teks    | st   | ٢          | Ŷ                        |
|                  |                  |                  | Mć      | ów te | raz     |      | (          | •                        |
| Q <sup>1</sup> V | V <sup>2</sup> E | E <sup>3</sup> F | •       | ٢     | ۴l      | J    | ı° c       | )° P°                    |
| Α                | S                | D                | F       | G     | н       | J    | к          | L                        |
| +                | z                | x                | С       | v     | В       | Ν    | м          | $\langle \times \rangle$ |
| ?123             | ,                | 0                |         |       |         |      |            | 4                        |
|                  |                  | -                |         |       |         |      |            |                          |

#### Usługa autouzupełniania

Możesz pobrać i zainstalować aplikacje do autouzupełniania tekstu, które zapamiętują wpisany tekst i w razie potrzeby uzupełniają wpisywane treści.

Przejdź do "Ustawienia" > "Ustawienia dodatkowe" > "Klawiatura i metoda wprowadzania" > "Usługa autouzupełniania".

# **OPPO Share**

Korzystaj z usługi OPPO Share, aby bezprzewodowo i szybko przesyłać pliki między urządzeniami OPPO bez używania danych mobilnych.

Jak włączyć OPPO Share:

- Odbiorca otwiera Centrum sterowania, a następnie włącza OPPO Share  $\widehat{\mathbb{P}}$ .
- Wybierz pliki, które chcesz udostępnić oraz urządzenie docelowe, następnie naciśnij
  Wyślij i wybierz wykryty telefon OPPO.
- Naciśnij Odbierz na drugim urządzeniu wtedy pliki zostaną udostępnione.

Porady:

- OPPO Share wymaga, aby zarówno nadawca, jak i odbiorca korzystali ze smartfonów OPPO.
- Należy upewnić się, że nadawca i odbiorca łączą się z tą samą siecią Wi-Fi.
- Usługa OPPO Share wyłączy się automatycznie po 5 minutach.

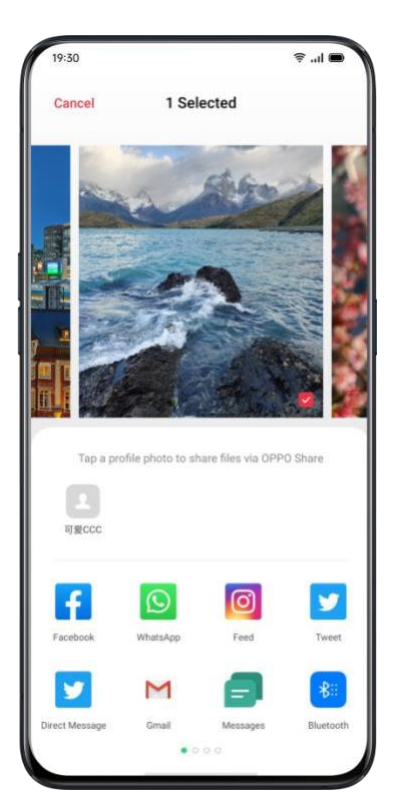

# Wewnętrzny spokój z O Relax

Czy masz czasem ochotę uciec z miasta i na moment zatopić się w naturze?

O Relax zabierze cię wraz z twoim smartfonem w odprężającą podróż Niech twoje ciało i umysł odpoczną przy realistycznych odgłosach przyrody.

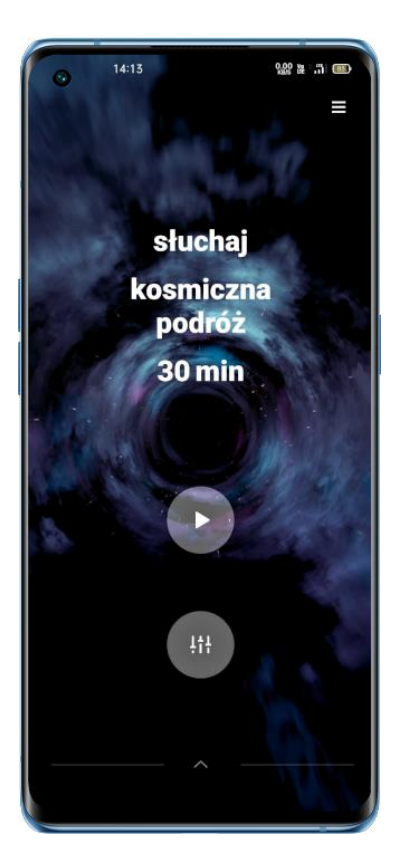

## Oddychanie

- Przejdź na stronę główną O Relax, wybierz Ustawienia i dostosuj czas trwania sesji oddechowej według upodobań.
- Ze strony główniej przejdź do Oddychania, a następnie naciśnij Start.
- Postępuj zgodnie z instrukcjami i skup się na oddychaniu, by całkowicie się odprężyć.

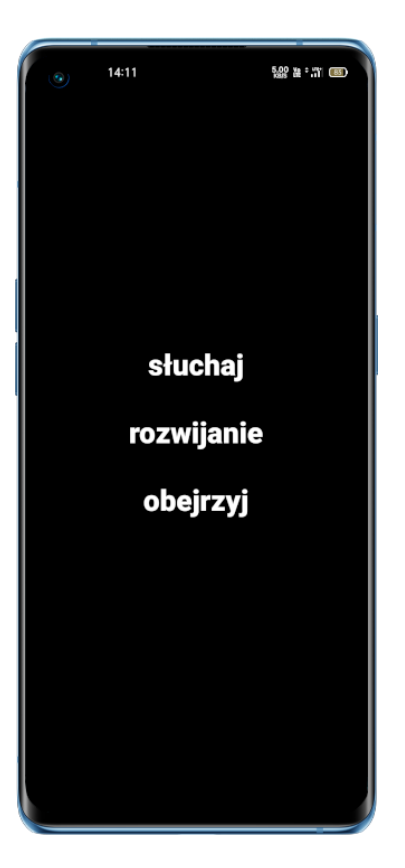

## Muzyka

- Ze strony główniej przejdź do Muzyki.
- Aby poprawić koncentrację, wybierz opcję Samotność, Kawiarnia lub Promyk słońca; aby lepiej spać, wybierz Medytację, Dźwiękową Drzemkę lub Świątynię (6 opcji do wyboru, trwających po 30 minut). Usiądź wygodnie i poddaj się muzyce.

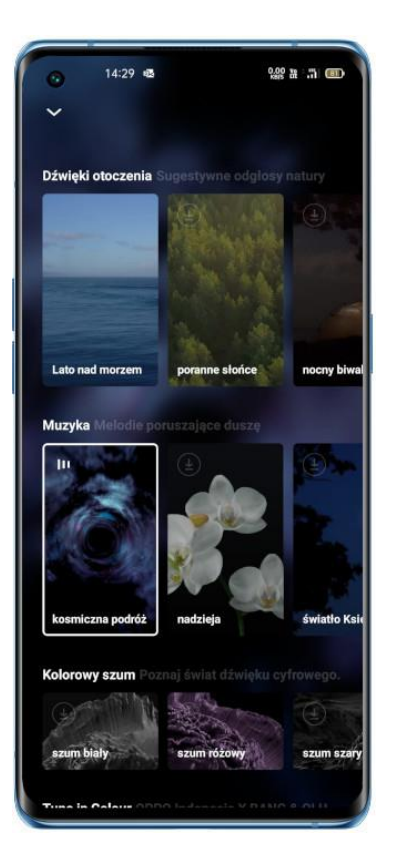

## Dźwięki otoczenia

- Ze strony główniej przejdź do Dźwięków otoczenia.
- Aby poprawić koncentrację, wybierz Letnie Wybrzeże, Słoneczny Poranek, Mistyczny Kosmos lub Świątynię Zen; aby lepiej spać, wybierz Biwak Nocą, Spokojną Dżunglę, Przytulny Dom, Nocną Burzę, Spacer Po Mieście, Biały Szum, Różowy Szum, Szary Szum lub Fioletowy Szum (13 opcji do wyboru, trwających po 30 minut). Pozwól, by smartfon stał się twoją osobistą oazą.

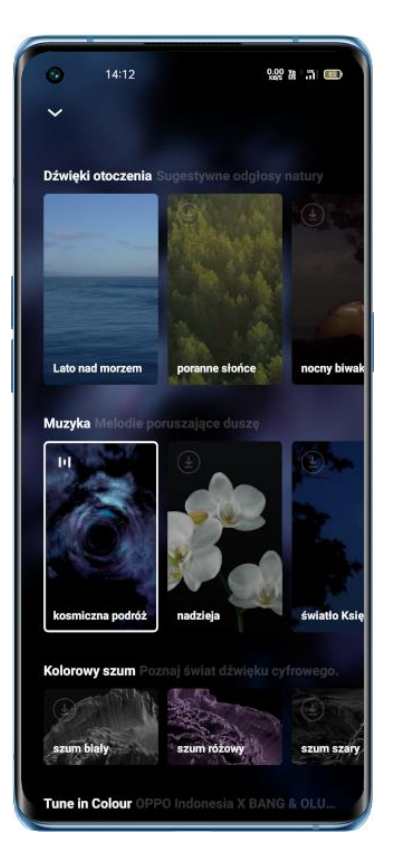

# Wyszukiwanie w ustawieniach, danych i plikach

 Nie musisz przeglądać całego urządzenia i wszystkich aplikacji, aby znaleźć dane ustawienie lub plik. OPPO umożliwia szybkie wyszukiwanie przy pomocy tylko jednego słowa kluczowego.

| 1                  | 4:38           |                              |                            |                                   | 6                                | \$ 0.00                        | ¶⊋.ul                | 81                       |
|--------------------|----------------|------------------------------|----------------------------|-----------------------------------|----------------------------------|--------------------------------|----------------------|--------------------------|
| <u>kal</u>         |                |                              |                            |                                   |                                  | $\times$                       | A                    | nuluj                    |
| 2                  | Sk             | <b>kanow</b><br>kaliza       | /anie<br>cja > :           | Wi-F<br>Skano                     | <b>i</b><br>wanie                | Wi-Fi                          | i Blue               | tooth                    |
|                    | Sk             | <b>anov</b><br>kaliza        | /anie<br>cja > :           | Blue<br>Skano                     | <b>tooth</b><br>wanie            | Wi-Fi                          | i Blue               | tooth                    |
| <b></b>            | Sk<br>Wi       | -Fi > V                      | <b>/anie</b><br>/ięcej     | > Ust                             | sze d<br>awien                   | ostęp<br>ia zaa                | one<br>wanso         | owane                    |
| \$3                | Au<br>Be<br>Po | utoma<br>zpieca<br>łączei    | atycz<br>zeństr<br>nie i w | <b>nie w</b><br>wo i tr<br>viadon | <b>ysyła</b><br>yb ala<br>ność a | <b>ij SM</b><br>rmow<br>alarmo | S z lo<br>y ><br>owa | kaliz                    |
| -                  | Ka             | Kalendarz<br>Asystent Google |                            |                                   |                                  |                                |                      |                          |
|                    | Po<br>As       | ogoda<br>system              | l<br>Goo                   | gle                               |                                  |                                |                      |                          |
| ∢                  | ka             | I                            |                            | kał                               |                                  | kale                           | ndar                 | z 🌵                      |
| q' v               | v <sup>2</sup> | e <sup>ª</sup> I             | •                          | t <sup>°</sup> y                  | y <sup>6</sup> 1                 | <b>J</b> <sup>7</sup>          | i ° c                | p° p°                    |
| а                  | s              | d                            | f                          | g                                 | h                                | j                              | k                    | I                        |
| $\hat{\mathbf{O}}$ | z              | x                            | с                          | v                                 | b                                | n                              | m                    | $\langle \times \rangle$ |
| ?123               | ,              | $\odot$                      |                            |                                   |                                  |                                |                      | ٩                        |
|                    |                | -                            |                            |                                   |                                  | -                              |                      |                          |

Wyszukiwarkę można wywołać dwoma sposobami:

• Przeciągnij w dół na dowolnym ekranie.

# Wielu użytkowników, jeden smartfon

Czy twoje dane w urządzeniu pomieszały się z danymi innego użytkownika? Szukasz sposobu, by oddzielić swoje życie prywatne od pracy? Chcesz, by twoja prywatność była bezpieczna, gdy pożyczasz komuś telefon?

Tryb wielu użytkowników pozwala na utworzenie kilku kont użytkowników. Każde konto ma niezależne hasło. Prywatność jest bezpieczna, ponieważ dane z różnych kont są przechowywane oddzielnie.

- 1. Przejdź do "Ustawień" > "Użytkownicy i konta" > "Użytkownicy".
- 2. Naciśnij "Dodaj użytkownika", aby skonfigurować nowe konto.
- 3. Błyskawicznie jednym dotknięciem przełączaj się między kontami.

|                                               |                           | • • ms 7:111 (91 |
|-----------------------------------------------|---------------------------|------------------|
| ← Użytkownicy i konta                         | ← Użytkownicy             | 0                |
| UŻYTKOWNIK                                    | Wilaściciel Administrator |                  |
| Użytkownicy >                                 | Bieżący użytkownik        | (                |
| HASLA I KONTA                                 | Gość                      | (                |
| Automatycznie synchronizuj dane               |                           |                  |
| konta osobistego                              | 1                         |                  |
| Niech aplikacje odświeżają dane automatycznie | 1                         |                  |
| OSOBISTE                                      |                           |                  |
| Dodaj konto                                   |                           |                  |
| Być może tego szukasz:                        |                           |                  |
| Klonowanie systemu                            |                           |                  |
|                                               |                           |                  |
|                                               |                           |                  |
|                                               |                           |                  |
|                                               |                           |                  |
|                                               |                           |                  |
|                                               |                           |                  |
|                                               |                           |                  |
|                                               | L.                        |                  |

# Ułatwienia dostępu

Celem ułatwień dostępu jest wygoda użytkowania dla osób z wadą wzroku.

Przejdź do "Ustawienia" > "Ustawienia dodatkowe" > "Ułatwienia dostępu".

## TalkBack

Funkcja TalkBack umożliwia komunikację głosową z urządzeniem. Dzięki temu osoby niewidome lub niedowidzące mogą korzystać ze smartfonu bez patrzenia na ekran.

#### Włącz TalkBack

Przejdź do "Ustawienia" > "Ustawienia dodatkowe" > "Ułatwienia dostępu" > "TalkBack".

#### Ustawienia TalkBack

Przejdź do "Ustawienia" > "Ustawienia dodatkowe" > "Ułatwienia dostępu" > "TalkBack" > "Ustawienia".

Możesz dostosować Mowę, Inne informacje zwrotne, Nawigację i Różne opcje zgodnie z własnymi potrzebami.

#### Nawigacja z użyciem TalkBack

- Przesuwaj w prawo lub w lewo, aby przechodzić między pozycjami.
- Dotknij dwukrotnie, by aktywować pozycję.
- Przeciągnij dwoma palcami, aby przewinąć ekran.

## Wyłącz TalkBack

- Dotknij przełącznika. Pojawi się zielony kontur. Dotknij dwukrotnie przełącznika.
- Gdy wyświetli się komunikat potwierdzający, naciśnij "OK". Następnie dwukrotnie dotknij "OK".

#### Menu ułatwień dostępu

Menu ułatwień dostępu to duże menu na ekranie ułatwiające obsługę smartfonu. Możesz za jego pomocą dostosować gesty, przyciski sprzętowe, nawigację – i nie tylko.

## Włącz Menu ułatwień dostępu

Przejdź do "Ustawienia" > "Ustawienia dodatkowe" > "Ułatwienia dostępu" > "Menu ułatwień dostępu".

Naciśnij przycisk ułatwień dostępu na dole ekranu, aby skorzystać z tej funkcji.

## Wyłącz Menu ułatwień dostępu

Przejdź do "Ustawienia" > "Ustawienia dodatkowe" > "Ułatwienia dostępu" > "Menu ułatwień dostępu".

*Uwaga:* Naciśnij i przytrzymaj przycisk ułatwień dostępu na dole ekranu, aby przełączać między menu ułatwień dostępu a funkcją "Przeczytaj na głos".

#### Przeczytaj na głos

Gdy funkcja "Przeczytaj na głos" jest włączona, można wskazać elementy na ekranie przeznaczone do przeczytania na głos.

#### Włącz funkcję Przeczytaj na głos

Przejdź do "Ustawienia" > "Ustawienia dodatkowe" > "Ułatwienia dostępu" > "Przeczytaj na głos". Naciśnij przycisk ułatwień dostępu na dole ekranu, aby skorzystać z tej funkcji.

#### Ustawienia funkcji Przeczytaj na głos

Przejdź do "Ustawienia" > "Ustawienia dodatkowe" > "Ułatwienia dostępu" > "Przeczytaj na głos > "Ustawienia".

Możesz aktywować "Czytaj w tle" lub "Czytaj tekst z obrazów" zgodnie z własnymi potrzebami.

## Korzystanie z funkcji Przeczytaj na głos

Najpierw dotknij ikony, a następnie:

- naciśnij określony element taki jak tekst lub obraz.
- przeciągnij palcem po ekranie, aby wybrać wiele elementów.
- naciśnij przycisk odtwarzania, aby odczytana została cała zawartość ekranu.
- wybierz tekst, który pojawia się w polu widzenia aparatu.

#### Wyłącz funkcję Przeczytaj na głos

Przejdź do "Ustawienia" > "Ustawienia dodatkowe" > "Ułatwienia dostępu" > "Przeczytaj na głos".

*Uwaga:* Naciśnij i przytrzymaj przycisk ułatwień dostępu na dole ekranu, aby przełączać między Menu ułatwień dostępu a funkcją Przeczytaj na głos.

#### Switch Access

Funkcja Switch Access umożliwia osobom z niepełnosprawnością ruchową sterowanie smartfonem lub tabletem za pomocą przełączników. Można nimi wybierać pozycje w menu, przewijać ekran, wprowadzać tekst – i nie tylko.

#### Włącz funkcję Switch Access

Przejdź do "Ustawienia" > "Ustawienia dodatkowe" > "Ułatwienia dostępu" > "Switch Access".

#### Ustawienia funkcji Switch Access

Przejdź do "Ustawienia" > "Ustawienia dodatkowe" > "Ułatwienia dostępu" > "Switch Access" > "Ustawienia".

Zgodnie ze swoimi potrzebami możesz przypisać przełączniki, dostosować skanowanie, wyświetlacz i dźwięk, a także działanie przełącznika – i nie tylko.

#### Wyłącz funkcję Switch Access

Przejdź do "Ustawienia" > "Ustawienia dodatkowe" > "Ułatwienia dostępu" > "Switch Access".

#### Ustawienia ułatwień dostępu

Zgodnie ze swoimi upodobaniami możesz aktywować funkcje "Kliknij, gdy wskaźnik się zatrzyma" i "Przycisk włącznika kończy rozmowę" oraz ustawić "Czas dotknięcia i przytrzymania".

Przejdź do "Ustawienia" > "Ustawienia dodatkowe" > "Ułatwienia dostępu".

#### Zamiana tekstu na mowę

Możesz dostosować funkcję "Zamiana tekstu na mowę"

Przejdź do "Ustawienia" > "Ustawienia dodatkowe" > "Ułatwienia dostępu" > "Ustawienia zamiany tekstu na mowę (TTS)".

Naciśnij ikonę po prawej stronie pozycji "Preferowany mechanizm", a następnie wybierz i zainstaluj dane głosowe.

Język, szybkość mowy i wysokość tonu można dostosowywać do swoich preferencji.

#### Skróty ułatwień dostępu

Gdy skróty ułatwień dostępu są włączone, przytrzymaj oba przyciski zmiany głośności przez 3 sekundy, aby aktywować funkcję ułatwień dostępu. Można wybrać funkcję, którą skrót będzie aktywował, oraz włączyć opcję "Skrót ekranu blokady", aby działał także przy wyłączonym ekranie.

Przejdź do "Ustawienia" > "Ustawienia dodatkowe" > "Ułatwienia dostępu" > "Menu ułatwień dostępu" > "Skrót".

#### Napisy

Możesz włączyć napisy na ekranie, aby poprawić wrażenia z oglądania filmów. Przejdź do "Ustawienia" > "Ustawienia dodatkowe" > "Ułatwienia dostępu" > "Ustawienia napisów".

# Sprzątanie pamięci

Sprzątanie pamięci przydaje się, gdy brakuje miejsca do pobierania aplikacji i przechowywania zdjęć. Funkcja Sprzątania pamięci odnajdzie i usunie niepotrzebne pliki (w tym pliki cookie i pliki pamięci podręcznej) – w ten sposób dostępna będzie większa ilość pamięci.

## Sprawdzanie stanu pamięci

Przejdź do "Ustawienia" > "Ustawienia dodatkowe" > "Pamięć", wyświetlą się następujące informacje:

- Cała dostępna pamięć
- Pamięć wykorzystana
- Pamięć pozostała do wykorzystania

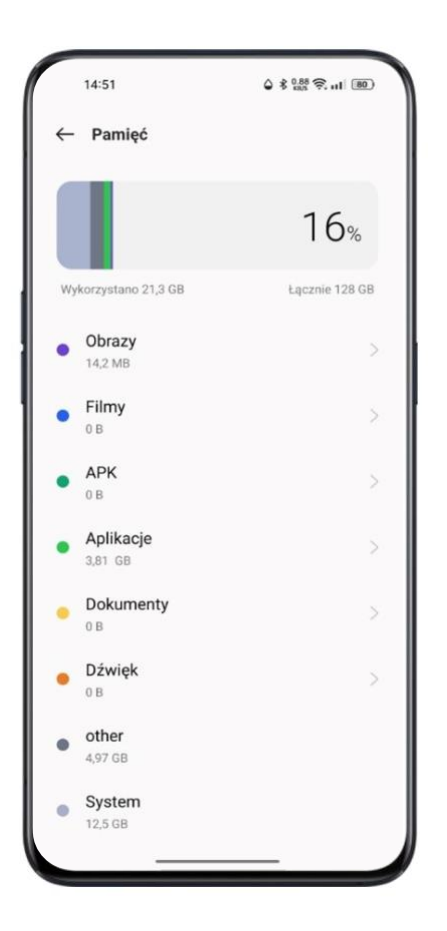

## Sprzątanie jednym dotknięciem

Gdy trzeba uzyskać więcej wolnej pamięci, ColorOS pomoże zidentyfikować bezużyteczne lub nieistotne pliki. Naciśnij "Wyczyść", a system automatycznie wyczyści pliki – szybko i pewnie.

## Usuń dane aplikacji

ColorOS oferuje również specjalną usługę sprzątania często używanych aplikacji.

## Sprzątanie według kategorii

Pamięć można posprzątać – i przyspieszyć w ten sposób działanie systemu – także wybierając określone rodzaj plików i danych.

Porządkowanie zdjęć

Możesz łatwo usunąć podobne do siebie zdjęcia lub te, które ci się nie podobają. ColorOS ułatwia porządkowanie zdjęć, przyporządkowując je do kategorii, takich jak zrzuty ekranu, zdjęcia niedawno usunięte, podobne, seryjne, nieostre i edytowane.

Usuwając zdjęcia przyporządkowane do tych grup, zwolnisz miejsce w pamięci. Tej operacji nie można cofnąć.

Porządkowanie plików wideo

Można usunąć niepotrzebne filmy lub klipy wideo po ich obejrzeniu. Wybierz pliki wideo, które chcesz usunąć.

• Porządkowanie plików dźwiękowych i dokumentów

ColorOS może filtrować dane w smartfonie i wyświetlić tylko pliki dźwiękowe oraz dokumenty. Wystarczy, że wybierzesz te, które chcesz usunąć, uwzględniając ich rozmiar oraz format.

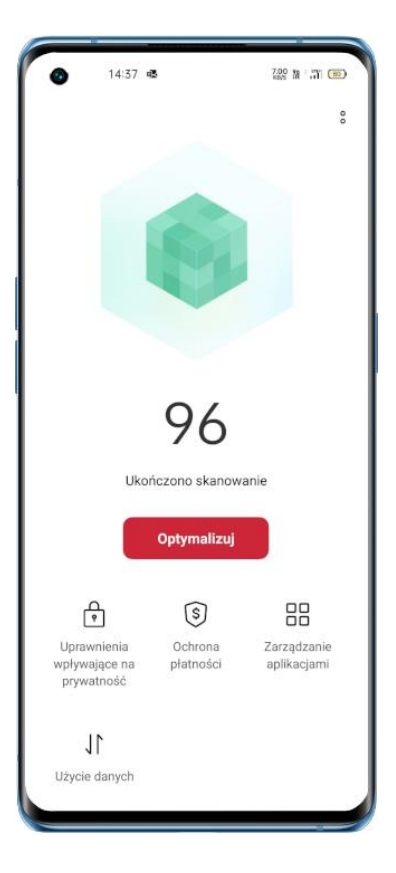

## Utwórz kopię zapasową

Po rozpoczęciu korzystania z nowego smartfonu OPPO możesz przenieść do niego dane ze starego urządzenia. Zaleca się regularne wykonywanie kopii zapasowych. Można to zrobić na dwa sposoby.

#### Ręczne tworzenie kopii zapasowej

#### Lokalna kopia zapasowa

Przejdź do "Ustawienia" > "Ustawienia dodatkowe" > "Tworzenie kopii zapasowej i zresetowanie" > "Kopię zapasowa i przywracanie", naciśnij "Nowa kopia zapasowa", a następnie wybierz dane, których kopię zapasową chcesz utworzyć.

- Kontakty
- Wiadomości
- Dzienniki połączeń
- Ustawienia preferencji
- Aplikacje (z wyłączeniem danych)

Po naciśnięciu "Rozpocznij" wybrane dane zostaną skopiowane i zapisane w folderze "Backup" Tworzenie kopii zapasowej może zająć trochę czasu. Nie wyłączaj i nie uruchamiaj ponownie smartfonu podczas tworzenia kopii zapasowej, by uniknąć przypadkowej utraty danych.

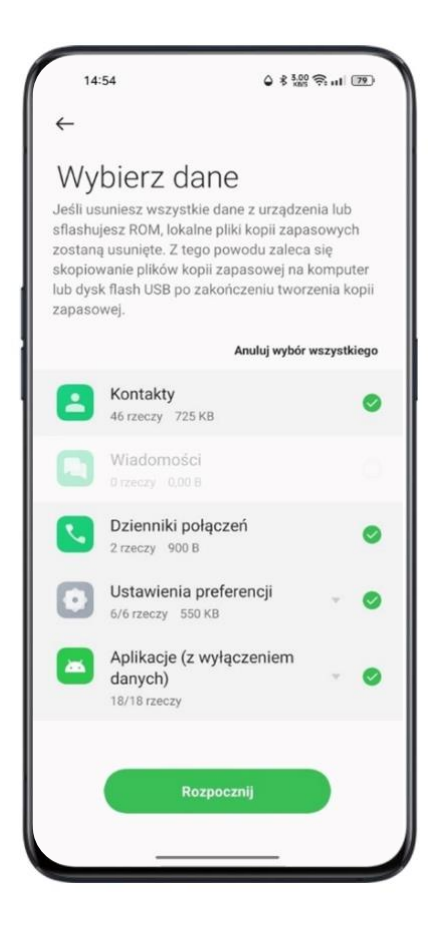

Uwaga: wszystkie lokalnie zapisane kopie zapasowe danych zostaną usunięte, jeśli usuniesz wszystkie dane lub przywrócisz urządzenie do ustawień fabrycznych. W związku z tym zaleca się skopiowanie danych i plików na zewnętrzny nośnik przed zresetowaniem lub aktualizacją systemu.

## Przenoszenie danych na komputer

Podłącz smartfon do komputera za pomocą kabla USB. Postępuj zgodnie z instrukcjami wyświetlanymi na ekranie: wybierz opcję "Transfer plików". Na komputerze kliknij na ikonę pamięci swojego telefonu, wybierz folder "Backup" i skopiuj go na dysk – wtedy kopia zapasowa znajdzie się w pamięci komputera.

## Ładowanie baterii

Można wyświetlić procentowy poziom naładowania baterii na pasku stanu w prawym górnym rogu ekranu. Gdy poziom naładowania baterii jest niski, podłącz smartfon do ładowarki USB za pomocą przewodu ze złączem USB-C. Ładowarkę podłącz do standardowego gniazda sieciowego. Możesz skorzystać także z przenośnej ładowarki USB.

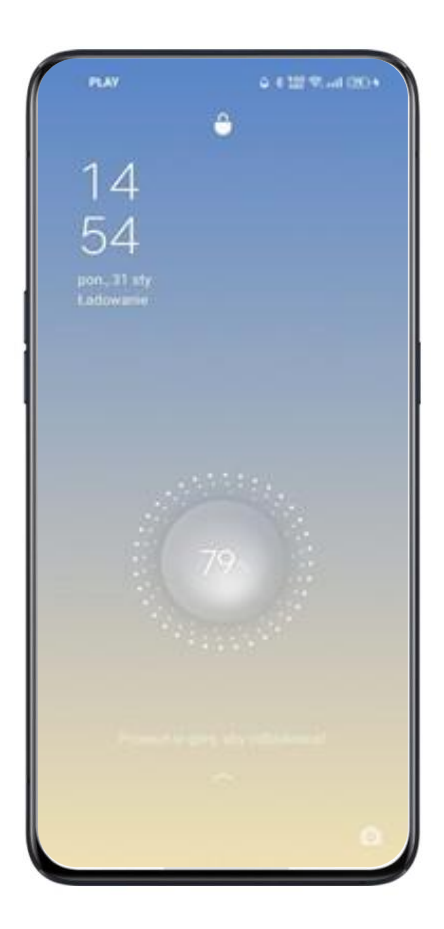

Po rozładowaniu baterii włączenie smartfonu nie będzie możliwe. W takim wypadku należy naładować baterię, aby dalej korzystać z urządzenia.

# Wyłączanie i ponowne uruchamiane smartfonu

Jeśli jakakolwiek funkcja nie działa prawidłowo, spróbuj ponownie uruchomić smartfon.

Aby ponownie uruchomić smartfon:

 naciśnij i przytrzymaj przycisk Uśpij/Wybudź przez ponad 3 sekundy, a następnie przeciągnij białą ikonę zasilania w górę

lub

• równocześnie naciśnij i przytrzymaj przycisk zasilania oraz przycisk zwiększania głośności przez ponad 10 sekund.

Aby wyłączyć urządzenie, naciśnij i przytrzymaj przycisk zasilania przez ponad 3 sekundy, a następnie przeciągnij biały przycisk w dół.

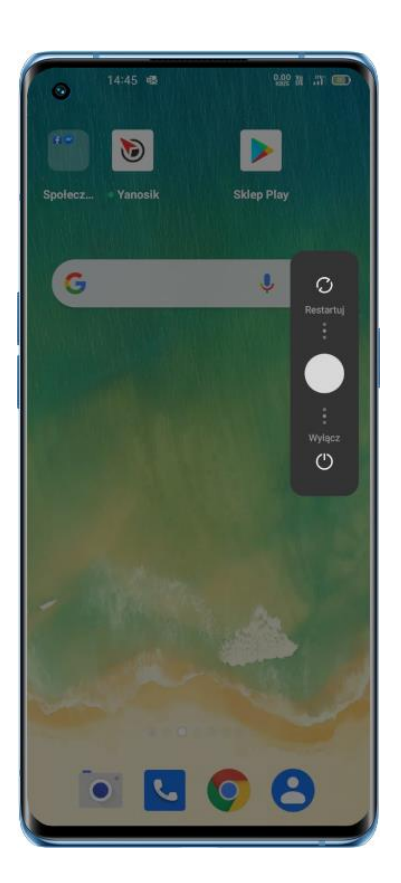

# Drukowanie bezpośrednio ze smartfonu

By wydrukować dokument, nie potrzebujesz już komputera. OPPO pozwala na drukowanie mobilne.

System ColorOS 11.1 ma wbudowaną funkcję drukowania bezprzewodowego, dzięki której po podłączeniu smartfonu do drukarki wygodnie wydrukujesz dokumenty i zdjęcia. Możesz łatwo drukować dokumenty i zdjęcia, gdy smartfon jest podłączony do drukarki.

#### Drukowanie dokumentów

Upewnij się, że drukarka obsługuje usługę drukowania Mopria, oraz że drukarka i smartfon podłączone są do tej samej sieci Wi-Fi.

Przejdź do "Menedżera plików", otwórz dokument, dotknij ikony z **3 kropkami** i wybierz "Drukowanie".

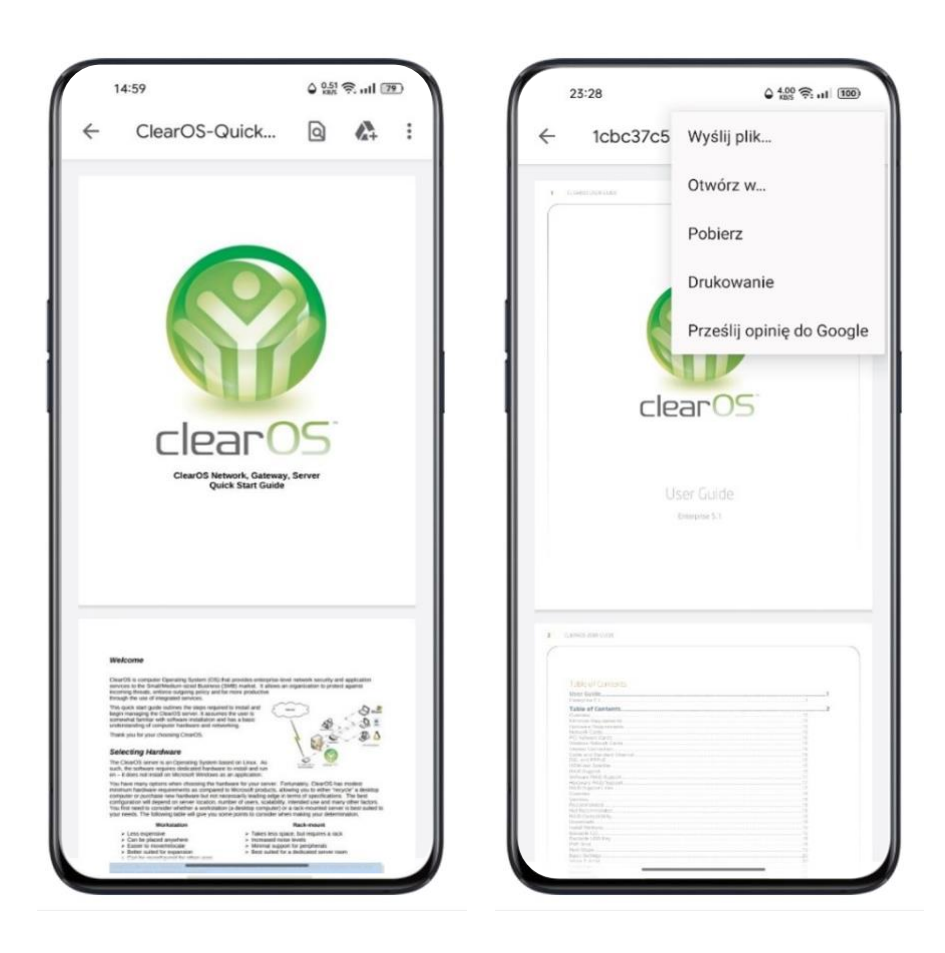

- Wybierz drukarkę i połącz się z nią, a następnie wybierz ustawienia drukowania.
- | Naciśnij "Drukuj", aby wydrukować dokumenty.

| 15:00                   | ¢ 100 ≈ (79)               |
|-------------------------|----------------------------|
| ← Podgląd               | 1                          |
|                         |                            |
|                         | 1/7                        |
| Drukarka<br>Nie wybrano | >                          |
| Liczba kopii            | ⊖ 1 <b>•</b>               |
| Kierunek                |                            |
| Strony<br>Wszystkie     | Kolorowy                   |
| Rozmiar papi<br>ISO A4  | Typ druku<br>Jednostronnie |
|                         |                            |

## Drukowanie zdjęć

Upewnij się, że drukarka obsługuje usługę drukowania Mopria, oraz że drukarka i smartfon podłączone są do tej samej sieci Wi-Fi.

Otwórz "Zdjęcia", wybierz zdjęcie, naciśnij "Wyślij" i wybierz "Drukuj";

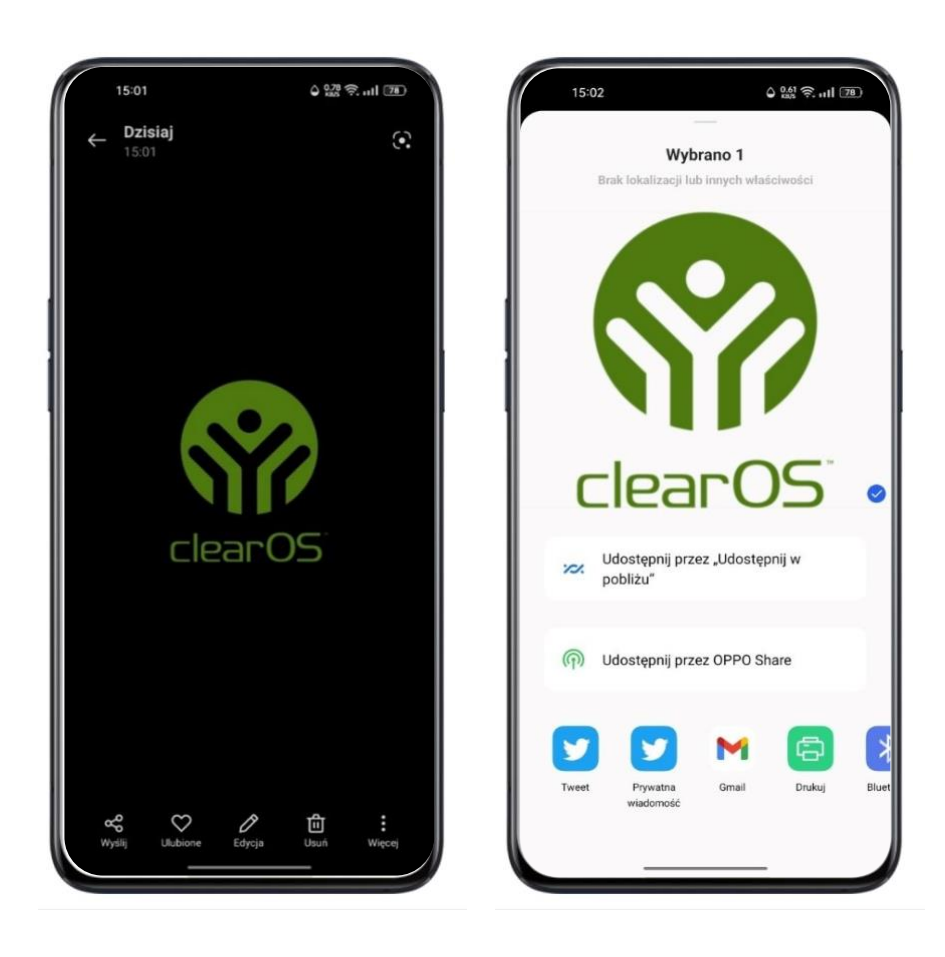

- | Wybierz ustawienia drukowania.
- | Naciśnij "Drukuj", aby wydrukować zdjęcia.

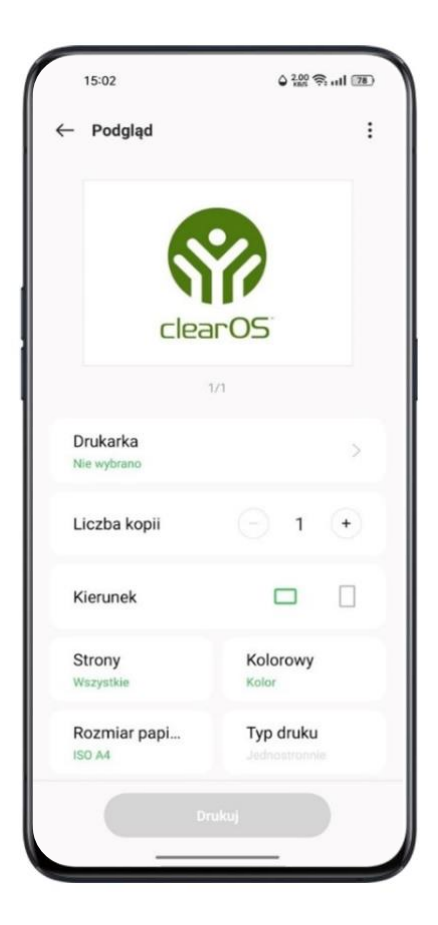

\* Obecnie możliwe jest bezprzewodowe drukowanie zdjęć i plików PDF.

## Tworzenie notatek za pomocą Skanera tekstu

Dla wielu z nas to prawdziwa zmora, gdy chcemy sfotografować wyświetlane na ekranie slajdy, ale niestety siedzimy na końcu sali.

Skaner tekstu przychodzi z pomocą. Dzięki niemu poprawimy jakość zdjęcia i wyostrzymy widoczny na nim tekst.

#### Zrób zdjęcie

- Otwórz aplikację "Aparat". Naciśnij "Więcej", wybierz opcję "Skaner tekstu" i zrób zdjęcie.
- Skaner tekstu rozpozna na zdjęciu tekst, skoryguje zniekształcenia i dostosuje układ tekstu.

| *      | <b>4</b> 3                                | o                                                                                                    |
|--------|-------------------------------------------|----------------------------------------------------------------------------------------------------|
|        |                                           |                                                                                                    |
|        |                                           |                                                                                                    |
|        | Ukryj kony pier na ektorie głównym        | 248                                                                                                    |
| 1      | Wybranie trybu pry                        | 200                                                                                                    |
| 1      | Biokoda jawiołaj podczas grania.          | 250                                                                                                    |
| 1000   | Asystem per                               | 251                                                                                                    |
|        | Bistowanie polgczieł I powładomiałi       |                                                                                                    |
| 110.65 | Catheronie połączeli przychodzacych wilje | coerse powipdomen                                                                                                    |
|        |                                           |                                                                                                    |
|        | Zongestrowone momenty z giv               |                                                                                                    |
|        |                                           |                                                                                                    |
|        | Aktualizacja systemu, ponowne ur          | ruchomienie,                                                                                                    |
|        | kopia zapasowa i przywracanie             | and the second second se |
|        | Ponovre unabonierie                       | 253                                                                                                    |
|        | What / wykez                              |                                                                                                    |
|        | Ponowre uruchomiene                       | 234                                                                                                    |
|        | Astudiation Waterie ColorOS               | 255                                                                                                    |
|        | OTA pitupipado oráne .                    | -255                                                                                                    |
|        | The second in party of the s              | 245                                                                                                    |
|        | Accessible to be not been                 |                                                                                                    |
|        | Kapita appendiwa                          |                                                                                                    |
|        | 4 TK 4                                    |                                                                                                    |
|        | SKANER TEKSTU                             | x                                                                                                    |
|        |                                           |                                                                                                    |
|        |                                           | _                                                                                                    |

# Popraw jakość zdjęcia

| Otwórz zdjęcie i naciśnij "T" w prawym górnym rogu.

| 15:05                                                     | الد چ ﷺ م                |
|-----------------------------------------------------------|--------------------------|
| ← Katowice<br>Dzisiaj                                     | E 3                      |
|                                                           |                          |
| Ukryj ikony gier na okranie głównym.                      | 348                      |
| Wybranie trybu gry                                        | 249                      |
| Biokada janności podczas grania                           | 250                      |
| Asystemt gier                                             | 201                      |
| Bickowanie połączeń i powiadomy                           | n 751                    |
| Odbieronie połączeń przychodzą                            | Ach w borerze powiadom#A |
| Zareestrowane momenty z gitr                              | 29                       |
| Aktualizacja systemu, ponov<br>kopia zapasowa i przywraca | vne uruchomienie,<br>nie |
| Parowie unchamienie                                       |                          |
| Włącz / wyłącz                                            |                          |
| Panovne uruchomenie                                       | 254                      |
| Assuction of the standards of the                         | 755                      |
| Aitualizacia za pomocą skou                               | 755                      |
| Каріа заравоча                                            | 15                       |
| and the second second                                     |                          |
|                                                           |                          |

| Za pomocą funkcji "Dopasuj" zmienisz rozmiar zdjęcia, aby bardziej uporządkować tekst.

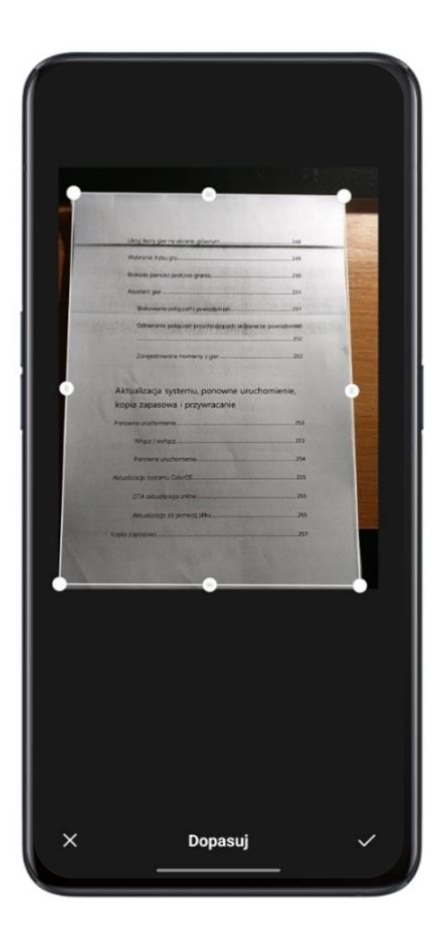

| Możesz także wybrać funkcję "Korekta" i wyostrzyć tekst za pomocą efektów takich jak "Kolorowy", "Czarno-biały" i "Obrys".

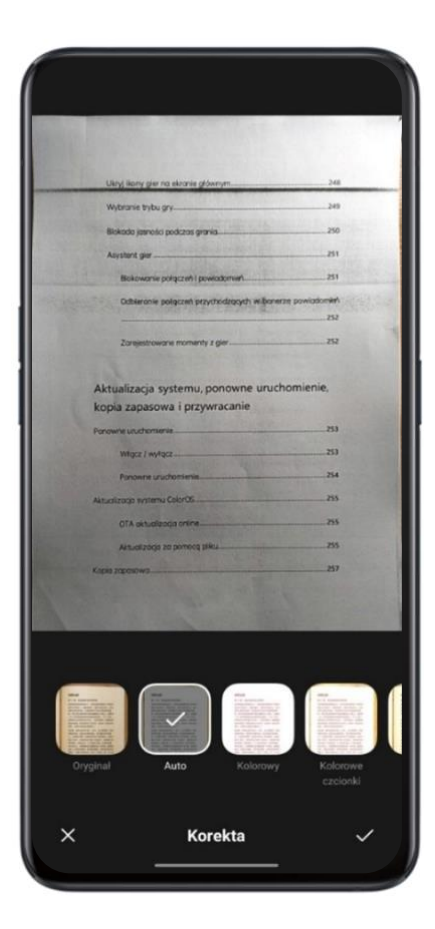

# Konfigurowalne schematy kolorów

Możesz wybrać swój ulubiony kolor z 10 dostępnych badź zdecydować się na jeden z pięciu schematów kolorystycznych. Kontrolki i ikony będą wyświetlane w wybranym kolorze, co zapewni spójne wrażenia wizualne.

```
Przejdź do "Ustawienia" > "Personalizacja" > "System" > "Kolory".
```

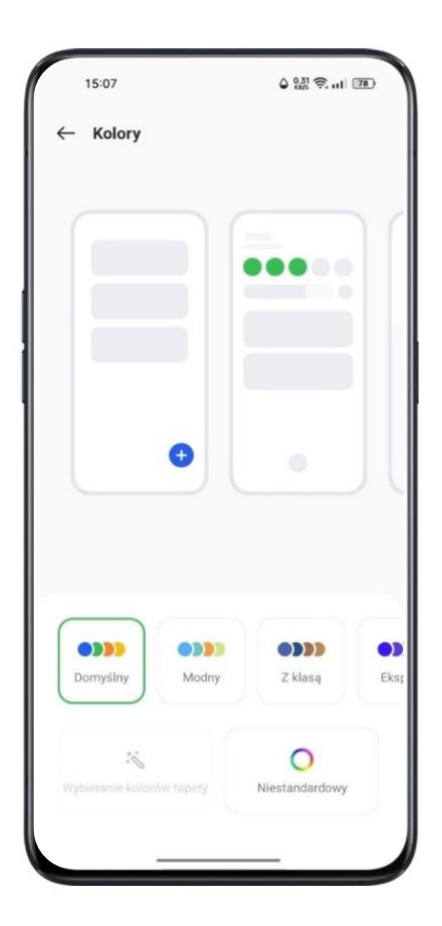

# Konfigurowalny "Ekran zawsze aktywny"

Do licznych opcji personalizacji dostępnych w wersji siódmej, system ColorOS 11 dodaje możliwość dostosowania własnego układu "Ekranu zawsze aktywnego".

Zwykły, czarny panel to punkt wyjścia dla inwencji użytkownika. Za pomocą gestów na tym panelu stworzyć można własny układ Ekranu zawsze aktywnego.

Przejdź do "Ustawienia" > "Personalizacja" > "Ekran zawsze aktywny" > "Niestandardowe wzory".

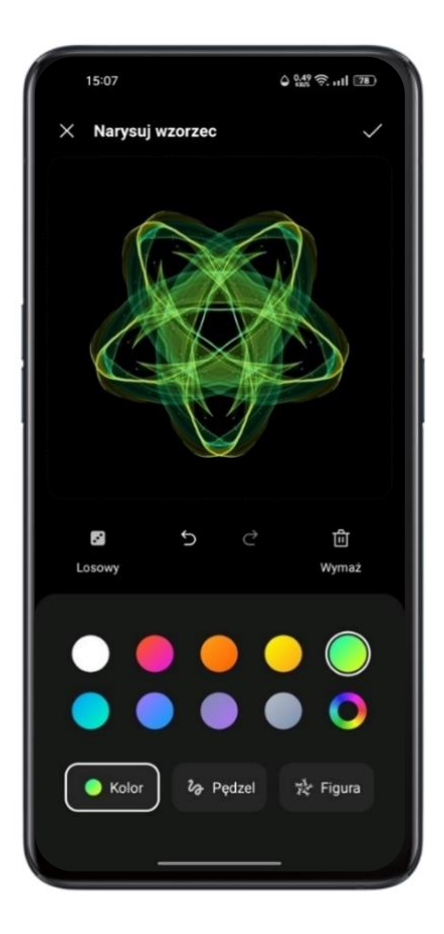

# Konfigurowalny "Tryb ciemny"

Tryb ciemny w ColorOS 11, kompatybilny z aplikacjami innych deweloperów, można w szerokim zakresie dostosować do swoich potrzeb. Jest jeszcze bardziej zaawansowany niż wcześniej.

Do wyboru mamy trzy schematy kolorów o różnym poziomie kontrastu. Istnieje ponadto możliwość ustawienia czasu automatycznej aktywacji i dezaktywacji trybu ciemnego, a nawet zsynchronizowania go ze wschodami i zachodami słońca.

Przejdź do "Ustawienia" > "Ekran i jasność" > "Tryb ciemny" > "Ustawienia trybu ciemnego"
# Prywatność i bezpieczeństwo

# Zarządzaj informacjami i uprawnieniami

#### Zarządzaj uprawnieniami aplikacji

Otwórz "Uprawnienia aplikacji", aby nadawać i odbierać aplikacjom uprawnienia do lokalizacji, wybierania numerów, dostępu do historii połączeń itd.

Przejdź do "Ustawienia" > "Prywatność" > "Uprawnienia aplikacji"

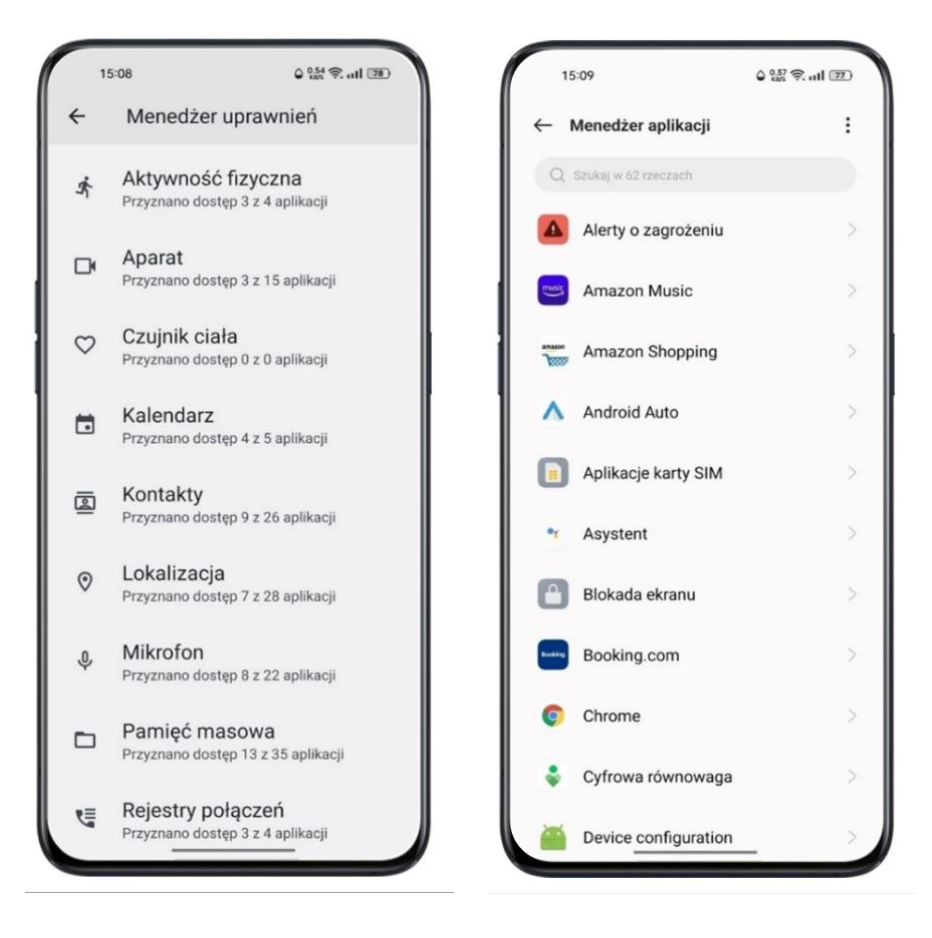

Możesz zarządzać uprawnieniami, które zezwalają niektórym aplikacjom na m.in. wybieranie numerów, dostęp do kontaktów, wiadomości czy aparatu. Możliwe jest także nadawanie uprawnień pojedynczym aplikacjom.

# **Alarmowe SOS**

ColorOS dba o osobiste bezpieczeństwo użytkowników. "Alarmowe SOS" to funkcja, która ułatwia wykonywanie połączeń alarmowych oraz wysyłanie wiadomości w nagłych wypadkach.

#### Włącz Alarmowe SOS:

Przejdź do "Ustawienia" > "Zabezpieczenia" > "Alarmowe SOS".

Zapoznaj się z warunkami korzystania z usługi i naciśnij "Zgadzam się".

#### Numery alarmowe:

Przejdź do "Ustawienia" > "Zabezpieczenia" > "Alarmowe SOS" > "Numery alarmowe" > "Dodaj kontakt awaryjny".

Oto numery alarmowe zdefiniowane przez system: Policja, Straż Pożarna i Pogotowie ratunkowe. Można dodać do nich trzy inne numery alarmowe i w nagłych wypadkach wysyłać na nie wiadomości, zawierające lokalizację, zdjęcia i nagrania dźwiękowe.

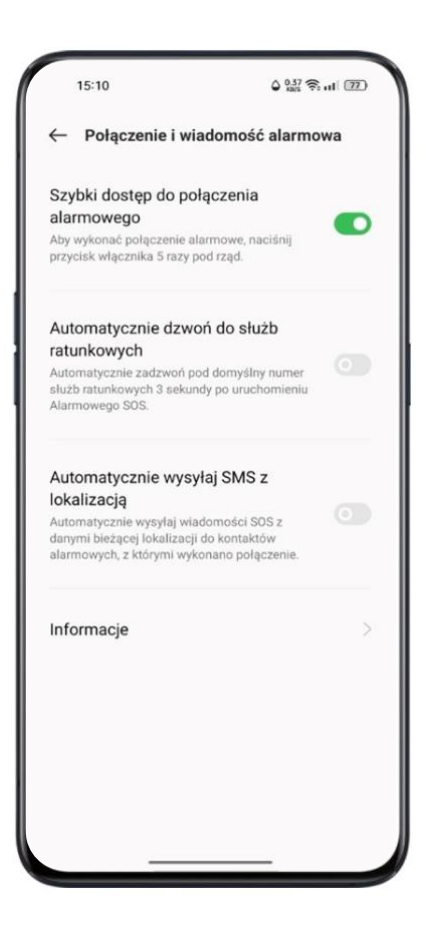

#### Połączenie Alarmowe SOS:

- Pięć razy naciśnij przycisk zasilania, aby zainicjować połączenie alarmowe SOS.
- Włącz funkcję "Automatyczny numer alarmowy". Po zainicjowaniu połączenia alarmowego SOS po 3 sekundach wybrany zostanie domyślny numer alarmowy.

#### Wiadomość SOS

Funkcja "Automatycznie wysyłaj wiadomości SOS" pozwala automatycznie wysłać wiadomości SOS do kontaktów alarmowych, zawierające twoją aktualną lokalizację, zdjęcia otoczenia lub pięciosekundowe nagranie dźwiękowe.

## Hasło prywatności

Hasło prywatności służy do ochrony danych osobowych użytkownika. Gdy funkcja "Hasło prywatności" jest włączona, weryfikacja przy szyfrowaniu aplikacji wymaga podania hasła.

## Ustaw hasło prywatności

- Przejdź do "Ustawienia" > "Hasła i dane biometryczne".
- Wybierz "Hasło prywatności", a następnie naciśnij "Włącz hasło".
- Można ustawić wzór, hasło 4- lub 6-cyfrowe, od 4 do 16 cyfr, a także hasło alfanumeryczne złożone z 4-16 znaków.
- Po udzieleniu odpowiedzi na pytanie zabezpieczające naciśnij "Gotowe" w prawym górnym rogu ekranu.
- Możesz także ustawić awaryjny adres e-mail.

## Zmień hasło prywatności

Przejdź do "Ustawienia" > "Hasła i dane biometryczne" > "Hasło prywatności"

Naciśnij "Zmień hasło", wprowadź aktualne hasło, a następnie ustaw nowe hasło.

## Resetuj hasło prywatności

 Gdy zapomnimy hasło prywatności, możemy je zresetować na dwa sposoby: odpowiadając na pytanie zabezpieczające lub wprowadzając kod weryfikacyjny, który otrzymamy na awaryjny adres e-mail. Aby zresetować hasło, naciśnij "Nie pamiętam hasła":

- Pytanie zabezpieczające: udziel odpowiedzi na pytanie zabezpieczające.
- Awaryjny adres e-mail: ustaw adres e-mail, na który wysłany zostanie kod weryfikacyjny.

#### Wyłącz hasło prywatności

Przejdź do "Ustawienia" > "Hasła i dane biometryczne" > "Hasło prywatności", wybierz "Wyłącz hasło", naciśnij "Wyłącz" i wprowadź aktualne hasło.

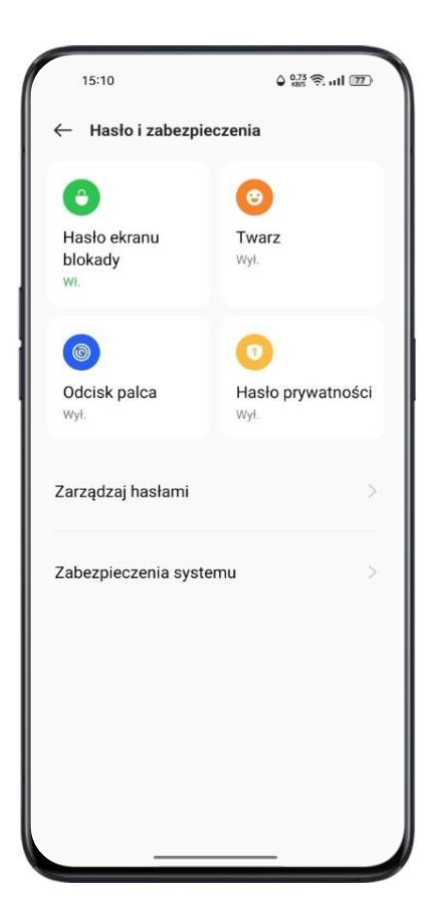

# Blokada aplikacji

Przed włączeniem funkcji "Blokada aplikacji" należy ustawić hasło prywatności.

## Włącz Blokadę aplikacji

- Przejdź do "Ustawienia" > "Prywatność" > "Blokada aplikacji".
- Wprowadź hasło prywatności.

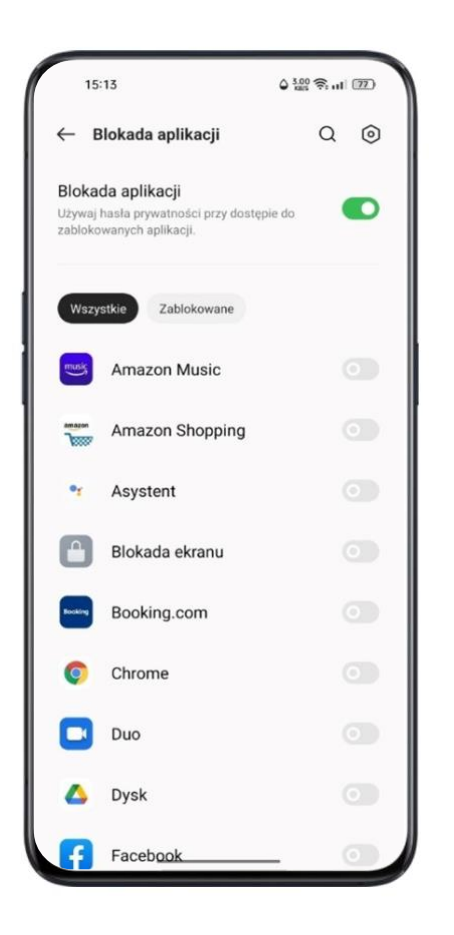

#### Korzystanie z zablokowanych aplikacji

Dostęp za pomocą hasła

Jeśli aplikacja jest zablokowana, wprowadź hasło prywatności, aby uzyskać do niej dostęp.

• Odcisk palca i rozpoznawanie twarzy

Do otwierania zablokowanych aplikacji można wykorzystać też funkcję rozpoznawania odcisków palców i twarzy.

Przejdź do "Ustawienia" > "Prywatność" > "Blokada aplikacji".

Po wprowadzeniu hasła prywatności naciśnij (20), aby przejść do "Ustawień blokady aplikacji", następnie aktywuj "Odblokuj aplikacje przez rozpoznanie odcisku palca" lub "Odblokuj aplikacje przez rozpoznanie twarzy".

| 15:14                                       | 6 047 😤 ul 🔟 |
|---------------------------------------------|--------------|
| $\leftarrow$ Ustawienia                     |              |
| Hasło prywatności                           | >            |
| Zablokuj aplikację, gdy<br>Blokujesz ekran  |              |
| Inne metody odblokowywar<br><sup>Wyl.</sup> | nia          |
|                                             |              |
|                                             |              |
|                                             |              |
|                                             |              |
|                                             |              |
|                                             |              |
|                                             |              |
|                                             | _            |

## Wyłącz blokadę aplikacji

- Przejdź do "Ustawienia" > "Prywatność" > "Blokada aplikacji".
- Wprowadź hasło prywatności.
- Wybierz zablokowaną aplikacji i dezaktywuj "Włącz weryfikację hasłem".

## Ukryj ikony ekranu głównego

- Przejdź do "Ustawienia" > "Prywatność" > "Blokada aplikacji" i wprowadź hasło prywatności.
- Wybierz aplikacje, których ikony chcesz ukryć na ekranie głównym, następnie aktywuj "Włącz weryfikację hasła" i włącz "Ukryj aplikacje".

Gdy ikona aplikacji jest ukryta, możesz wyświetlić aplikację, wprowadzając kod dostępu na klawiaturze numerycznej. Nie wymaga to weryfikacji za pomocą hasła.

#### Korzystanie z ukrytych aplikacji

Wprowadź kod dostępu na klawiaturze numerycznej, by otworzyć ukrytą aplikację. Kody dostępu zaczynają się i kończą znakiem "#" oraz zawierają 1-16 cyfr, np. #0000#.

# Ochrona płatności

ColorOS zapewnia bezpieczne środowisko płatności, dzięki któremu można bez obaw robić zakupy online.

System automatycznie wykryje płatność mobilną, gdy korzystasz z tej funkcji.

Weryfikacja bezpieczeństwa środowiska płatności obejmuje:

- kontrolę zabezpieczeń systemu;
- kontrolę zabezpieczeń aplikacji.

Przejdź do "Ustawienia" > "Prywatność" > "Ochrona płatności". Wybierz aplikacje, które mają być objęte ochroną.

## Zapobieganie nękaniu i oszustwom

ColorOS chroni użytkowników przed połączeniami i wiadomościami phishingowymi, automatycznie blokując wiadomości z fałszywych źródeł i przechwytując podejrzane połączenia.

#### Blokowanie połączeń

Przejdź do "Ustawienia" > "Prywatność" > "Blokuj i filtruj" > "Blokuj połączenia" lub przejdź

do 💙 > naciśnij 🖁 w prawym górnym rogu ekranu > "Blokuj i filtruj" .

Możesz ustawić reguły blokowania połączeń:

- Blokuj wszystkie połączenia przychodzące: nie będziesz otrzymywać żadnych połączeń poza połączeniami od kontaktów VIP lub numerów z białej listy.
- Blokuj numery zaczynające się od określonych cyfr.
- Blokuj połączenia z nieznanych numerów. Pamiętaj, że po włączeniu tej funkcji mogą ominąć cię ważne połączenia.
- Blokuj nieznane numery na podstawie lokalizacji: możesz blokować połączenia z określonych regionów.
- Blokuj połączenia z numerów ukrytych i rozłączające się po jednym sygnale: dotyczy tylko nieznanych numerów.

#### Blokowanie wiadomości

Przejdź do "Ustawienia" > "Prywatność" > "Blokuj i filtruj" > "Blokuj wiadomości".

Możesz ustawić reguły blokowania wiadomości.

#### Spam według słów kluczowych

Wiadomości z nieznanych numerów zawierające określone przez ciebie słowa kluczowe będą rozpoznawane jako spam.

#### Blokuj wiadomości od wszystkich nieznanych numerów

Wszystkie wiadomości z nieznanych numerów, których nie ma na twojej liście kontaktów, zostaną odrzucone.

#### Czarna lista

Nie otrzymasz połączenia ani wiadomości z numerów umieszczonych na czarnej liście.

#### Dodaj numer do Czarnej listy

Przejdź do "Ustawienia" > "Prywatność" > "Blokuj i filtruj" > "Czarna lista".

Numer można wprowadzić ręcznie lub wybrać z zapisanych kontaktów.

#### Biała lista

Połączenia i wiadomości z numerów umieszczonych na białej liście nie zostaną odrzucone.

#### Dodaj numer do Białej listy

Przejdź do "Ustawienia" > "Prywatność" > "Blokuj i filtruj" > "Biała lista".

Numer można wprowadzić ręcznie lub wybrać z zapisanych kontaktów.

## Dla dzieci

Tryb "Dla dzieci" pozwala:

- określić, jak długo dziecko może korzystać z urządzenia;
- określić, do których aplikacji dziecko ma dostęp;
- wyłączyć sieć komórkową.

#### Wejdź do trybu "Dla dzieci"

Przejdź do "Ustawienia" > "Prywatność" > "Dla dzieci".

Po zdefiniowaniu ustawień naciśnij "Wejdź do trybu Dla dzieci".

W trybie "Dla dzieci" użytkownicy mogą korzystać jedynie z aplikacji umieszczonych na liście "Dozwolone aplikacje". Po upływanie określonego czasu smartfon zostanie automatycznie zablokowany. Do odblokowania urządzenia konieczne jest wprowadzenie hasła.

#### Wyjdź z trybu Dla dzieci

W trybie "Dla dzieci" naciśnij "Wyjdź z trybu Dla dzieci" na dole ekranu i zweryfikuj swoją tożsamość, aby opuścić ten tryb.

#### **Prywatny sejf**

Tutaj można ukryć zdjęcia, dokumenty, pliki dźwiękowe – i inne. Możesz wybrać pliki, które chcesz ukryć. Dostęp do plików ukrytych w "Prywatnym sejfie" uzyskasz za pomocą hasła, odcisku palca lub rozpoznawania twarzy. Po wejściu do "Prywatnego sejfu" wykonywanie zrzutów ekranu nie jest możliwe.

#### Dodaj pliki

Pliki można dodawać na kilka sposobów.

#### Prywatny sejf

Przejdź do "Ustawienia" > "Prywatność" > "Prywatny sejf". Wprowadź hasło i wybierz pliki, które chcesz umieścić w sejfie.

#### Prywatny plik

Otwórz "Menedżera plików", naciśnij i przytrzymaj plik, który chcesz umieścić w sejfie. Następnie w dolnym pasku wybierz "Więcej" i naciśnij "Ustaw jako prywatny".

#### Prywatne zdjęcia

Otwórz "Zdjęcia", naciśnij i przytrzymaj zdjęcie, które chcesz umieścić w sejfie. Następnie w dolnym pasku wybierz "Więcej" i naciśnij "Ustaw jako prywatny".

## Dostęp do prywatnych plików

- Przejdź do "Ustawienia" > "Prywatność" > "Prywatny sejf" albo otwórz "Prywatny sejf" za pomocą ikony na ekranie głównym.
- Zaszyfrowane pliki można przeglądać po wprowadzeniu hasła blokady ekranu, odcisku palca lub po rozpoznaniu twarzy.

# **Prywatny system**

Dzięki funkcji "Klonowanie systemu" użytkownik ColorOS 11 może korzystać z prywatnej przestrzeni systemowej. Można utworzyć kopię systemu, w której aplikacje i dane będą funkcjonować niezależnie od oryginalnych. Dostęp do nich będzie możliwy tylko za pomocą oddzielnego odcisku palca lub hasła. Istnieje też możliwość ukrycia dostępu do prywatnej przestrzeni systemowej z poziomu systemu głównego.

W Prywatnym systemie możesz zduplikować aplikacje zainstalowane w systemie oryginalnym. Możesz także wybrać, by powiadomienia wyświetlały się w obu systemach.

Przejdź do "Ustawienia" > "Prywatność" > "Klonowanie systemu".

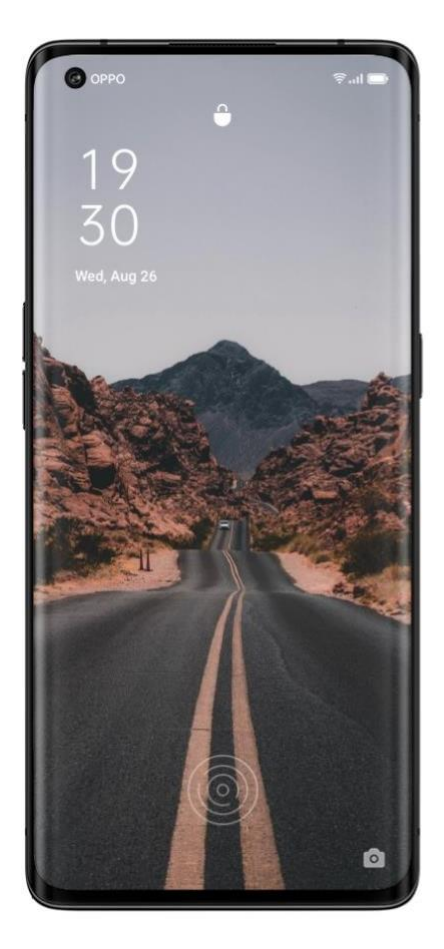

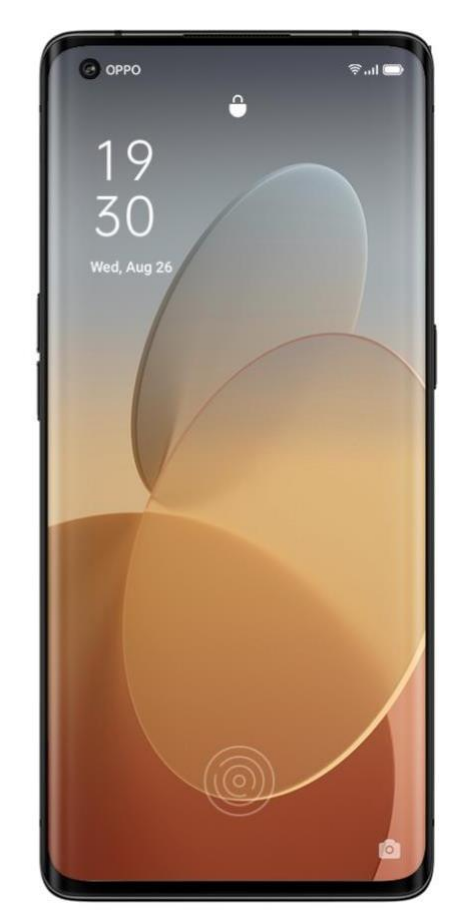

# Blokada aplikacji jednym dotknięciem

W systemie ColorOS dostępna jest teraz "Blokada aplikacji jednym dotknięciem". Przeciągnij w dół na ekranie głównym, aby otworzyć "Centrum sterowania", a następnie naciśnij ikonę "Blokady aplikacji".

Gdy blokada aplikacji jest włączona, możesz wprowadzić hasło lub użyć odcisku palca bądź rozpoznawania twarzy, aby zablokować wybrane aplikacje.

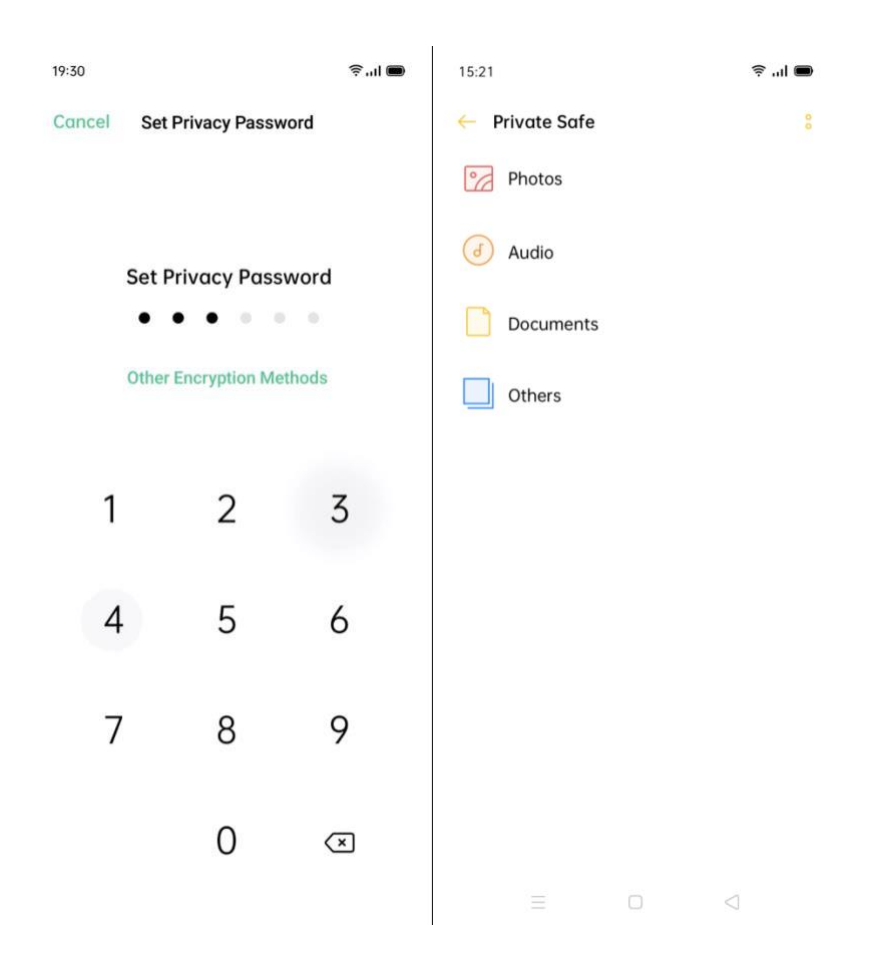

## Dodaj ikonę Prywatnego sejfu na ekranie głównym

Przejdź do "Ustawienia" > "Prywatność" > "Prywatny sejf" i wprowadź hasło.

Kliknij ikonę w prawym górnym rogu, aby włączyć opcję "Ikona ekranu głównego".
 Do "Prywatnego sejfu" można teraz dostać się naciskając ikonę na ekranie głównym.

# Narzędzia i aplikacje

# Podstawy korzystania z aplikacji

## Pobieranie i instalowanie aplikacji

Można pobierać i instalować różne aplikacje zależnie od swoich potrzeb i preferencji. Wzbogacimy w ten sposób funkcje ColorOS i swoje wrażenia.

- Otwórz "Sklep Play" na ekranie głównym.
- Wyszukaj aplikację, którą chcesz pobrać, a następnie naciśnij "Zainstaluj".
- Po zainstalowaniu aplikacji naciśnij "Otwórz" w sklepie lub otwórz aplikację z poziomu ekranu głównego.

## Informacje o aplikacji

Wybierz aplikację, którą chcesz pobrać. Przejdź do strony prezentacji, na której znajdziesz szczegółowe informacje, recenzje i wskazówki.

## Przełączanie między aplikacjami

Dzięki możliwości pracy w tle szybko przełączysz się między aplikacjami i wykonasz wiele zadań jednocześnie.

- Przeciągnij w górę od dolnej krawędzi ekranu, by otworzyć interfejs trybu wielozadaniowego.
- Przeglądaj wszystkie aktywne aplikacje i przesuwaj w lewo lub w prawo, aby przełączać się między nimi.
- Naciśnij "X", aby zamknąć wszystkie uruchomione aplikacje.

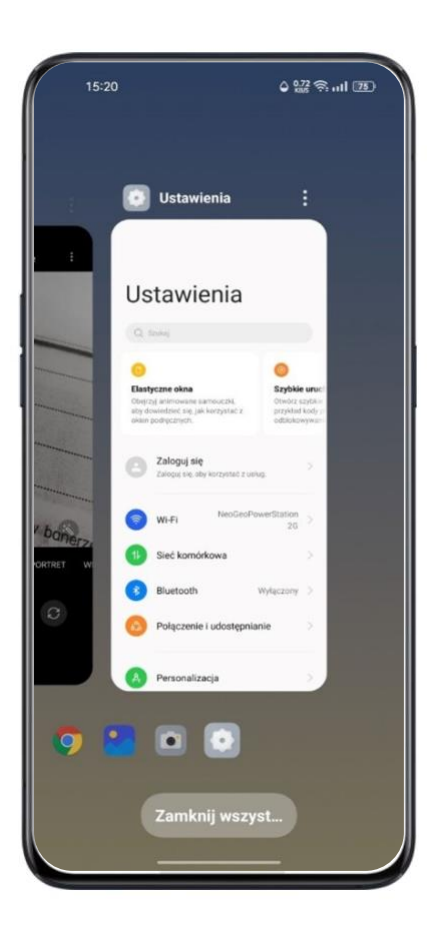

## Przenoszenie i porządkowanie aplikacji

Jak zarządzać aplikacjami, które pojawiają się na ekranie głównym? Możesz je porządkować i układać według potrzeb.

## Przenieś aplikacje

Aplikacje na ekranie głównym można swobodnie przenosić.

- Naciśnij i przytrzymaj ikonę aplikacji.
- Przeciągnij i upuść ikonę na wybranej stronie i pozycji. Przesuń w lewo lub w prawo, aby przejść do innej strony.
- Przełączanie ekranów głównych: liczba kropek nad dolnym paskiem wskazuje liczbę ekranów głównych.
- Możesz przenosić wiele aplikacji jednocześnie: naciśnij i przytrzymaj pusty obszar ekranu głównego, aby przejść do trybu edycji. W prawym górnym rogu ikon aplikacji pojawi się pole wyboru. Zaznacz aplikacje, które chcesz przenieść.

## Utwórz foldery

Uporządkuj swoje aplikacje, umieszczając je w folderach, aby ekran główny stał się bardziej czytelny. W ten sposób łatwiej odnajdziesz potrzebne aplikacje.

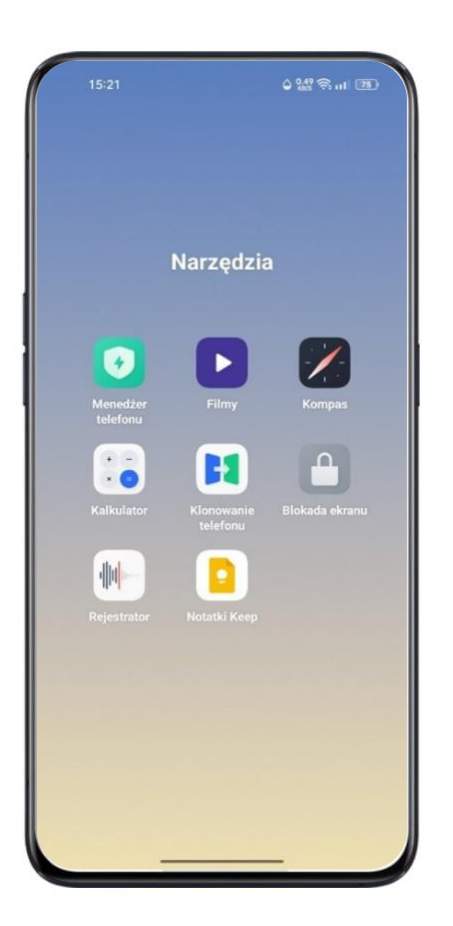

- Utwórz folder, przesuwając jedną ikonę aplikacji na drugą.
- Przenieś aplikacje, które chcesz zgrupować, do odpowiednich folderów. Jeden folder może składać się z kilku stron.
- Aby zmienić nazwę folderu, wejdź do folderu i naciśnij jego dotychczasowa nazwę następnie wprowadź nową i naciśnij obszar poza paskiem nazwy, aby ją zapisać.
- Odrzuć folder, aby ikony aplikacji znalazły się z powrotem na ekranie głównym.

#### Usuwanie ikony aplikacji

W dowolnym momencie możesz usunąć niechciane aplikacje.

- Naciśnij i przytrzymaj ikonę aplikacji, aż pojawi się białe pole, a następnie naciśnij "Informacje". Następnie wybierz "Odinstaluj".
- Pojawi się okno potwierdzenia, czy na pewno chcesz odinstalować aplikację. Naciśnij ponownie "Odinstaluj" – wtedy aplikacja zostanie usunięta z pulpitu, następnie wejdź do menagera aplikacji i odinstaluj wybraną aplikację. Usunięte zostaną wszystkie pliki wraz z wszystkimi powiązanymi z nią danymi.

## Zegar

#### Budzik

Jeśli chcesz, aby telefon dzwonił lub wibrował o określonej godzinie, możesz ustawić budzik w aplikacji "Zegar".

#### Ustaw alarm

- Otwórz "Zegar". Wybierz "Alarm" w górnej części interfejsu.
- Naciśnij + w prawym górnym rogu ekranu, aby dodać alarm.
- Ustaw godzinę alarmu i jego etykietę.
- Wybierz "Powtórz", aby określić, w które dni tygodnia alarm ma się włączać.
- W menu "Więcej" możesz wybrać różne dźwięki alarmu.
- Jeśli włączysz opcję "Drzemka", alarm zadzwoni ponownie po 5 minutach po naciśnięciu przycisku zasilania lub wyłączeniu zegara. Jeśli nie wyłączysz alarmu, będzie dzwonił bez przerwy.
- Gdy skończysz ustawiać alarm, naciśnij "Zapisz".

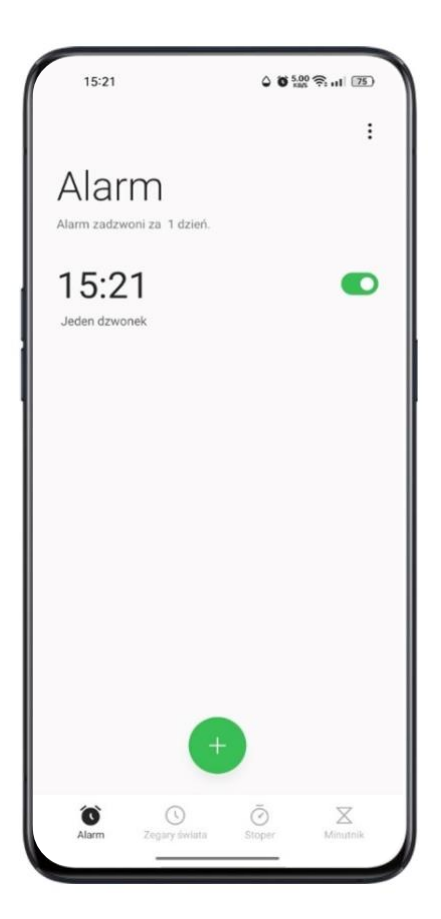

## Edytuj lub usuń alarm

- Aby edytować dany alarm, wybierz go z listy.
- Przełącznik po prawej stronie alarmu włącza go i wyłącza.
- Aby usunąć alarm, przyciśnij "Edycja" w lewym górnym rogu ekranu lub przytrzymaj dany alarm. Następnie wybierz alarm i potwierdź jego usunięcie.

#### Ustaw wibrację określonego alarmu

Tryb wibracji urządzenia nie ma wpływu na wibracje alarmu.

#### Włącz alarm wibracyjny

Przejdź do "Alarm" > Naciśnij [+], aby dodać nowy alarm > "Więcej" > "Dźwięk" > "Wibracja".

#### Alarm zależny od pogody

Alarm, który dostosowuje się do pogody, to nowość w ColorOS 11. Dźwięk alarmu można teraz dopasować do warunków atmosferycznych. Rozpocznij dzień z muzyką w tle, która poinformuje cię o pogodzie za oknem. Aby włączyć tę funkcję wybierz dany alarm, naciśnij "Więcej", następnie "Dźwięk" i aktywuj "Zależny od pogody".

| 15:22                    | 0 0 🔐 🛠 al 📧     |
|--------------------------|------------------|
| ← Dźwięk                 |                  |
| Zależny od pogody 🛈      | 0                |
|                          |                  |
|                          |                  |
|                          | 1 Cal            |
| • • • • •                | Slońce au<br>o o |
| Wibracja                 |                  |
| Synchronizuj z dzwonkiem | 2                |
| NIESTANDARDOWY           |                  |
| Wybierz z plików         | >                |
| DZWONKI SYSTEMOWE        |                  |
| Brak                     |                  |
| Spokój                   |                  |
| Świątynia                |                  |
|                          |                  |

## Zegar światowy

Otwórz "Zegar", aby wyświetlić godzinę w różnych strefach czasowych.

## Ustawienia wyświetlania czasu

- System 24- i 12-godzinny
- 1. Otwórz aplikację "Zegar".
- Naciśnij ikonę w prawym górnym rogu, by wejść w ustawienia. Wybierz "Data i godzina".
- Domyślnie zegar wskazuje czas w formacie 24-godzinnym. Jeśli wyłączysz format 24-godzinny, czas będzie wyświetlany formacie 12-godzinnym.
- Ustaw datę i godzinę automatycznie

- 1. Otwórz "Zegar".
- Naciśnij ikonę w prawym górnym rogu, aby wejść w ustawienia i wybierz "Data i godzina".
- 3. Włącz opcję "Ustaw automatycznie", a system sam ustawi datę i godzinę, gdy połączy się z Internetem.
- Data, godzina i strefa czasowa
- 1. Otwórz "Zegar".
- Naciśnij ikonę w prawym górnym rogu, aby wejść w ustawienia i wybierz "Data i godzina".
- 3. Po wyłączeniu opcji "Ustaw automatycznie" możesz samodzielnie zmienić strefę czasową, datę i godzinę.

#### Dodaj zegar z innej strefy czasowej

- 1. Otwórz "Zegar".
- Naciśnij + w prawym górnym rogu, aby wyszukać kraj, miasto lub inną jednostkę administracyjną.
- 3. Wybierz daną lokalizację, aby dodać do zegara jej czas lokalny.
- 4. Aby usunąć czas lokalny, naciśnij "Edycja" w lewym górnym rogu, następnie przytrzymaj dany zegar i naciśnij "Usuń".
- 5. Aby dodać zegar światowy do ekranu głównego: naciśnij i przytrzymaj pusty obszar na ekranie głównym, wybierz "Widgety" i przeciągnij "Zegary świata" na ekran główny.

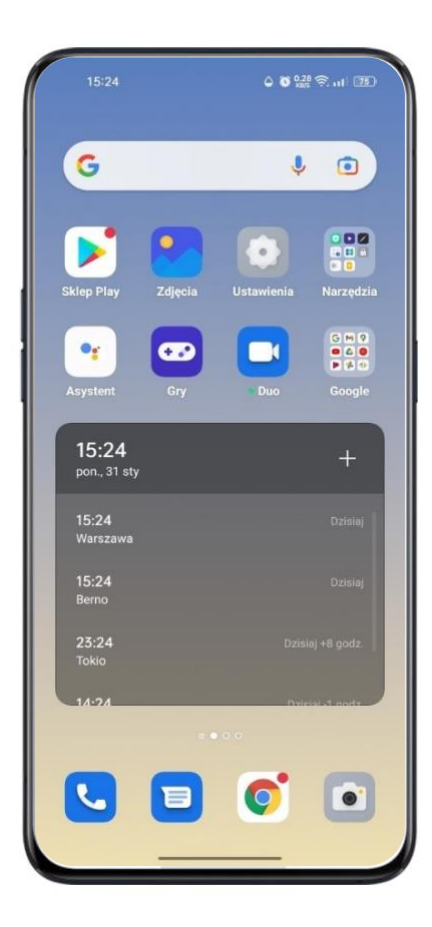

## Ustaw podwójny zegar

• Aby włączyć podwójny zegar:

Otwórz "Zegar", naciśnij ikonę w prawym górnym rogu, aby wejść w ustawienia.

- 1. Naciśnij "Data i godzina", a następnie włącz funkcję "Podwójny zegar".
- 2. Po włączeniu "Podwójnego zegara" ekran blokady lub widget zegara wyświetli czas w dwóch różnych strefach czasowych, gdy znajdziesz się poza miejscem zamieszkania.
- Miejsce zamieszkania
- 1. Otwórz menu "Data i godzina", a następnie naciśnij "Podwójny zegar".
- 2. Naciśnij "Zwykłe miejsce zamieszkania", aby wybrać miasto zamieszkania. Wymaga to udzielenia zezwolenia funkcji pogodowej na dostęp do sieci.

- Gdzie znaleźć podwójny zegar?
- 1. Otwórz menu "Data i godzina", a następnie naciśnij "Podwójny zegar".
- Naciśnij "Wyświetlanie podwójnego zegara włączone" pozwoli to wybrać, czy podwójny zegara ma być widoczny na ekranie blokady, w widgecie zegara na ekranie głównym, czy też w obu tych lokacjach.

#### Stoper

#### Korzystanie ze stopera

- 1. Otwórz "Stoper". Naciśnij "Uruchom", aby rozpocząć pomiar czasu. Stoper będzie pracował, nawet gdy otworzysz inne aplikacje.
- 2. Aby zarejestrować międzyczas, naciśnij "Czas okrążenia".
- 3. Naciśnij "Wstrzymaj" po zmierzeniu czasu i naciśnij "Resetuj", aby wyczyścić pomiary.

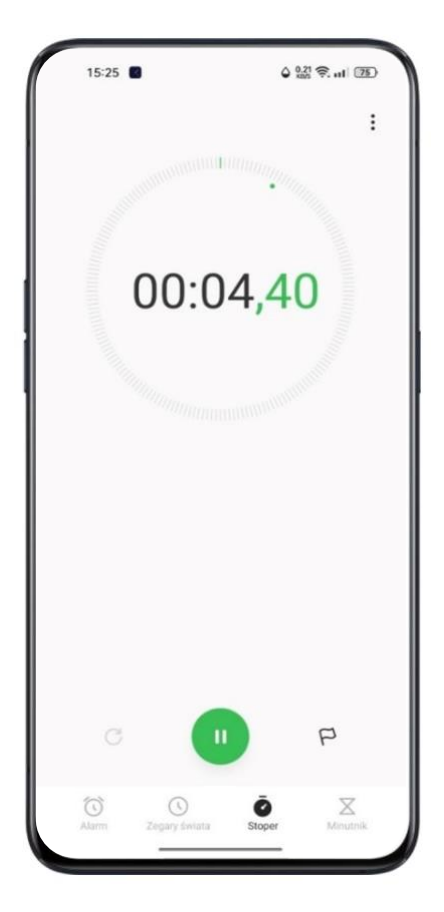

Minutnik

Skorzystaj z Minutnika w aplikacji "Zegar" – ustaw odliczanie w różnych sytuacjach, aby lepiej zarządzać czasem.

## Ustaw minutnik

- 1. Po ustawieniu czasu odliczania naciśnij "Uruchom".
- Możesz wstrzymać odliczanie przyciskiem "Wstrzymaj" lub zakończyć je przyciskiem "Anuluj".

## Domyślne profile minutnika

• Minutniki systemowe

W systemie zdefiniowano trzy profile minutnika: Mycie zębów, Maseczka na twarz oraz Gotowanie jajek. Wybierz profil minutnika i uruchom odliczanie.

• Własny profil minutnika

W razie potrzeby możesz ustawić swój własny profil minutnika. Aby dodać profil odliczania, dotknij przycisk [+] znajdujący pod minutnikiem.

Przykład: dodaj minutnik z etykietą "Nauka", ustaw odliczanie 20 minut, a następnie naciśnij "Zapisz".

Aby usunąć dany minutnik, naciśnij "Edycja" w lewym górnym rogu i wybierz minutnik, który chcesz usunąć.

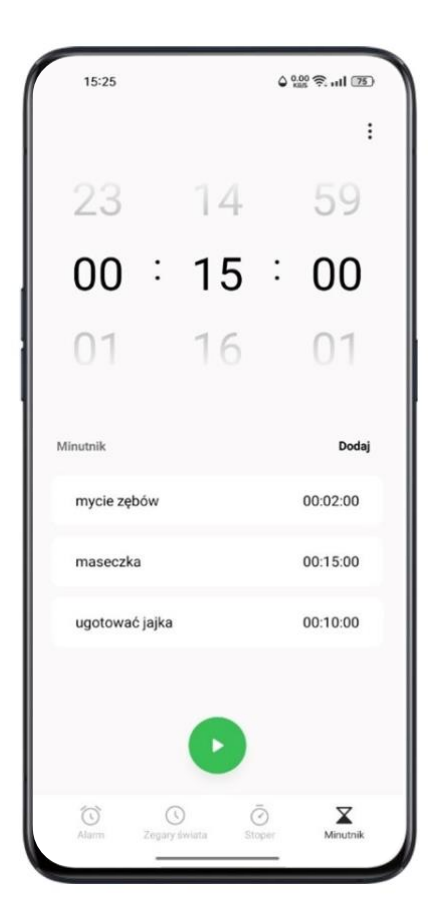

# Pogoda

Uzyskaj informacje o pogodzie w różnych miastach w czasie rzeczywistym.

## Zgoda na pozyskiwanie danych lokalizacyjnych przez aplikację

Po zebraniu danych lokalizacji na ekranie wyświetlone zostaną informacje o lokalnej pogodzie.

#### Aktualna pogoda i prognoza pogody

Wyświetl aktualną pogodę i prognozę pogody w miejscu, w którym obecnie się znajdujesz, lub w innych miastach.

- Wyświetl aktualną pogodę: otwórz aplikację "Pogoda", a na ekranie wyświetli się pogoda w twojej obecnej lokalizacji.
- Wyświetl pogodę godzinową: przesuń ekran w dół, a następnie przesuwaj w lewo lub w prawo, aby wyświetlić pogodę godzinową w ciągu dnia.

- Wyświetl szczegółowe informacje o pogodzie: przesuń ekran w dół, aby wyświetlić informacje na temat jakości powietrza, widoczności, promieniowania UV, wilgotności itp.
- Prognoza pogody: naciśnij "15-dniowa prognoza pogody", a przejdziesz do serwisu internetowego ze szczegółową prognozą pogody.

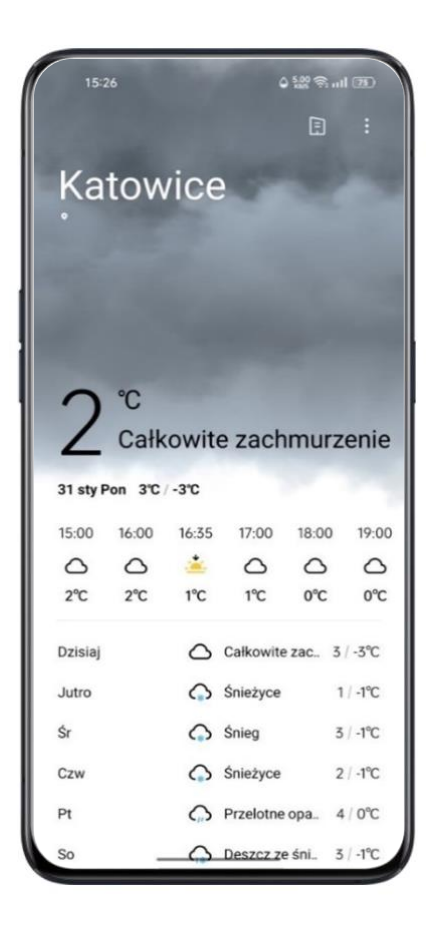

#### Pogoda w różnych miastach

Możesz sprawdzić pogodę w innych miastach, by lepiej zaplanować podróż.

- Przejdź do aplikacji "Pogoda". Naciśnij ikonę budynku w prawym górnym rogu i wybierz "Zarządzaj miastami".
- Naciśnij + w prawym górnym rogu, wpisz nazwę miasta i przejdź na stronę z informacjami o pogodzie w tym mieście.

- Przesuwaj w lewo lub w prawo, aby przełączać się między miastami i informacjami o panujących w nich warunkach pogodowych.
- Usuń miasto: przejdź do "Zarządzaj miastami" > "Edycja", wybierz miasto, a następnie naciśnij "Usuń".

## **Kalkulator**

W "Kalkulatorze" można dodawać, odejmować, mnożyć i dzielić, a także wykonywać obliczenia matematyczne z wykorzystaniem funkcji wykładniczych, logarytmicznych, trygonometrycznych itp. Możliwe jest również przeliczanie online kursów walut oraz jednostek długości, powierzchni, objętości, szybkości, wagi, temperatury, mocy, ciśnienia i innych.

#### Obliczenia matematyczne

#### Podstawowe obliczenia

- W "Kalkulatorze" możesz wykonywać podstawowe obliczenia, takie jak dodawanie, odejmowanie, mnożenie i dzielenie.
- Naciśnij (C), aby usunąć wyświetlone cyfry.
- Przeciągnij klawiaturę w dół, aby wyświetlić historię obliczeń.

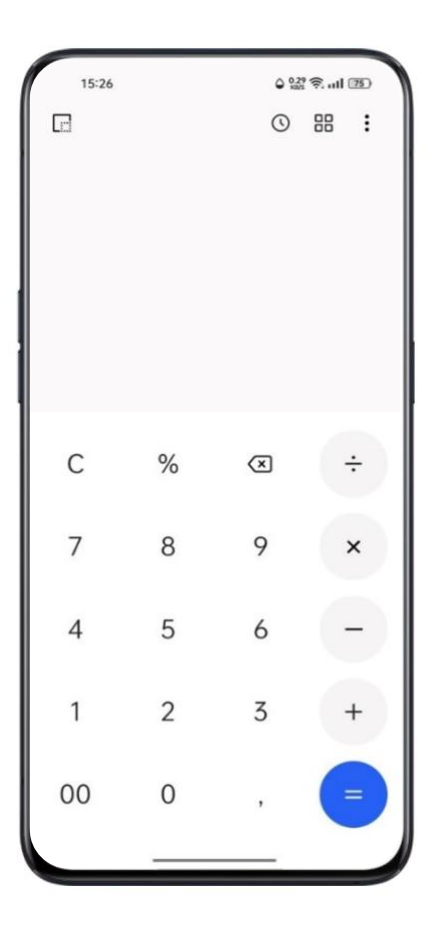

## Kalkulator naukowy

Naciśnij , aby przejść do trybu kalkulatora naukowego.

## Konwersja kursów walut online

W zakładce "Kurs wymiany" możesz łatwo przeliczać waluty. Źródłem aktualnych danych do konwersji kursów walut online jest Webull.

Naciśnij i przytrzymaj wynik obliczeń, aby skopiować go do schowka.

## Konwersja jednostek

Naciśnij "Więcej", aby konwertować takie jednostki, jak długość, powierzchnia, objętość, szybkość, waga, temperatura, moc i ciśnienie.

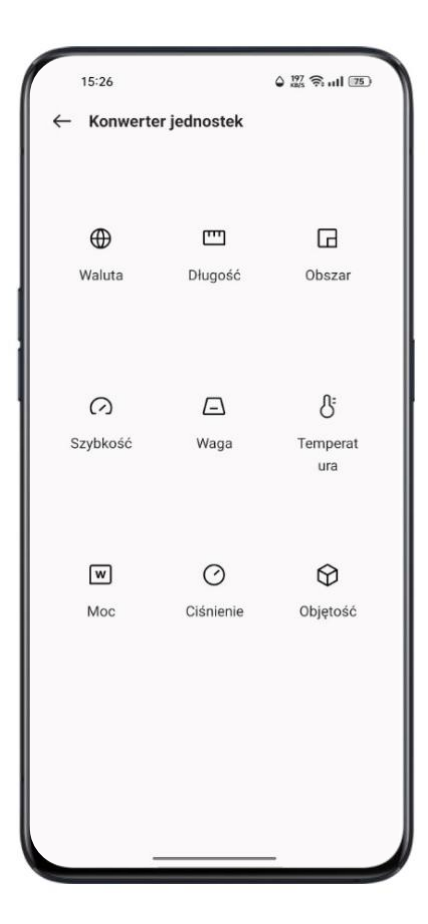

## Kompas

Za pomocą "Kompasu" można nawigować, wyświetlać kierunki świata oraz sprawdzać szerokość i długość geograficzną.

## Kalibracja kompasu

Skalibruj "Kompas" przed pierwszym użyciem. Aby skalibrować kompas, odsuń się do wszelkich źródeł zakłóceń. Smartfonem należy poruszać w sposób przedstawiony w animacji.

#### Wskazywanie kierunku smartfonem

Użyj "Kompasu" do nawigacji.

- Ustaw smartfon poziomo, aby wskazywał kierunek i stopnie.
- Kierunek geograficzny: dolny obszar kompasu wskazuje kierunek, w którym zwrócone jest urządzenie.
- Szerokość i długość geograficzna: u dołu ekranu widnieją dane szerokości i długości geograficznej obecnej lokalizacji.

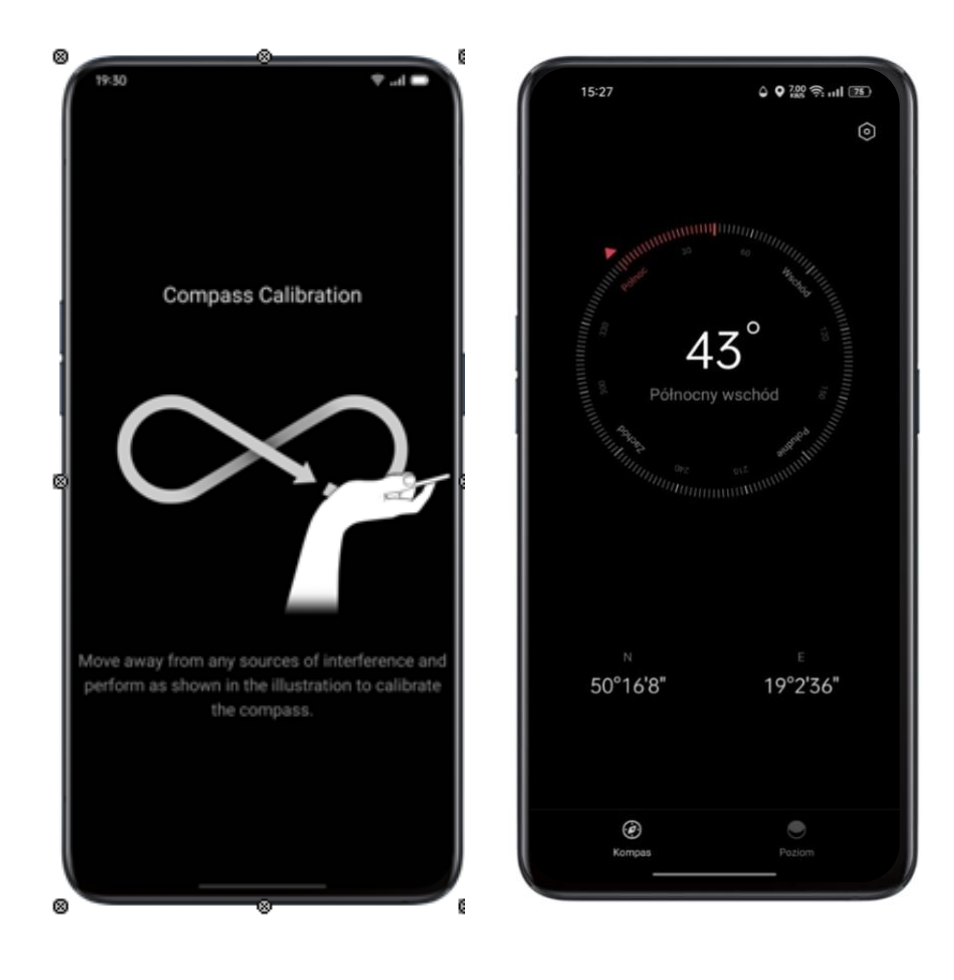

## **Rozmowy telefoniczne**

#### Zadzwoń

Aby zadzwonić, należy wybrać numer w kontaktach, wśród ulubionych lub ostatnich połączeń.

#### Ręczne wybieranie numeru

- Wprowadź numer za pomocą klawiatury numerycznej, a następnie naciśnij
- Dotknij pole wprowadzania nad klawiaturą numeryczną i naciśnij "Wklej", aby wkleić numer, a następnie , aby zadzwonić na ten numer.

#### Wybieranie numeru z listy Kontaktów

Po dodaniu osoby do Kontaktów możesz ją wyszukać na liście i zadzwonić do niej.

- 1. Otwórz aplikację "Telefon" > Przejdź do zakładki "Kontakty".
- 2. Wybierz pozycję na liście Kontaktów.
- 3. Na wizytówce kontaktu wybierz numer, na który chcesz zadzwonić, i naciśnij \_\_\_\_\_.

#### Oddzwoń

Telefon przechowuje listę ostatnich połączeń. Wybierz z niej numer, aby oddzwonić.

- Otwórz aplikację "Telefon > zakładka "Ostatnie", wybierz numer, na który chcesz oddzwonić.
- 2. Naciśnij 🛈 obok numeru, aby wyświetlić szczegółowe informacje o połączeniu.

## Zarządzaj połączeniami przychodzącymi

Możesz odbierać, wyciszać, odrzucać połączenia przychodzące lub odpowiadać na nie za pomocą wiadomości tekstowych.

## Wycisz połączenia

Jeśli nie chcesz, aby niepokoiły cię połączenia przychodzące, możesz je wyciszyć.

• Wybierz "Wycisz", gdy przychodzi połączenie.

- Naciśnij przycisk zmniejszania głośności na lewej stronie smartfonu, aby wyciszyć połączenia telefoniczne.
- Gdy połączenie jest wyciszone (ale nieodrzucone), nadal możesz je odebrać.

## Odpowiedz z pomocą wiadomości SMS

Na odrzucone połączenie można odpowiedzieć SMS-em.

- Przejdź do "Telefon" >  $\frac{1}{2}$  "Ustawienia" > "Odrzuć i wyślij wiadomość SMS".
- Możesz szybko odpowiadać na połączenia przychodzące, wysyłając domyślną wiadomość tekstową. Możesz także zapisać własną treść domyślnych wiadomości.
- Gdy smartfon zadzwoni, naciśnij "Wiadomość" i wybierz domyślną wiadomość lub "Dostosuj", aby samodzielnie napisać treść wiadomości.

#### Przekierowanie połączenia

Połączenie, którego nie chcesz odebrać, możesz przekierować na inny numer.

- Przejdź do "Telefon" > <sup>3</sup> "Ustawienia" > "Ustawienia połączeń operatora" > "Przekierowanie połączeń".
- Możesz wybrać warunek przekierowania połączenia: "Gdy zajęte", "Gdy nieodbierane"
  i "Gdy niedostępny". Następnie wprowadź numer, na który połączenia będą przekierowywane.
- Usługa przekierowywania połączeń może różnić się w zależności od operatora.

## Połączenie oczekujące

Nie możesz odebrać kolejnego połączenia, jeśli nie zakończysz trwającego. Włącz "Połączenie oczekujące", aby otrzymywać powiadomienia o innym połączeniu przychodzącym.

Przejdź do "Telefon" > <sup>o</sup> "Ustawienia" > "Ustawienia połączeń operatora" > "Połączenie oczekujące".

#### Obsługa smartfonu podczas połączenia

#### Dostosuj dźwięk

Podczas połączenia możesz dostosować opcje związane z dźwiękiem.

- Głośność: naciśnij przycisk głośności na lewej stronie urządzenia.
- Wyciszenie: naciśnij 🦉.
- Zawieszenie połączenia: Naciśnij 🔟 .
- Tryb głośnomówiący: naciśnij 🖾 .

## Telekonferencja

Jeśli operator przewiduje taką możliwość, można zainicjować połączenie konferencyjne z wieloma kontaktami.

- Podczas połączenia naciśnij aby dodać kolejną osobę do rozmowy. Następnie wróć do bieżącego połączenia, poczekaj na nawiązanie połączenia z drugim numerem i naciśnij "Złącz".
- Podczas telekonferencji możesz wybrać rozmowę z określonym numerem lub zakończyć połączenie z danym numerem.

## Korzystanie z innych aplikacji podczas połączenia

Podczas połączenia można korzystać z innych aplikacji.

- Podczas trwającego połączenia przejdź do ekranu głównego i otwórz inne aplikacje.
- Naciśnij ikonę 🕓 w górnej części ekranu, aby powrócić do połączenia.

#### ID rozmówcy i spam

Przejdź do "Telefon" > <sup>8</sup> > "Ustawienia" > "ID rozmówcy i spam" > "Pokazuj identyfikatory połączeń i spamu".

Gdy funkcja "Pokazuj identyfikatory połączeń i spamu" jest aktywna, można identyfikować nieznane numery w połączeniach przychodzących, historii połączeń i wiadomościach

tekstowych, a następnie oznaczyć je jako próbę oszustwa, nękanie, spam itp. Gdy ta funkcja jest wyłączona, numery można identyfikować tylko przy użyciu lokalnej bazy numerów.

# Wiadomości (SMS)

## Wysyłanie i odbieranie wiadomości

#### Rozpocznij rozmowę

W "Wiadomościach" możesz prowadzić rozmowę z jednym lub kilkoma kontaktami.

- Przejdź do "Wiadomości", naciśnij + w prawym górnym rogu ekranu.
- Wprowadź numer odbiorcy lub naciśnij <sup>2</sup> po prawej stronie pola wprowadzania, aby wybrać kontakty z "Telefon", "Grupy" i "Kontakty". Możesz dodać wiele kontaktów jednocześnie.

## Wyszukaj wiadomość

Wiadomości automatycznie zapisują się na liście wiadomości, dzięki czemu można wyszukać daną wiadomość w dowolnym momencie.

- Na liście wiadomości wybierz nazwę kontaktu, aby wyświetlić historię rozmów.
- Jeśli na liście znajduje się zbyt wiele wiadomości, można wpisać słowa kluczowe w pasku wyszukiwania, aby znaleźć odpowiednią treść.

## Zadzwoń z poziomu Wiadomości

Możesz zadzwonić do odbiorcy wiadomości tekstowej, naciskając numer w lewym górnym rogu.

## Wysyłanie zdjęć, filmów i plików audio

Poprzez SMS i MMS możliwe jest wysyłanie zdjęć, filmów i plików audio.

## Zdjęcia

- Naciśnij + w lewym dolnym rogu ekranu, a następnie 2, aby wybrać obrazy ze "Zdjęcia".
- 2. Naciśnij <sup>(C)</sup>, aby zrobić zdjęcie.
- 3. Po wybraniu zdjęć do wysłania możesz je przeglądać lub usuwać w polu wprowadzania.
- 4. Naciśnij <sup>(1)</sup>, aby wysłać zdjęcie.

#### Filmy

- 1. Naciśnij + w lewym dolnym rogu ekranu, a następnie 🛄.
- 2. Naciśnij "Wybierz wideo", aby wybrać filmy zapisane w telefonie.
- 3. Naciśnij "Nagraj wideo", aby nagrać klip wideo.
- 4. Po wybraniu filmów do wysłania możesz je przeglądać lub usuwać w polu wprowadzania.
- 5. Naciśnij <sup>(1)</sup>, aby wysłać film.

## Pliki audio

1. Naciśnij + w lewym dolnym rogu ekranu, a następnie 🕑 .

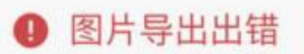

暂时无法识别该图片 请选中图片后重新"复制"并"粘贴"到此处

- 2. Naciśnij "Nagraj dźwięk".
- Naciśnij czerwony przycisk na dole ekranu, aby rozpocząć nagrywanie. Naciśnij ✓
  po zakończeniu nagrywania.
- 4. Po wybraniu plików dźwiękowych do wysłania można je przeglądać lub usuwać w polu wprowadzania.
- 5. Naciśnij 🙆 , aby wysłać plik audio.

## Przeglądaj zdjęcia, filmy i pliki audio w wiadomościach

- Wiadomości wideo można przeglądać bezpośrednio z listy wiadomości. Zdjęcia i wiadomości dźwiękowe wyświetlają się jako łącza internetowe.
- Naciśnij wiadomość i otwórz łącze, aby zobaczyć zdjęcie lub odsłuchać wiadomość dźwiękową.
- Naciśnij "Zapisz", aby pobrać zdjęcie lub plik dźwiękowy.

#### Wyślij wizytówkę kontaktu

W "Wiadomościach" można udostępnić odbiorcy wizytówkę kontaktu.

- Naciśnij + w lewym dolnym rogu, a następnie  $\frac{2}{2}$
- Wybierz "Tekst" (nazwisko i numer telefonu), następnie wybierz kontakt z "Telefon", "Grupy" lub "Kontakty", a następnie naciśnij "Dodaj". Naciśnij <sup>(1)</sup>, aby wysłać wizytówkę tekstową.
- Wybierz "vCard" (pełna wersja wizytówki), wybierz kontakt, a następnie naciśnij "Dodaj". Naciśnij
   <sup>(1)</sup>, aby wysłać wizytówkę vCard.
- Wizytówka vCard wyświetla się jako łącze internetowe. Możesz zobaczyć ją i pobrać w przeglądarce internetowej.

#### Usuwanie i blokowanie wiadomości

#### Usuń wiadomość

Możesz usuwać wiadomości pojedynczo lub partiami.

- Naciśnij i przytrzymaj pojedynczą wiadomość, aby ją skopiować, udostępnić, usunąć lub dodać do Ulubionych itp.
- Naciśnij i przytrzymaj kilka wiadomości, aby odpowiadać na nie, a także udostępniać je, usuwać lub dodawać do Ulubionych partiami.

#### Usuń rozmowę

Możesz usunąć rozmowę z danym kontaktem

- Na liście wiadomości znajdź rozmowę, którą chcesz usunąć.
- Naciśnij i przytrzymaj rozmowę, a następnie naciśnij "Usuń rozmowę".
# Menedżer plików

Na urządzeniu może znajdować się bardzo dużo plików. "Menedżer plików" pomaga sprawnie i wygodnie nimi zarządzać.

## Szybkie sortowanie plików

Menedżer plików automatycznie wykrywa i sortuje pliki. Pliki będą wyświetlane w kilku kategoriach: "Audio", "Filmy", "Zdjęcia", "Dokumenty", "APK", "Pobrane", "Dysk w chmurze" i "Polecane aplikacje".

Szybkie sortowanie jest aktywne na stronie głównej Menedżera plików, gdzie plikami zarządza się za pomocą wygodnego i łatwego w obsłudze interfejsu – na przykład wszystkie obrazy znajdują się "Zdjęciach".

Naciśnij "Ostatnie", aby przeglądać niedawno używane pliki.

## Menedżer folderów

Naciśnij "Pamięć telefonu", aby zarządzać strukturą folderów.

ColorOS automatycznie rozpozna, czy plik został utworzony przez aplikację, jak również jego typ. Foldery zostaną przyporządkowane do odpowiedniej kategorii w Menedżerze plików ze względu na ich zawartość.

Na przykład folder, w którym znajdują pliki dźwiękowe nagrane przez aplikację "Rejestrator", zostanie umieszczony w kategorii "Nagrania".

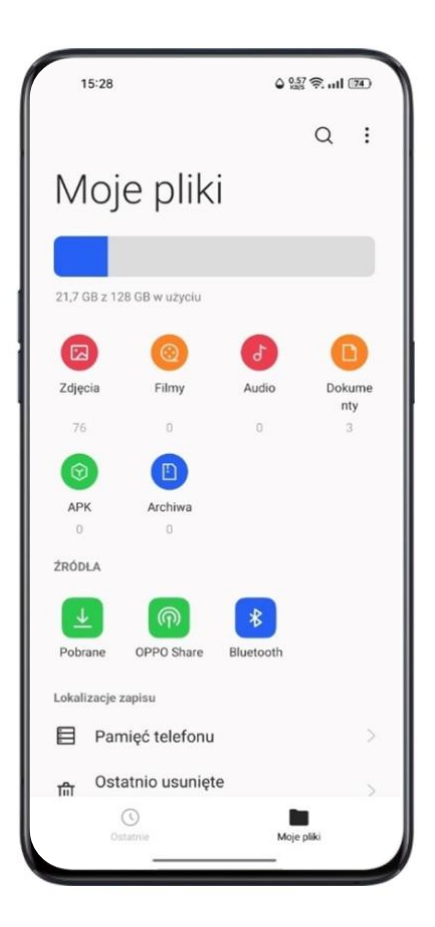

## Ustaw jako prywatny

Plik można oznaczyć jako prywatny. Pliki prywatne nie są wyświetlane w Menedżerze plików.

Aby je wyświetlić, należy przejść do "Prywatnego sejfu".

Wybierz plik i przytrzymaj go. Naciśnij "Więcej" > "Ustaw jako prywatny".

Aby bezpiecznie przejść do "Prywatnego sejfu", naciśnij i przytrzymaj "Ostatnie" lub "Kategorie" – albo dodaj skrót do "Prywatnego sejfu" na ekranie głównym, aby otworzyć go później.

Przed pierwszym użyciem prywatnego sejfu należy ustawić hasło prywatności. Przejdź do "Ustawienia" > "Hasła i dane biometryczne" > "Hasło prywatności".

# Menedżer telefonu

"Menedżer telefonu" to centrum bezpieczeństwa i optymalizacji. Zawiera przydatne narzędzia, takie jak skanowanie antywirusowe, sprzątanie pamięci, uprawnienia wpływające na prywatność itp.

## Skanowanie i optymalizacja

"Menedżer telefonu" automatycznie przeskanuje i oceni stan systemu.

Naciśnij "Optymalizuj" pod wynikiem skanowania, aby zoptymalizować system.

| 15:31                                                                                                  | 4 0,20 R. utl 74                |
|----------------------------------------------------------------------------------------------------|---------------------------------|
|                                                                                                    |                                 |
|                                                                                                    |                                 |
|                                                                                                    |                                 |
|                                                                                                    |                                 |
| 9                                                                                                    | 5                               |
| Wykryto zagrożenia.                                                                                    | Zoptymalizuj system.            |
| Optyn                                                                                                  | nalizuj                         |
|                                                                                                    |                                 |
|                                                                                                    |                                 |
| ۲                                                                                                    | 88                              |
| Uprawnienia     wpływające na p     Chroń informacje     prywatne                                      | Zarządzanie<br>aplikacjami      |
| Vprawnienia<br>wpływające na p<br>Chroń informacje<br>prywatne                                         | 2arządzanie<br>aplikacjami      |
| <ul> <li>Uprawnienia<br/>wpływające na p<br/>chroń informacje<br/>prywatne</li> <li>Bateria</li> </ul> | 2arządzanie<br>aplikacjami      |
| <ul> <li>Uprawnienia<br/>wpływające na p<br/>Chroń informacje<br/>prywatne</li> <li>Bateria</li> </ul> | B<br>Zarządzanie<br>aplikacjami |

## Sprzątanie pamięci

"Sprzątanie pamięci" to wydajna i szybka metoda czyszczenia pamięci telefonu.

Przejdź do "Ustawienia" > "Ustawienia dodatkowe" > "Pamięć" > "Wyczyść".

| <del>(</del> - | Clean Up                 |                 |
|----------------|--------------------------|-----------------|
|                | 43.7<br>View Details >   | 7 <sup>мв</sup> |
| 2.8 (          | ne Storage<br>GB Used    | 256 GB Total    |
|                | App Data<br>417 MB       |                 |
| 0              | WhatsApp Cleaner         |                 |
| CATE           | GORIZED FILES            |                 |
| 2              | Photo Cleaner<br>49.4 MB |                 |
| 0              | Video Cleaner            |                 |
| 6              | 0.00 00                  |                 |

System automatycznie rozpozna typ plików i zbędne dane, np. zapisy w pamięci podręcznej, dane reklam, nadmiarowe pakiety instalacyjne. Następnie system odinstaluje niepotrzebne dane, uwalniając w ten sposób zasoby pamięci.

## Uprawnienia wpływające na prywatność

Naciśnij "Uprawnienia wpływające na prywatność", aby wyświetlić uprawnienia dla każdej aplikacji i nimi zarządzać. Przykład: niektóre aplikacje wymagają dostępu do funkcji "Aparat". Właściwie zarządzanie uprawnieniami aplikacji optymalizuje zużycie energii, jak również pozwala uniknąć ujawnienia prywatnych danych oraz strat finansowych.

# Ochrona płatności

## Weryfikacja bezpieczeństwa środowiska płatności

Naciśnij "Ochrona płatności", aby zainicjować automatyczną kontrolę bezpieczeństwa systemu. Kontrola bezpieczeństwa środowiska płatności sprawdzi, czy system został zaktualizowany o najnowsze poprawki bezpieczeństwa, czy bieżące połączenie sieciowe jest godne zaufania, czy w systemie zainstalowano złośliwe aplikacje itp. Dokonuj płatności i zarządzaj swoimi finansami dopiero wtedy, gdy upewnisz się, że środowisko płatności jest bezpieczne.

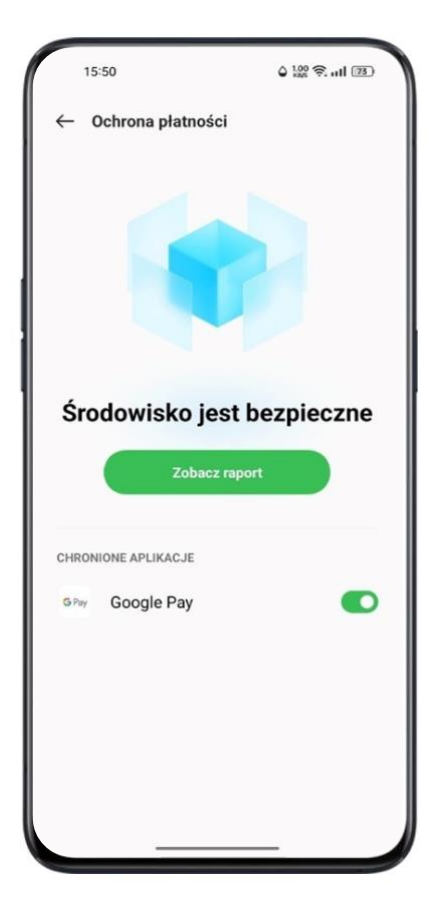

## Aplikacje zabezpieczone Ochroną płatności

"Ochrona płatności" zabezpiecza płatności mobilne, bankowość internetową, operacje giełdowe i inne aplikacje, uniemożliwiając zewnętrznemu oprogramowaniu ingerencję w system bezpieczeństwa smartfonu. Dzięki temu procedura płatności pozostaje prywatna, a finanse użytkownika – bezpieczne.

## Diagnostyka urządzenia

Funkcja "Diagnostyka" to centrum bezpieczeństwa smartfonu. Wykrywa potencjalne zagrożenia bezpieczeństwa, a także awarie oprogramowania i sprzętu.

## Uruchom diagnostykę

- Naciśnij "Uruchom diagnostykę", aby rozpocząć sprawdzanie.
- Możesz pominąć niektóre kroki procedury diagnostycznej.
- Po zakończeniu diagnostyki wygenerowany zostanie raport wskazujący, czy komponenty i oprogramowanie smartfonu działają prawidłowo.

|                                                                                                    | ¢ ∰ ⊗I @                                                                                                    |
|----------------------------------------------------------------------------------------------------|----------------------------------------------------------------------------------------------------|
| ← Diagnostyka                                                                                                    |                                                                                                    |
| czujnika<br>zbliżenioweg<br>Element 4/12                                                                                   | jo <b>Pomiń</b>                                                                                              |
| Zbliż dioń do górnej częś                                                                                                  | ci ekranu i przesuń ją w                                                                                     |
| sposób pokazany poniżej                                                                                                    | j. Powtórz tę czynność.                                                                                      |
|                                                                                                    |                                                                                                    |
| Postępuj zgodnie z                                                                                                    | wyświetlanymi na                                                                                             |
| ekranie instrukcja                                                                                                    | mi sprawdzania.                                                                                              |
| Postępuj zgodnie z                                                                                                    | wyświetlanymi na                                                                                             |
| ekranie instrukcja                                                                                                    | mi sprawdzania.                                                                                              |
| Rozpo                                                                                                    | cznij                                                                                                    |
| Postępuj zgodnie z                                                                                                    | wyświetlanymi na                                                                                             |
| ekranie instrukcja                                                                                                    | mi sprawdzania.                                                                                              |
| Rozpo                                                                                                    | cznij                                                                                                    |
| Postępuj zgodnie z                                                                                                    | wyświetlanymi na                                                                                             |
| ekranie instrukcja                                                                                                    | mi sprawdzania.                                                                                              |
| Rozpo                                                                                                    | cznij                                                                                                    |
| Postępuj zgodnie z                                                                                                    | wyświetlanymi na                                                                                             |
| ekranie instrukcja                                                                                                    | mi sprawdzania.                                                                                              |
| Rozpo                                                                                                    | cznij                                                                                                    |
| Postępuj zgodnie z<br>ekranie instrukcja<br>Rozpo<br>V<br>Obserwuj, czy podczas wyko<br>tego momentu występuj              | wyświetlanymi na<br>mi sprawdzania.<br>cznij                                                                 |
| Postępuj zgodnie z<br>ekranie instrukcja<br>Rozpo<br>V<br>Obserwuj, czy podczas wyko<br>tego momentu występuj<br>Bez zmian | wyświetlanymi na<br>mi sprawdzania.<br>cznij<br>onywania tej czynności do<br>ą jakiekolwiek zmiany<br>Zmiana |

## Historia diagnostyki

Naciśnij "Zapisy", aby wyświetlić poprzednie raporty diagnostyczne.

# Rejestrator

Za pomocą wbudowanego mikrofonu możesz nagrywać dźwięk – codzienne rozmowy, wykłady, zebrania i połączenia telefoniczne

## Standardowe nagrywanie

Stuknij czerwoną kropkę na dole interfejsu "Rejestratora".

Jeśli przełączysz się na inną aplikację, nagrywanie będzie kontynuowane w tle. Aby wrócić do "Rejestratora", naciśnij czerwony pasek u góry ekranu lub przeciągnij w dół, aby otworzyć centrum powiadomień, i wybierz bieżące nagrywanie.

| 15:55 +                                           |                               | ۵ 🛠 🞎 😤 الما کې |                  |  |
|---------------------------------------------------|-------------------------------|-----------------|------------------|--|
| <ul> <li>€</li> <li>104</li> <li>00:06</li> </ul> | oo'a oo'a                     | 00:12 00        | 1 1<br>114 00:14 |  |
|                                                   | 00:10,<br><sub>Standard</sub> | 16              |                  |  |
| 00:03                                             | Oznacz 1                      |                 | ×                |  |
| 00:06                                             | Oznacz 2                      |                 | ×                |  |
| 00:08                                             | Oznacz 3                      |                 | ×                |  |
| 4                                                 | •                             | ~               | /                |  |

## Nagrywanie zebrań/rozmów

Można także wybrać nagrywanie w trybie "Zebranie" lub "Rozmowa". Te tryby zoptymalizowano pod kątem specyficznych zastosowań, aby podnieść jakość nagrań.

- Tryb Zebrania: idealny w przypadku wieloosobowych konferencji. W tym trybie dzięki odpowiednim wzmocnieniom głos przemawiającej osoby nagrywa się wyraźnie.
- Tryb Rozmowy: nadaje się do nagrywania różnego rodzaju konwersacji. Górną część smartfonu skieruj ku jednemu z rozmówców, a dolną część ku drugiemu – w ten sposób optymalnie wykorzystasz oba mikrofony, którymi dysponuje urządzenie.

## Zarządzanie plikami audio

- Nagrane pliki audio zostaną zapisane w "Menedżer plików" > "Audio", domyślna nazwa nagrania to "REC + godzina zakończenia nagrania".
- Przytrzymaj nazwę pliku audio, aby go udostępnić, usunąć lub zmienić jego nazwę itp.

## Oznaczanie nagrań

- Naciśnij nazwę nagrania, aby przejść do odtwarzacza pokazującego przebieg audio i postęp odtwarzania.
- Naciśnij flagę po lewej stronie przycisku Odtwórz/Wstrzymaj, aby oznaczyć ważne punkty w nagraniu.
- Domyślna nazwa zaznaczonego nagrania ma format: "Oznacz + numer". Aby zmienić nazwę oznaczenia, naciśnij ikonę po prawej stronie.

## Nagrywanie ekranu:

ColorOS posiada wbudowane narzędzie do nagrywania ekranu, które pozwala nagrywać filmy, gry wideo i przebieg różnych operacji na urządzeniu. Takie nagrania można udostępniać w mediach społecznościowych.

## Rozpocznij nagrywanie ekranu

## Centrum sterowania

- Przeciągnij w dół górny pasek powiadomień, aby otworzyć Centrum sterowania.
- Naciśnij 🗹 w prawym górnym rogu.
- Naciśnij 🗀, a nagrywanie rozpocznie się automatycznie w ciągu trzech sekund.
- Możesz przeciągnąć <sup>1</sup> w górę do paska powiadomień, aby mieć łatwiejszy dostęp do nagrywania ekranu.

## Inteligentny pasek boczny

- 1. Przejdź do "Ustawienia" > "Przybory" > "Inteligentny pasek boczny".
- Wysuń inteligentny pasek boczny i naciśnij "Nagrywanie ekranu", aby rozpocząć nagrywanie ekranu.

Gdy plik wideo osiągnie maksymalny rozmiar 5 GB, nagrywanie ekranu zostanie automatycznie wstrzymane, a plik – zapisany. Nagrywanie ekranu zakończy się również wtedy, gdy użytkownik zablokuje ekran, nawiąże połączenie lub wyłączy smartfon. Nagrania zostaną zapisane w formacie MP4 w folderze "Zdjęcia".

## Ustawienia nagrywania ekranu

Przejdź do "Ustawienia" > "Przybory" > "Nagrywanie ekranu"

- Rozdzielczość wideo: możesz przełączać rozdzielczości wideo między 480p i 720p. Plik w rozdzielczości 480p zajmuje mniej miejsca, ale jego jakość jest niższa.
- Nagraj dotknięcia ekranu: wszystkie dotknięcia ekranu zostaną nagrane, by lepiej pokazać szczegółowe operacje.
- Przedni aparat: twoja twarz zostanie nagrana i wyświetlona na ekranie w małym kółku.
   Ta funkcja przyda się np. użytkownikom przeprowadzającym transmisję na żywo.

# Tryb obsługi jedną ręką

W trybie obsługi jedną ręką wyświetlany obszar pomniejsza się, co ułatwia obsługę urządzenia kciukiem. Ten tryb pozwala pisać wiadomości tekstowe jedną ręką. Jest to przydatne, gdy druga ręka jest zajęta, np. podczas noszenia ciężkich rzeczy lub jazdy komunikacją publiczną.

- Przeciągnij w dół, aby otworzyć "Centrum powiadomień", a następnie 
  , aby rozwinąć wszystkie ikony.
- Naciśnij , aby aktywować tryb obsługi jedną ręką.

Po włączeniu trybu obsługi jedną ręką za pomocą przycisku na dole można przenosić pomniejszone okno między lewym a prawym dolnym rogiem ekranu. Naciśnij przycisk nad oknem, aby opuścić tryb obsługi jedną ręką.

# Tryb koncentracji

Oddaj się pracy i nauce dzięki trybowi koncentracji. W trybie koncentracji smartfon odtwarza kojące dźwięki otoczenia, jak również blokuje połączenia i powiadomienia, aby pomóc użytkownikowi skupić się na wykonywanych zadaniach.

## Włącz Tryb koncentracji

Przejdź do "Centrum sterowana", wybierz "Tryby" > "Tryb koncentracji".

## Ustawienie czasu

Tryb koncentracji może być aktywny przez okres o długości od 5 do 180 minut. Ustaw czas trwania tego trybu na środku ekranu. W trybie koncentracji wszystkie aplikacje są ukryte i nieaktywne, a wszystkie wiadomości i powiadomienia zostają zablokowane.

## Wybierz atmosferę koncentracji

Można wybrać jedno z czterech kojących środowisk: "Dźwięki otoczenia", "Pole pszenicy", "Fale" i "Letnia noc". Pole wyboru znajduje się poniżej licznika czasu.

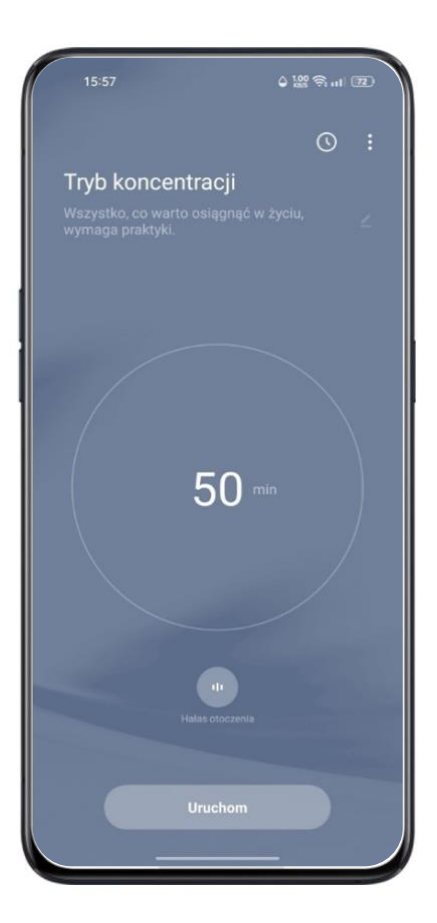

## Wprowadź osobiste motto

Naciśnij ikonę u góry ekranu, aby wprowadzić swoje motto, które zachęcać cię będzie do pracy w skupieniu.

## Sprawdź statystyki koncentracji

Naciśnij ikonę w prawym górnym rogu ekranu, aby wyświetlić statystyki trybu koncentracji, w tym czas i liczbę sesji w tym trybie w danym dniu, jak również całkowity czas i ogólną liczbę sesji w tym trybie.

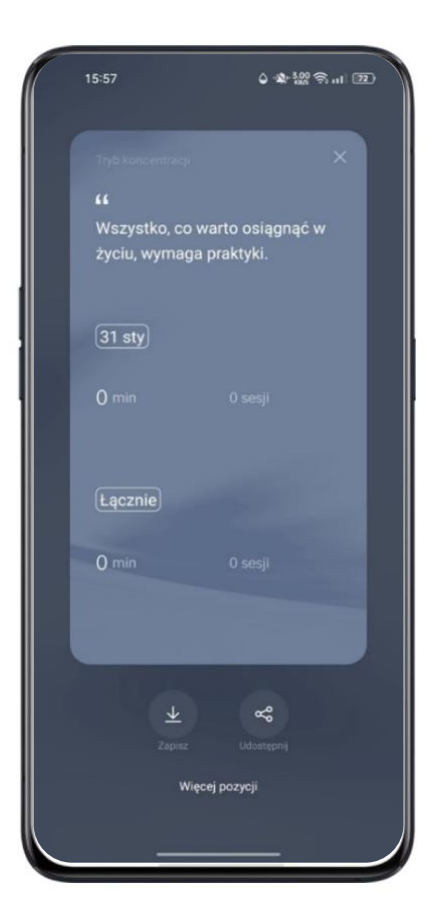

## Powiadomienia o połączeniach przychodzących

Jeśli nie chcesz przegapić ważnych połączeń w trybie koncentracji, możesz nacisnąć ikonę [] w prawym górnym rogu, wybrać "Ustawienia" i włączyć "Powiadomienia o połączeniach przychodzących". Teraz możliwe będzie odbieranie połączeń.

## Minutnik na wyłączonym ekranie

Nie musisz naciskać przycisku zasilania za każdym razem, gdy chcesz sprawdzić minutnik trybu koncentracji podczas nauki lub pracy. Naciśnij ikonę [] w górnym prawym roku ekranu, wybierz "Ustawienia" i aktywuj "Minutnik na wyłączonym ekranie". Licznik trybu koncentracji wyświetli się na wyłączonym ekranie (o ile poziom baterii nie będzie zbyt niski).

# Tryb nie przeszkadzać

## Tryb samochodowy

"Tryb samochodowy" ułatwia odbieranie przychodzących połączeń i wiadomości podczas jazdy bez rozpraszania uwagi.

- Dodaj "Tryb samochodowy" do centrum sterowania, a następnie włącz/wyłącz go.
- Przejdź do "Ustawienia" > "Inteligentne usługi" > "Inteligentny kierowca" > "Tryb samochodowy"
- Przejdź do "Ustawienia" > "Inteligentne usługi" > "Inteligentny kierowca" > "Włącz automatycznie po podłączeniu zestawu samochodowego Bluetooth" Zestawy samochodowe Bluetooth wcześniej sparowane ze smartfonem zostaną rozpoznane automatycznie po włączeniu "Inteligentnego kierowcy". Jeśli nie prowadzisz samochodu, możesz wyłączyć ten tryb ręcznie na pasku powiadomień lub w Ustawieniach.

## "Nie przeszkadzać"

Po aktywacji "Trybu samochodowego" wszystko oprócz połączeń przychodzących jest domyślnie wyciszone.

Przejdź do "Ustawienia" > "Inteligentne usługi" > "Inteligentny kierowca" > "Tryb samochodowy" > "Nie przeszkadzać".

## Dozwolone połączenia

Możesz określić, które połączenia są dozwolone. Opcje do wyboru: "Od każdego", "Tylko od kontaktów", "Tylko od ulubionych kontaktów" lub "Odrzuć wszystkie połączenia przychodzące".

## Zezwól w przypadku powtórnych połączeń

Włącz funkcję "Zezwól w przypadku powtórnych połączeń", aby w zezwolić na powtarzające się w ciągu 3 minut połączenia z tego samego numeru.

#### Automatycznie wyślij wiadomość po odrzuceniu połączenia

Gdy włączona jest opcja "Automatycznie wyślij wiadomość po odrzuceniu połączenia", system automatycznie wyśle dzwoniącej osobie wiadomość SMS po odrzuceniu połączenia. Możesz też zmienić treść tej wiadomości.

#### Blokuj połączenia głosowe i wideo w aplikacjach

Gdy Tryb samochodowy jest włączony, połączenia głosowe oraz wideo w aplikacjach WeChat i Messenger są blokowane.

#### Blokuj powiadomienia ma banerze

Po aktywacji opcji "Blokuj powiadomienia na banerze" powiadomienia zostaną wyciszone, a przypomnienia na banerze nie będą już wyświetlane na ekranie głównym. Nadal jednak będą pojawiać się przypomnienia budzika, minutnika i innych funkcji.

#### Tryb jazdy na rowerze

Dzięki "Trybowi jazdy na rowerze", który obsłuży połączenia przychodzące i wyciszy niektóre funkcje, unikniesz rozproszeń poruszając się na rowerze. Ze względu na własne bezpieczeństwo pamiętaj o przestrzeganiu zasad ruchu drogowego podczas jazdy na rowerze. Przejdź do "Ustawienia" > "Inteligentne usługi" > "Inteligentny kierowca" > "Tryb jazdy na rowerze"

#### "Nie przeszkadzać"

Po aktywacji "Trybu jazdy na rowerze" wszystko oprócz połączeń przychodzących jest domyślnie wyciszone.

Przejdź do "Ustawienia" > "Inteligentne usługi" > "Inteligentny kierowca" > "Tryb jazdy na rowerze" > "Nie przeszkadzać".

#### Dozwolone połączenia

Możesz określić, które połączenia są dozwolone. Opcje do wyboru: "Od każdego", "Tylko od kontaktów", "Tylko od ulubionych kontaktów" lub "Odrzuć wszystkie połączenia przychodzące".

## Zezwól w przypadku powtórnych połączeń

Włącz funkcję "Zezwól w przypadku powtórnych połączeń", aby w zezwolić na powtarzające się w ciągu 3 minut połączenia z tego samego numeru.

## Automatycznie wyślij wiadomość po odrzuceniu połączenia

Gdy włączona jest opcja "Automatycznie wyślij wiadomość po odrzuceniu połączenia", system automatycznie wyśle dzwoniącej osobie wiadomość SMS po odrzuceniu połączenia. Możesz też zmienić treść tej wiadomości.

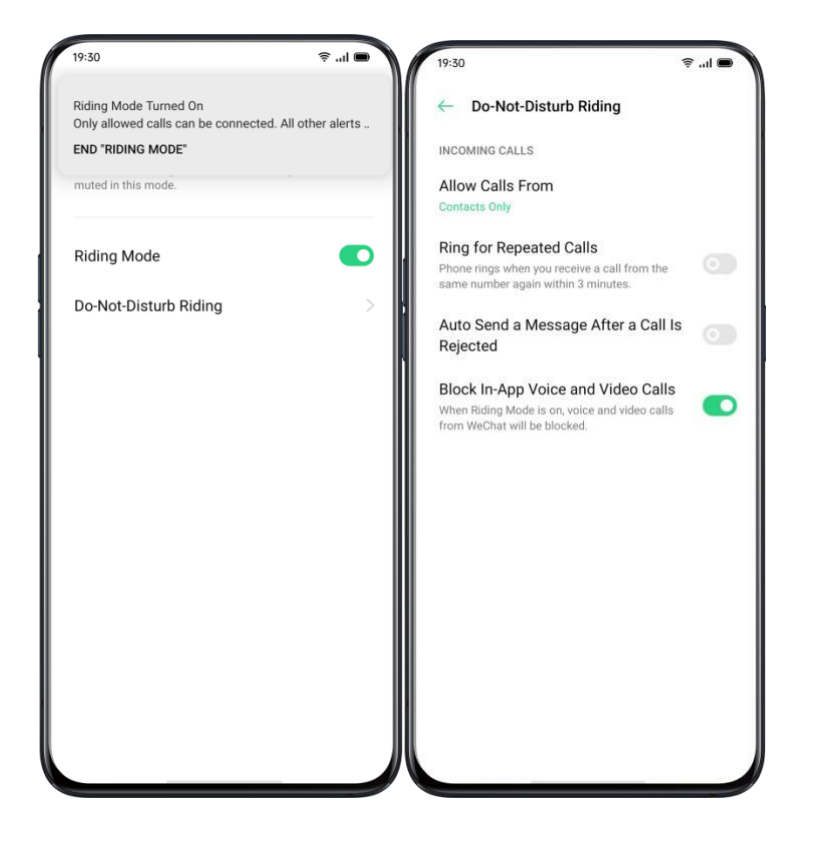

# Klonowanie telefonu

Klonowanie telefonu umożliwia szybkie i wygodne przenoszenie wszystkich danych zapisanych na starym telefonie (w tym ustawień, zdjęć, kontaktów i aplikacji) na nowe urządzenie.

## Importuj z urządzenia z systemem Android

Aplikacja "Klonowanie telefonu" musi być zainstalowana na starym telefonie. Upewnij się, że oba urządzenia są wystarczająco naładowane. Jeśli w starym urządzeniu aplikacja "Klonowanie telefonu" nie jest dostępna, wejdź na stronę <u>https://Lclonephone.coloros.com/download</u>, aby ją zainstalować.

| 15:05                                                                                                    | 199 H - II IV                                                             |
|----------------------------------------------------------------------------------------------------|---------------------------------------------------------------------------|
|                                                                                                    | °                                                                         |
|                                                                                                    |                                                                           |
| Wybierz typ obecneg<br>urządzenia                                                                                                    | go                                                                        |
| Aplikacja "Klonowanie telefonu"<br>przenieść wszystkie dane zapisa<br>telefonie (w tym zdjęcia, kontakt<br>nowego telefonu. Upewnij się, że | pozwala szybko<br>ane w starym<br>y i aplikacje) do<br>a bateria telefonu |
| Nowy telefon                                                                                                    |                                                                           |
| Stary telefon                                                                                                    |                                                                           |
|                                                                                                    |                                                                           |

- Wybierz typ bieżącego telefonu ("Nowy telefon" lub "Stary telefon"). Następnie użyj funkcji klonowania na starym telefonie i zeskanuj kod QR na nowym urządzeniu.
- Po sparowaniu urządzenia automatycznie przeniosą wybrane dane za pośrednictwem osobistego hotspotu.

## Importuj z urządzenia iPhone

Aby zaimportować dane z iPhone'a, najpierw należy zsynchronizować dane z iCloud.

Naciśnij "Importuj dane z iPhone'a" w aplikacji "Klonowanie telefonu", a następnie zaloguj się na konto iCloud, aby zaimportować dane.

| 15:05 500                                                                                                    | 9 °                                 | •                   | 15:06                                                      | 0.09 Ma .'11 (11)                                                                           |
|----------------------------------------------------------------------------------------------------|-------------------------------------|---------------------|------------------------------------------------------------|---------------------------------------------------------------------------------------------|
| Wybierz typ obecnego<br>urządzenia<br>Aplikacja "Klonowanie telefonu" pozwala<br>przenieść wszystkie dane zapisane w sta<br>telefonie (w tym zdjęcia, kontakty i aplika<br>nowego telefonu. Upewnij się, że bateria t | szybko<br>rym<br>cje) do<br>elefonu | ←<br>Z(             | eskanuj v<br>QR w no                                       | vyświetlony kod<br>wym telefonie                                                            |
| Nowy telefon                                                                                                    |                                     |                     |                                                            |                                                                                             |
| Stary telefon                                                                                                    |                                     | Otw<br>tele<br>dane | vórz aplikację "K<br>efonie. Stuknij o<br>e z telefonu OPF | onowanie telefonu" w nowym<br>pcje "Nowy telefon - Importuj<br>00", aby wygenerować kod QR. |
|                                                                                                    |                                     |                     |                                                            |                                                                                             |

# Spraw, aby twoje zdjęcia były wyjątkowe

# Dowiedz się, jak uchwycić najlepsze ujęcia

Otwórz "Aparat" i rób piękne, profesjonalne zdjęcia. Dzięki systemowi ColorOS 11 twoje zdjęcia staną się jeszcze bardziej oszałamiające. Możesz korzystać z samowyzwalacza, trybu HDR, portretowego i nocnego, a także wykonywać fotografie poklatkowe.

# Zdjęcia

Dopasowanie jasności

Otwórz "Aparat". Naciśnij w dowolnym miejscu kadru, aby uzyskać ustawić ostrość. Możesz dostosować obszar, na którym dotknięcie ustawia ostrość. Po ustawieniu ostrości naciśnij i przytrzymaj ekran, a następnie przesuń w górę lub w dół, aby dostosować jasność.

#### Zbliżanie i oddalanie kadru

Naciśnij przycisk (), aby zbliżyć kadr. Obiekt będzie coraz bardziej powiększany z każdym naciśnięciem przycisku. Obiekt oddali się, gdy naciśniesz przycisk po osiągnięciu maksymalnego zbliżenia. Możesz zbliżać i oddalać kadr po prostu przytrzymując ten przycisk.

#### Lampa błyskowa

Naciśnij przycisk lampy błyskowej, *b*, aby włączyć lub wyłączyć lampę błyskową. Można także aktywować tryb "Auto" i tryb "Doświetlenie". Gdy włączysz tryb "Auto", aparat automatycznie wykryje warunki oświetleniowe i w razie potrzeby włączy lampę błyskową. Gdy włączysz tryb "Doświetlenie", lampa błyskowa pozostanie aktywna, aby dodatkowo oświetlić ujęcie. Zaleca się włączenie lampy błyskowej w nocy lub przy słabym oświetleniu.

#### Tryb portretowy

W tryb portretowym zrobisz zachwycające, naturalne zdjęcia portretowe. Efekt bokeh jest dostępny zarówno dla tylnego, jak i przedniego aparatu – stopień rozmycia można łatwo regulować. Tryb oferuje różne wbudowane style portretowe.

Aby włączyć tę funkcję: otwórz "Aparat" i wybierz tryb "Portret" na dole ekranu.

# Retusz przy pomocy SI

Ulepszone funkcje retuszu dopasowano do ciebie. Możesz dostosować wygląd swojej twarzy do scenerii i oświetlenia, a także otworzyć opcje makijażu za pomocą jednego przycisku.

Inteligentny retusz uwzględnia kolor skóry i cechy charakterystyczne, podkreślając twoją urodę.

Dostępnych jest aż 8 kategorii retuszu twarzy, którymi steruje sztuczna inteligencja. Naciśnij

w prawym dolnym rogu, aby przejść do trybu retuszu. W tym trybie możesz ustawić wygląd powierzchni skóry, powiększać oczy, wyszczuplać i wymodelować twarz, a także wprowadzić inne korekty. Poziom retuszu regulować można suwakiem.

# **Tryb nocny Ultra Night**

W trybie Ultra Night aparat wykona od 4 do 5 zdjęć seryjnych przy różnych ekspozycjach, wykorzystując algorytmy sztucznej inteligencji. Dzięki połączeniu ujęć zdjęcia staną się jaśniejsze i wyraźniejsze.

Wbudowany silnik SI Ultra Clear rozpoznaje 21 kategorii elementów i dopasowuje je do 800 kombinacji ujęć. Podczas robienia zdjęć w trybie Ultra Night aparat wybierze najodpowiedniejsze rozwiązanie i skoryguje przebarwienia na podstawie ogólnej optymalizacji kolorów. W efekcie kolory będą wyraźne – niezależnie od warunków oświetleniowych.

W urządzeniach OPPO z serii Reno zdjęcie nocne wykonane z ręki powstaje w wyniku syntezy 3-8 zdjęć o rożnym poziomie jasności. W przypadku wykorzystania statywu synteza przebiega z użyciem nawet 17 zdjęć o różnej jasności, a jakość zdjęć staje się jeszcze lepsza.

Opracowany przez OPPO algorytm poprawy jakości ciemnych zdjęć gwarantuje wyraźne i warstwowe efekty nawet w warunkach ekstremalnie słabego oświetlenia. Rób zdjęcia bez ograniczeń. Nagrywaj wspaniałe filmy, kiedy tylko zechcesz.

*Uwaga:* Unikaj potrząsania telefonem – zachowaj stabilną pozycję podczas robienia zdjęć w trybie Ultra Night.

Otwórz "Aparat" i naciśnij u lewym dolnym rogu i wybierz "Noc" (tryb Ultra Night jest obecnie dostępny tylko w niektórych modelach smartfonów OPPO).

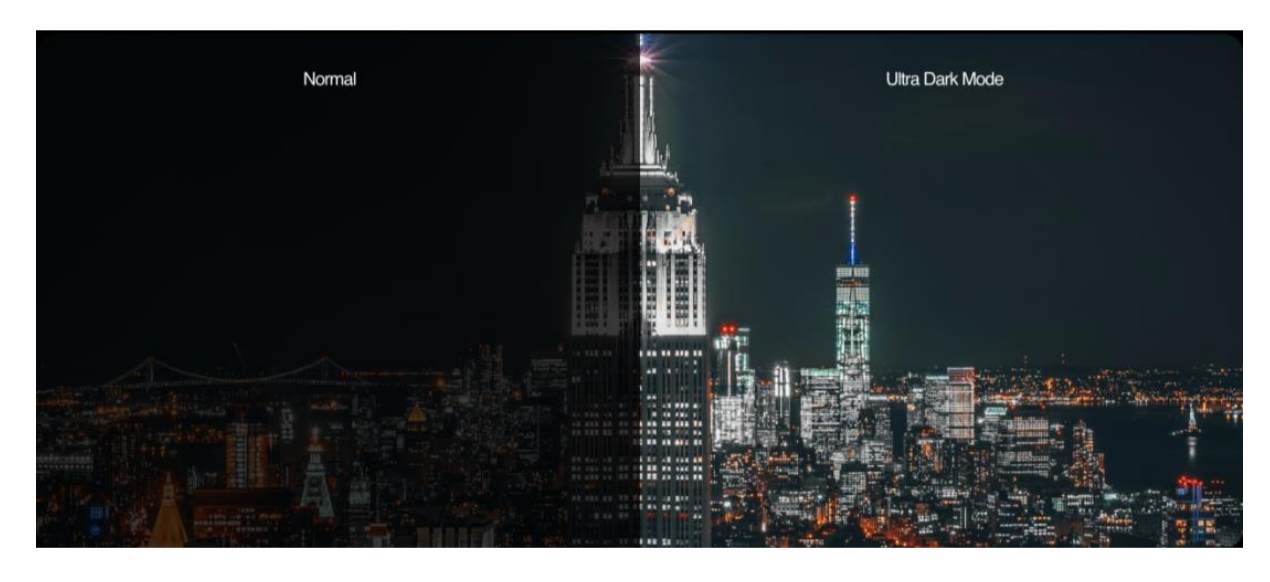

Zwykłe zdjęcie

Zdjęcie w trybie ultraciemnym

## Tryb Olśniewającego koloru

Po włączeniu trybu Olśniewającego koloru aparat sprawi, że kolory staną się żywsze i jaśniejsze, a przez to bardziej wyraziste. To coś więcej niż zwykłe dostosowanie nasycenia lub dodanie filtrów, bowiem optymalizacji pod kątem kolorów poddany zostaje każdy piksel

zgodnie z trybem, w jakim wykonano zdjęcie. Naciśnij przycisk w górnym obszarze, aby aktywować olśniewające kolory.

## **Tryb Ekspert**

W trybie Ekspert zrobisz bardziej profesjonalne zdjęcia oraz ustawisz zaawansowane parametry aparatu.

Otwórz "Aparat", naciśnij "Więcej" w lewym dolnym rogu, a następnie wybierz "Ekspert".

Opcje, które można ustawić ręcznie: czułość (ISO), czas otwarcia migawki (S), balans bieli (WB), ostrość (AF/MF), kompensacja ekspozycji (EV) itp. Wybierz daną opcję i reguluj ją suwakiem na dole ekranu. Dostosuj określone wartości. Możesz wybrać automatyczne bądź ręczne ustawianie zaawansowanych parametrów.

**Regulacja czułości**: im niższa wartość ISO, tym ładniejsze zdjęcie. Wraz ze wzrostem wartości ISO zwiększają się szumy na zdjęciu, a jego jakość spada.

**Regulacja czasu otwarcia migawki:** czas otwarcia migawki określa, jak długo czujnik jest wystawiony na działanie światła. Jeśli robisz zdjęcie poruszającego się obiektu (np. biegnącego dziecka), musisz wydłużyć czas otwarcia migawki.

**Balans bieli:** balans bieli jest ściśle związany z temperaturą kolorów. Różne warunki oświetleniowe prowadzą do powstawania przebarwień – na przykład może to być lekko niebieski odcień przy świetle lamp fluorescencyjnych albo żółty odcień przy świetle żarówek. Jeśli chcemy, by zdjęcie oddawało rzeczywiste kolory, musimy pamiętać, że także ustawienia balansu bieli mogą zmieniać temperaturę barw na chłodniejszą lub cieplejszą.

**Ostrość:** dzięki odpowiedniemu dopasowaniu ostrości zdjęcia stają się wyraźniejsze. Można wybrać wyostrzanie obiektów przy rozmytym tle lub odwrotnie.

**Kompensacja ekspozycji:** po włączeniu kompensacji ekspozycji aparat automatycznie odpowiednio ustawi ten parametr, rozjaśniając lub przyciemniając zdjęcie.

# Zdjęcia z filtrem

Podczas robienia zdjęć możesz dodawać filtry i dobierać efekty wizualne. Naciśnij w górnym obszarze ekranu i wybierz filtr. Przesuń w lewo lub w prawo, aby zmieniać filtry i sprawdzać ich działanie w czasie rzeczywistym. Zrób zdjęcie bezpośrednio po wyborze filtra.

# Zdjęcia panoramiczne

Jeśli nie możesz uchwycić scenerii w jednym ujęciu, skorzystaj z trybu panoramicznego.

## Użyj tylnego aparatu do zdjęć panoramicznych

- Otwórz "Aparat" i wybierz tryb "Panorama".
- Naciśnij przycisk migawki i powoli przesuwaj urządzenie w kierunku wskazanym przez strzałkę, utrzymując ją na linii środkowej. Aby zrobić zdjęcie panoramiczne, ponownie naciśnij przycisk migawki.
- Jeśli chcesz zmienić kierunek zdjęcia panoramicznego, najpierw naciśnij strzałkę.
- Podczas fotografowania wysokich budynków trzymaj smartfon poziomo, przesuwając go powoli w kierunku wskazywanym przez strzałkę.

## Użyj przedniego aparatu do zdjęć panoramicznych

Do robienia zdjęć panoramicznych możesz użyć także przedniego aparatu, przesuwając urządzenie w prawo lub w lewo.

## Zdjęcia panoramiczne – wskazówki:

- Rejestrację zdjęcia panoramicznego rozpocznij od najdalszego punktu, który obejmuje aparat w trybie panoramicznym. Możesz zatrzymać rejestrację przyciskiem migawki.
- Przesuwaj urządzenie powoli, aby aparat zarejestrował jak najwięcej szczegółów i lepiej ustawił ostrość. Zdjęcia będą dzięki temu mniej rozmyte.
- Unikaj poruszania aparatem w górę i w dół podczas rejestracji zdjęcia panoramicznego,
   w przeciwnym razie ujęcie będzie nierówne.

# HDR

HDR (High Dynamic Range) oznacza szeroki zakres dynamiczny. Gdy HDR jest włączony, zdjęcia cechują się szerszym zakresem dynamicznym jasności. Mają większy kontrast i są bliższe temu, co widzi ludzkie oko. Naciśnij HDR, a następnie "Włączony", "Wyłączony" lub "Automatycznie".

## Znak wodny

Do zdjęć można dodać znak wodny oraz nazwę autora. Uwaga: jeśli dodasz nazwę autora, jego znak wodny znajdzie się na każdym zdjęciu jego autorstwa.

Otwórz "Aparat", naciśnij 👁 w prawym górnym rogu ekranu, a następnie dodaj znak wodny lub nazwę autora.

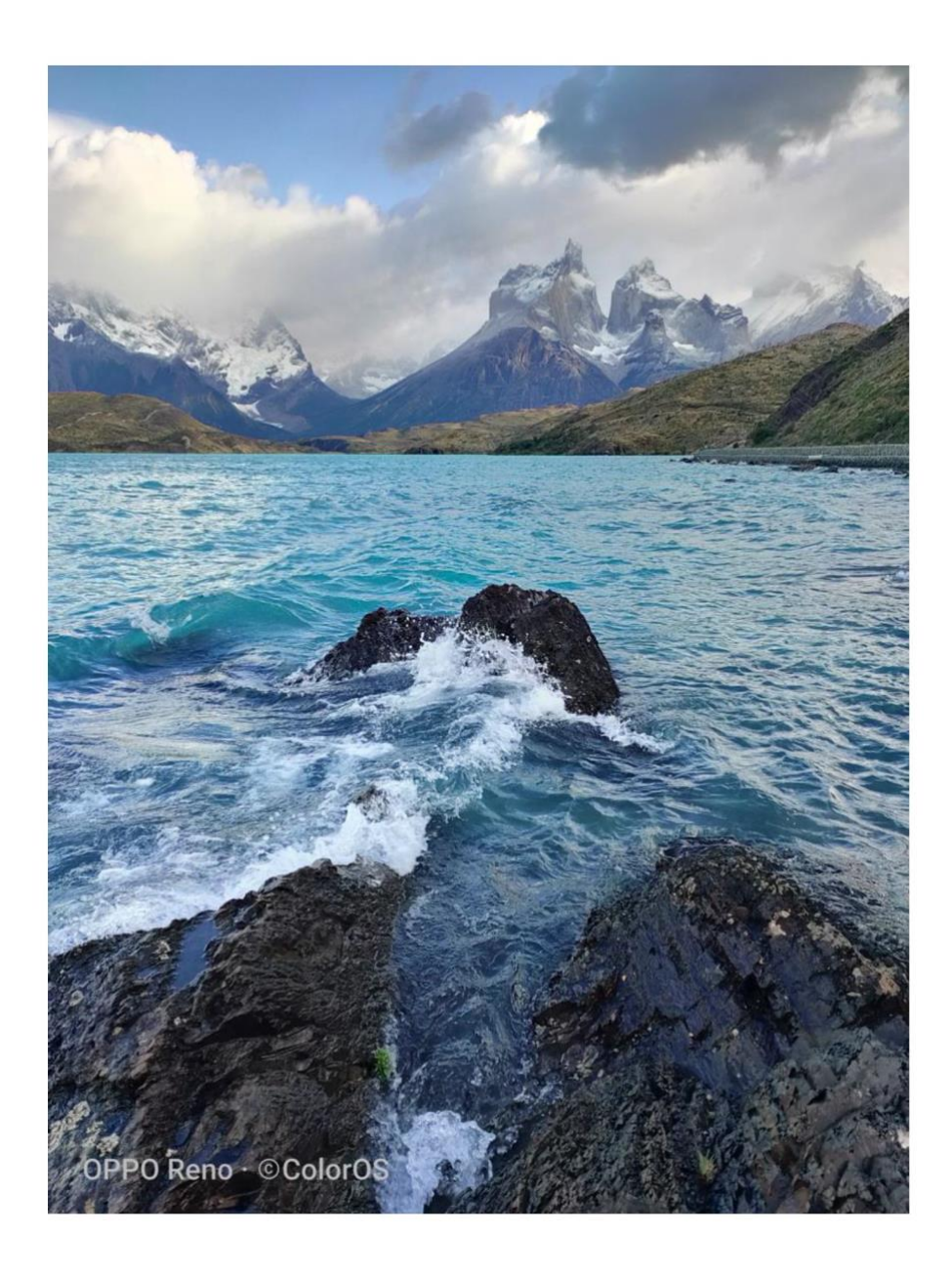

# Robienie zdjęć przy użyciu gestów

Sterowanie gestami pozwala na zrobienie selfie i zdjęć grupowych z dużej odległości. Wystarczy jeden ruch ręką – nie trzeba w ogóle dotykać urządzenia. Wykonaj gest, aby zrobić zdjęcie.

Przejdź do ustawień aparatu i aktywuj "Pokaż dłoń", aby włączyć robienie zdjęć za pomocą gestów. Gdy używasz tej funkcji po raz pierwszy, postępuj zgodnie z instrukcjami wyświetlanymi na ekranie.

Skieruj dłoń w stronę przedniego aparatu. Rozpocznie się trzysekundowe odliczanie. Po jego ukończeniu aparat zrobi zdjęcie.

# Nagrywanie filmów

Naciśnij przycisk Nagraj, aby rozpocząć nagrywanie filmu. Naciśnij go ponownie, aby zatrzymać nagrywanie.

Naciśnij "Zdjęcie", aby wrócić do trybu fotografowania.

Domyślnie filmy są nagrywane z szybkością 30 klatek na sekundę. W zależności od modelu urządzenia możesz wybrać inną szybkość klatkowania i rozdzielczość wideo.

Im większa liczba klatek na sekundę i wyższa rozdzielczość, tym większy rozmiar pliku wideo.

Dostępne rozdzielczości: 4K/1080p/720p.

Uwaga: Tylko niektóre modele umożliwiają zmianę rozdzielczości.

Otwórz "Aparat" i za pomocą suwaka na dole ekranu włącz tryb "Wideo".

Podczas nagrywania filmu można robić zdjęcia: naciśnij przycisk migawki lewym dolnym rogu ekranu nagrywania, aby zapisać wyświetlaną klatkę jako zdjęcie. Nie przerwie to rejestracji wideo.

# Wideo bokeh

Można regulować rozmycie tła przy zachowaniu ostrości obiektów na pierwszym planie. Z efektu rozmycia można korzystać wykonując zdjęcia z ręki lub z użyciem samowyzwalacza. Zredukowano w tym trybie zniekształcenia obrazu, a poprawiono efekty świetlne i naturalność zdjęcia.

Co więcej, z funkcji tej korzystać można także przy nagrywaniu filmów. Dzięki rozmyciu tła w czasie rzeczywistym filmowane osoby stają się lepiej widoczne.

## **Zwolnione tempo**

W trybie zwolnionego tempa urządzenie nagrywa scenę lub obiekt z normalną prędkością i zapisuje film jako plik wideo odtwarzany w zwolnionym tempie. Możesz wybrać rozdzielczość wideo w zwolnionym tempie (720p lub 1080p). Im wyższa rozdzielczość, tym więcej miejsca zajmuje plik wideo.

## Film poklatkowy

W trybie filmu poklatkowego urządzenie nagrywa scenę lub obiekt z normalną prędkością i zapisuje film jako plik wideo odtwarzany w bardzo szybkim tempie. W trybie poklatkowym filmy są kompresowane w stosunku 1:10 w stosunku oryginalnej długości filmu, przez co trwają znacznie krócej.

Umieść telefon w stabilnym i bezpiecznym miejscu, by uchwycić zachód słońca, ruch uliczny lub inne rozciągnięte w czasie zjawisko.

Otwórz "Aparat", naciśnij "Więcej, wybierz "Film poklatkowy".

Uwaga: nie wszystkie urządzenia OPPO obsługują wideo poklatkowe.

## Edycja filmów

Po zakończeniu nagrywania film można edytować bezpośrednio ze smartfonu.

Naciśnij przycisk "Edycja" pod filmem i przejdź do trybu edycji.

## Przytnij film

Przeciągnij początek lub koniec podglądu nagrania, aby usunąć niepotrzebne części lub skrócić czas trwania filmu.

## Zmiana prędkości

Wybierz prędkość odtwarzania wideo. Dostępnych jest pięć prędkości: 0,25X, 0,5X, 1X, 1,5X i 2X. Możesz zwolnić odtwarzanie filmu nagranego w trybie poklatkowym, wybierając prędkość 0,25X.

## Dodaj motyw i filtry

Po zakończeniu przycinania i ustawieniu prędkości odtwarzania, naciśnij "Dalej", aby dodać motyw i filtr.

## Dodaj ścieżkę dźwiękową

Film będzie bardziej dynamiczny, gdy dodamy do niego muzykę. Możesz wybrać własny utwór lub jeden z podkładów dostępnych w aplikacji.

## Dodaj efekty specjalne

ColorOS oferuje dwa rodzaje efektów specjalnych, które uatrakcyjniają materiały wideo: zbliżenie i pulsację.

- Zbliżenie: kadr zostanie przybliżony, ujawniając szczegóły obrazu.
- Pulsacja: rytmiczny i powtarzalny efekt graficzny.

## Dodaj tekst

Możesz dodawać symbole lub napisy do swojego filmu.

## Dodaj znak wodny

Dodaj znak wodny z lokalizacją i datą filmu – pojawi się w lewym dolnym rogu nagrania. Po zakończeniu edycji naciśnij "Gotowe", aby zapisać wideo.

## Ustawienia aparatu

Otwórz "Aparat", naciśnij 🙆 w prawym górnym rogu ekranu, aby zmienić ustawienia aparatu.

- Ustawienia proporcji: do wyboru są następujące współczynniki proporcji obrazu: 4:3, 16:9, 1:1 i pełny ekran. Naciśnij wybrane oznaczenie proporcji, aby ją ustawić.
- Samowyzwalacz: po włączeniu samowyzwalacza między naciśnięciem przycisku migawki a wykonaniem zdjęcia minie określony czas (3 lub 10 sekund w zależności od preferencji).
- Dotknij, aby zrobić zdjęcie: dotknij dowolnego miejsca na ekranie, aby zrobić zdjęcie.
- Funkcja przycisku głośności: przyciski głośności mogą służyć jako migawka lub regulować zoom.

- Siatka: wyświetla siatkę na ekranie, by ułatwić ustawienie kadru.
- Dźwięk migawki: włącza lub wycisza dźwięk migawki aparatu podczas robienia zdjęć.
- Lokalizacja: dodaje do zdjęcia informację o jego geolokalizacji.
- Odbij selfie: zdjęcia selfie zazwyczaj mają efekt lustrzanego odbicia. Ta opcja temu zapobiega.

# Zdjęcia

## Zdjęcia

Wszystkie zdjęcia i filmy są wyświetlane według daty utworzenia.

## Zobacz zdjęcia

Wykonaj gest uszczypnięcia ekranu dwoma palcami, aby przeglądać zdjęcia posortowane według roku lub miesiąca utworzenia.

Naciśnij miniaturę, aby wyświetlić zdjęcie na pełnym ekranie.

Możesz zbliżać i oddalać kadr za pomocą gestu uszczypnięcia dwoma placami. Przeciągaj w lewo lub w prawo, aby przeglądać zdjęcia.

Naciśnij zdjęcie, aby wyświetlić więcej opcji:

- Wyślij: wyślij zdjęcie do innych użytkowników.
- Ulubione: ustaw zdjęcie jako ulubione i zachowaj w specjalnym albumie.
- Edycja: edytuj zdjęcie.
- Usuń: usuń zdjęcie.
- Więcej: ustawi zdjęcie jako tapetę, przypisz jako awatar do kontaktu, ustaw je jako prywatne lub publiczne albo wyświetl więcej szczegółów.

## Wyślij zdjęcie

Jeśli chcesz wysłać jedno zdjęcie do znajomych, naciśnij 💰 w lewym dolnym rogu.

Jeśli chcesz wysłać więcej zdjęć lub filmów do znajomych, zaznacz je w oknie podglądu miniatur i naciśnij *«* w lewym dolnym rogu.

Po zaznaczeniu zdjęć/filmów możesz również:

- ustawić je jako prywatne;
- dodać je do albumu;
- utworzyć z nich kolaż;
- usunąć je.

W zakładce "Albumy" znajdują się wszystkie zdjęcia i filmy przyporządkowane do kategorii, w tym zdjęcia z aparatu, zrzuty ekranu, inteligentne albumy itp.

#### Albumy

ColorOS 11 inteligentnie dzieli zdjęcia na wiele albumów, ułatwiając wyszukiwanie i zarządzanie kolekcją.

Wszystkie: wszystkie zdjęcia przechowywane w urządzeniu.

Aparat: wszystkie zdjęcia i filmy wykonane urządzeniem.

Zrzuty ekranu: wszystkie zrzuty ekranu w urządzeniu.

Ulubione: wszystkie filmy i zdjęcia oznaczone jako ulubione.

Wideo: wszystkie pliki wideo zapisane w urządzeniu.

Niedawno usunięte: wszystkie zdjęcia i filmy usunięte w ciągu ostatnich 30 dni, można je przywrócić do albumu lub trwale usunąć.

Ponadto ColorOS 11 oferuje również inteligentny album, który sortuje zdjęcia i filmy według osób i lokalizacji. Możesz przeglądać zdjęcia i filmy, w których pojawiają się określone osoby lub miejsca.

#### Nowy album

Obok albumów zdefiniowanych w ColorOS 11 można utworzyć własne albumy. Stwórz na przykład album na twoje prywatne zdjęcia o nazwie "Album osobisty".

Przejdź do "Zdjęcia" > "Albumy", naciśnij + w prawym górnym rogu, wpisz nazwę nowego albumu, a następnie naciśnij "Zapisz".

Po utworzeniu albumu przenieś do niego wybrane zdjęcia. Wystarczy zaznaczyć zdjęcie lub wybrać "Zaznacz wszystko", a następnie nacisnąć "Zapisz".

W zakładce "Odkryj" system przeanalizuje zdjęcia pod kątem lokalizacji, daty i fotografowanych obiektów, a także zaprezentuje zdjęcia w formie atrakcyjnego filmiku.

Zaznacz miniatury, aby dodać zdjęcia do Wspomnień i naciśnij Odtwórz. ColorOS automatycznie utworzy film złożony z tych zdjęć, doda do niego muzykę i efekty wizualne.

Przejdź do "Zdjęcia" > "Odkryj"

#### Utwórz album Wspomnień

Możesz stworzyć swój własny album Wspomnień

Otwórz "Zdjęcia" > "Odkryj", w prawym górnym rogu wybierz "Nowe wspomnienie", a następnie wpisz nazwę albumu wspomnień i wybierz do niego co najmniej 20 zdjęć.

#### Edytuj album Wspomnień

Możesz także edytować lub poprawiać album Wspomnień. Naciśnij "Odtwórz" > "Edycja" w prawym górnym rogu i zmodyfikuj album.

**Motyw:** wybierz jeden z dziesięciu motywów. Każdy posiada inną ścieżkę dźwiękową i efekty wizualne.

Muzyka: wybierz ścieżkę dźwiękową lub dodaj własny plik audio.

Okładka: wybierz zdjęcie na okładkę filmiku Wspomnień.

Tytuł: edytuj tytuł filmiku Wspomnień.

**Zdjęcia:** wybierz zdjęcia do filmiku. Jeśli uważasz, że dane zdjęcie nie pasuje do albumu Wspomnień, naciśnij "Usuń" w prawym dolnym rogu ekranu. Naciśnij "X", aby usuwać zdjęcia partiami.

Czas trwania: dostosuj czas trwania filmiku (maksymalnie 48 sekund).

#### Optymalizacja pamięci

Włącz opcję "Optymalizuj pamięć", aby automatycznie synchronizować zdjęcia oraz filmy i zwolnić miejsce na inne pliki.

Otwórz "Aparat", a następnie "Ustawienia", wybierz opcję "Automatyczna synchronizacja", zaloguj się na swoje konto HeyTap lub konto Google i naciśnij "Optymalizuj pamięć".

Po włączeniu opcji "Optymalizuj pamięć" zdjęcia w oryginalnym rozmiarze są przechowywanie w chmurze OPPO, natomiast zdjęcia zapisane w telefonie są mniejsze i w ten sposób oszczędzają miejsce w pamięci na inne dane. Po wyłączeniu opcji "Optymalizuj pamięć" ColorOS automatycznie pobierze na urządzenie zdjęcia w oryginalnym rozmiarze.

#### Szukaj w Zdjęciach

W ColorOS 11 możesz korzystać z funkcji inteligentnego wyszukiwania zdjęć.

Otwórz "Zdjęcia" i naciśnij pasek wyszukiwania u góry, aby rozpocząć wyszukiwanie zdjęć.

Możesz przeglądać Najnowsze zdjęcia, a także sklasyfikowane według daty, wydarzenia, lokalizacji badź osoby.

Wprowadź słowa kluczowe, związane z datą, miejscem lub ludźmi, aby szybko znaleźć określone zdjęcie. Przykład: gdy wpiszesz słowo "zwierzę", wyszukiwarka wskaże zdjęcia, na których widać zwierzęta.

## Tworzenie vlogów za pomocą aplikacji Soloop

Dzięki postępowi technologicznemu w zakresie oprogramowania i sprzętu ludzie na całym świecie mogą nagrywać krótkie filmy i rejestrować ważne chwile w życiu.

ColorOS wyposażono w zupełnie nowy edytor krótkich filmów: Soloop. Aplikacja ta umożliwia edycję filmów, jak również natychmiastowe dodawanie filtrów, muzyki i efektów. Niesamowite filmy są w zasięgu jednego dotknięcia.

#### Wydajna edycja i tworzenie materiałów wideo jednym dotknięciem

W Soloop można automatycznie tworzyć wspaniałe historie, a także skorzystać z potężnych narzędzi edycyjnych. Telefon komórkowy staje się wszechmocnym stołem montażowym, przy którym zrealizujesz swoje reżyserskie aspiracje.

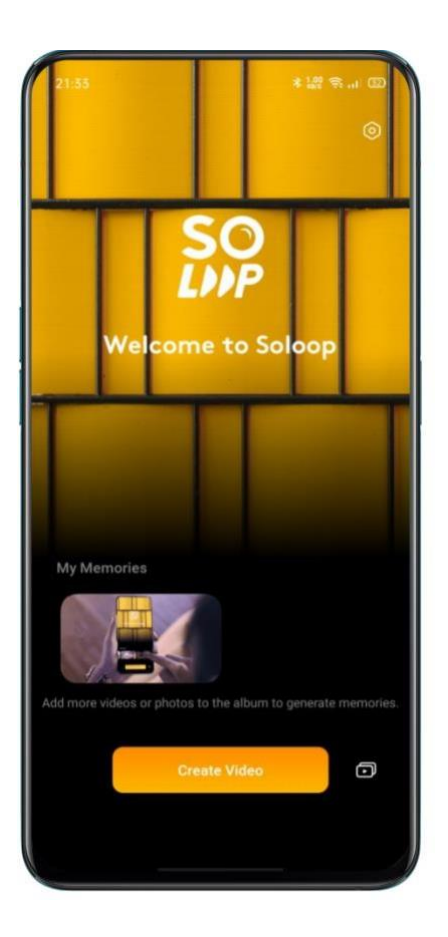

#### Importowanie materiałów

Uruchom Soloop. Naciśnij "Utwórz wideo", a następnie wybierz i zaimportuj filmy i zdjęcia.

Możesz szybko przeglądać i wybierać pliki według typu, na przykład "Wszystkie", "Zdjęcia" i "Wideo". Możesz także przejść do modułu "Kategoria". Na tym ekranie Soloop automatycznie rozpoznaje ponad 80 szablonów fotograficznych i 24 szablony wideo oraz inteligentnie kategoryzuje nieobrobione materiały i dopasowuje do nich odpowiednie szablony.

#### Proporcje obrazu

Soloop na podstawie analizy materiałów wideo automatycznie dobiera odpowiedni współczynnik proporcji ekranu. Ten parametr można ustawić także ręcznie. Do wyboru są następujące proporcje ekranu: 1:1, 4:3, 3:4, 16:9 i 9:16. Po wybraniu danego rozmiaru filmy i zdjęcia są automatycznie przycinane.

#### Wybór inteligentnego szablonu

Nie trzeba uczyć się zaawansowanych funkcji edycji wideo. Wystarczy, że poznamy podstawy, a Soloop automatycznie wybierze fantastyczne efekty wizualne i dopasuje do nich odpowiednią muzykę, tworząc prawdziwy filmowy hit. Twoim zadaniem jest nagrywanie treści  Soloop sam przetworzy pliki wideo i wygeneruje z nich wspaniałą opowieść. Potem musisz już tylko wyeksportować oraz udostępnić film, i czekać na pełne zachwytu reakcje widzów!

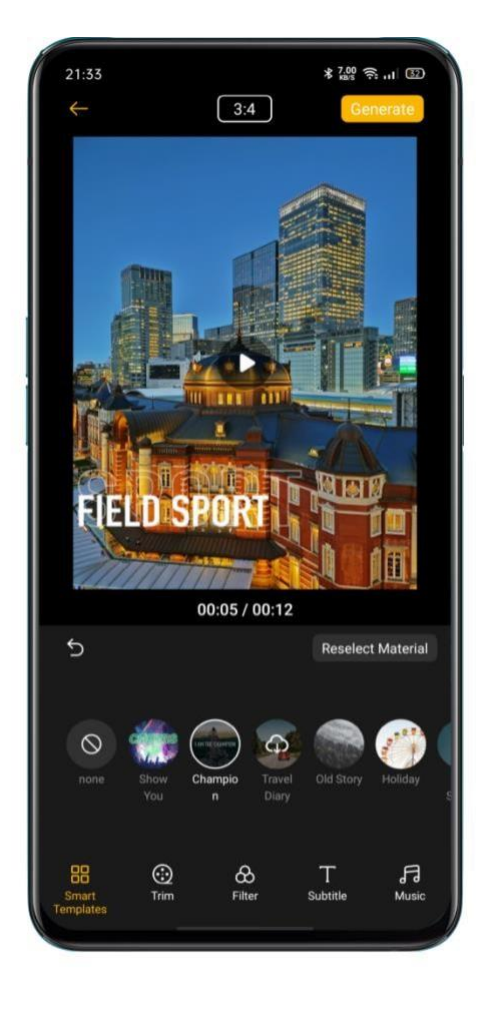

## Edycja materiałów filmowych

- Naciśnij "Edycja", aby manualnie edytować filmy.
- Aby dodać materiał, dotknij znak + po lewej stronie.
- Aby usunąć materiał, przesuń suwak do odpowiedniego klipu i dotknij ikonę usuwania.
- Przesuń suwak do odpowiedniego fragmentu i naciśnij ikonę nożyc, aby przeciąć materiał w tym miejscu na dwie części.
- Aby zmienić kolejność, naciśnij i przytrzymaj dowolny segment, a przejdziesz do ekranu sortowania. Teraz przytrzymaj dany fragment i przesuń w docelowe miejsce odtwarzania.
- Aby zmienić prędkość odtwarzania, naciśnij odpowiedni klip i ustaw prędkość na dole ekranu.

- Aby zmienić czas trwania materiału wideo, wybierz odpowiedni klip, naciśnij i przytrzymaj jego początkowy lub końcowy punkt, a następnie przesuń go, by uzyskać pożądaną długość.
- Aby dodać efekt odtwarzania wstecz, wybierz odpowiedni klip i naciśnij 횐.
- Aby obrócić materiał wideo, wybierz odpowiedni klip i naciśnij 2. Film obróci się o 90 stopni w prawo.
- Aby dodać animację przejścia, naciśnij ikonę M między dwoma filmami i wybierz animację. Wideo dzięki temu uzyska filmową płynność i dynamikę.

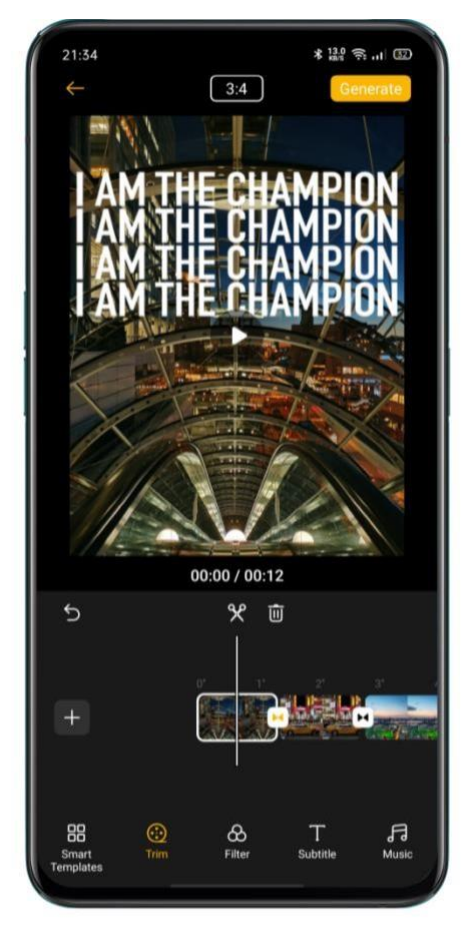

## Wybór filtra

Dodaj filtr, aby filmy i zdjęcia wyglądały atrakcyjniej. Naciśnij "Filtr" i wybierz jedną z dostępnych opcji. Do wyboru mamy ponad 10 filtrów. Po wybraniu odpowiedniego filtra naciśnij go ponownie, aby dostosować intensywność.

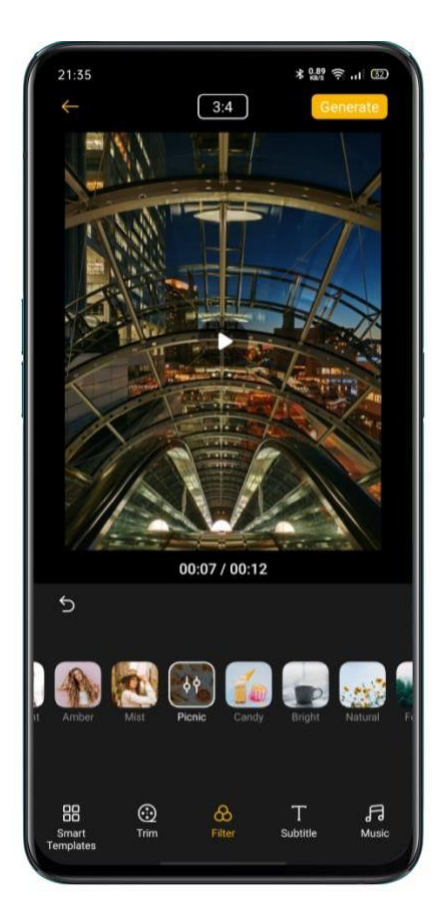

## Dodawanie napisów

Chcesz, żeby w twoim wideo pojawiały się napisy jak w filmach i serialach? Dla Soloop to nic trudnego.

Wybierz opcję "Napisy". Wskaż na osi czasu, w którym miejscu mają pojawić się napisy. Naciśnij "Dodaj napisy", aby przejść do ekranu edycji. Wprowadź maksymalnie 100 znaków i wybierz kolor czcionki.

Domyślnie napisy wyświetlą się u góry. Można je powiększyć, obrócić, przesunąć, zmienić lub usunąć.

Po dodaniu napisów w obszarze edycji wideo pojawi się warstwa napisów. Możesz nacisnąć i przytrzymać warstwę napisów, by zmienić moment, w którym się pojawiają. Przytrzymanie i przesuwanie początkowego lub końcowego punktu warstwy pozwala wydłużyć lub skrócić czas wyświetlania napisów.
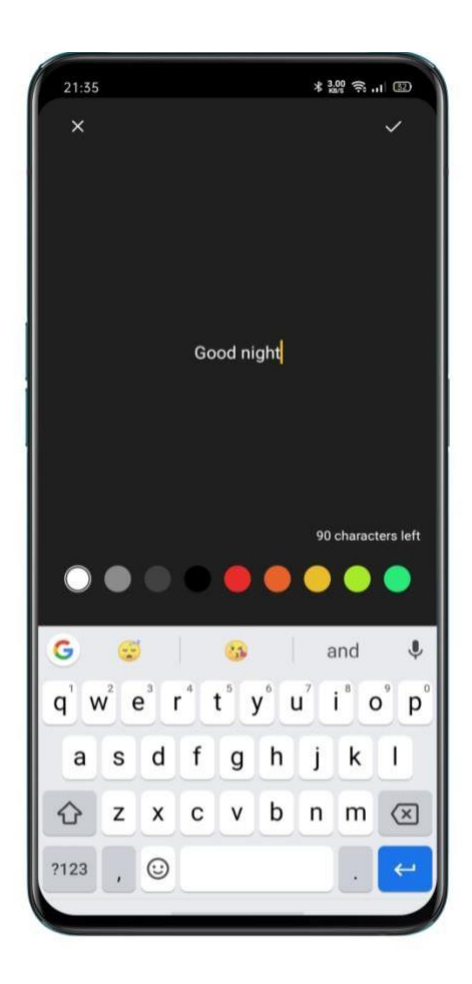

# Dodawanie muzyki

Naciśnij opcję "Muzyka" i dodaj odpowiednią muzykę jako podkład audio. Soloop dobiera style muzyczne do zawartości wideo – nie musisz więc zaprzątać sobie głowy wyborem utworów. Biblioteka muzyczna jest regularnie aktualizowana zgodnie z trendami, by zawsze wpasować się w twój gust. Możesz także dodać swoją muzykę, przechowywaną w pamięci urządzenia. Aby to zrobić, wybierz opcję "Local music".

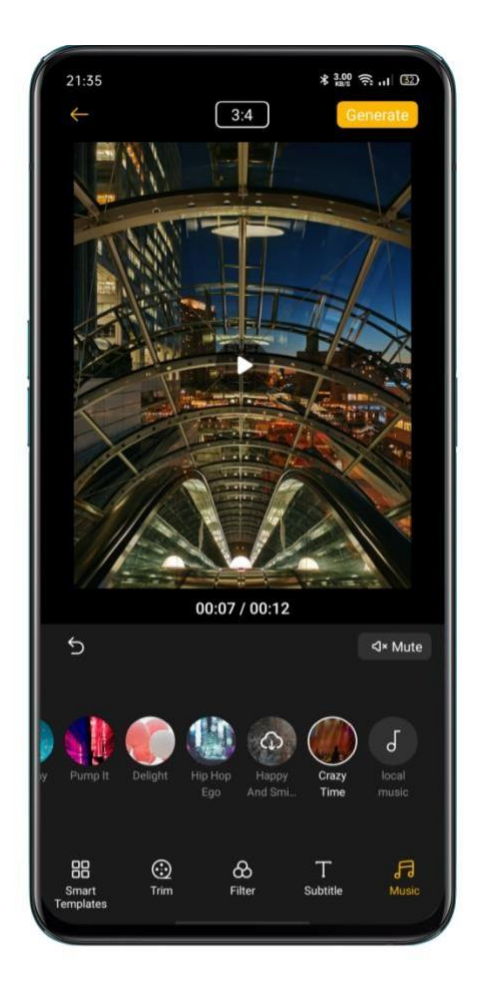

#### Tworzenie filmu

Po zakończeniu edycji naciśnij "Utwórz" w prawym górnym rogu. Poczekaj, aż film zostanie utworzony – wtedy zostanie automatycznie zapisany w "Zdjęciach". Możesz go szybko udostępnić przez OPPO Share, Facebooka lub Tik Toka.

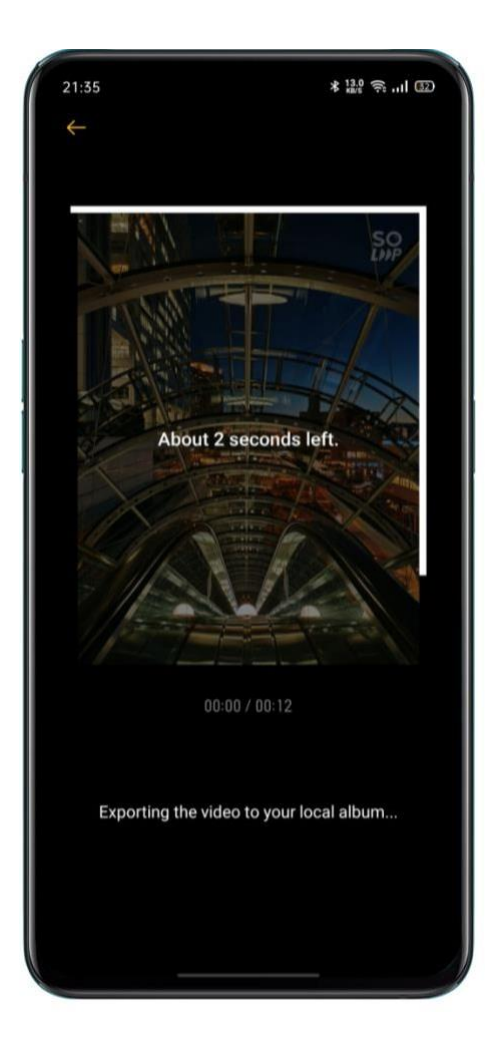

# Rozdzielczość eksportu

Przejdź do ekranu głównego Soloop. Wejdź w "Ustawienia" w prawym górnym rogu ekranu, wybierz "Rozdzielczość eksportu" i ustaw 1080p lub 720p.

# Znak wodny

Przejdź do ekranu głównego Soloop. Wejdź w "Ustawienia" w prawym górnym rogu ekranu i włącz "Znak wodny". Do kolejnych filmów zostanie dodany specjalny znak wodny Soloop.

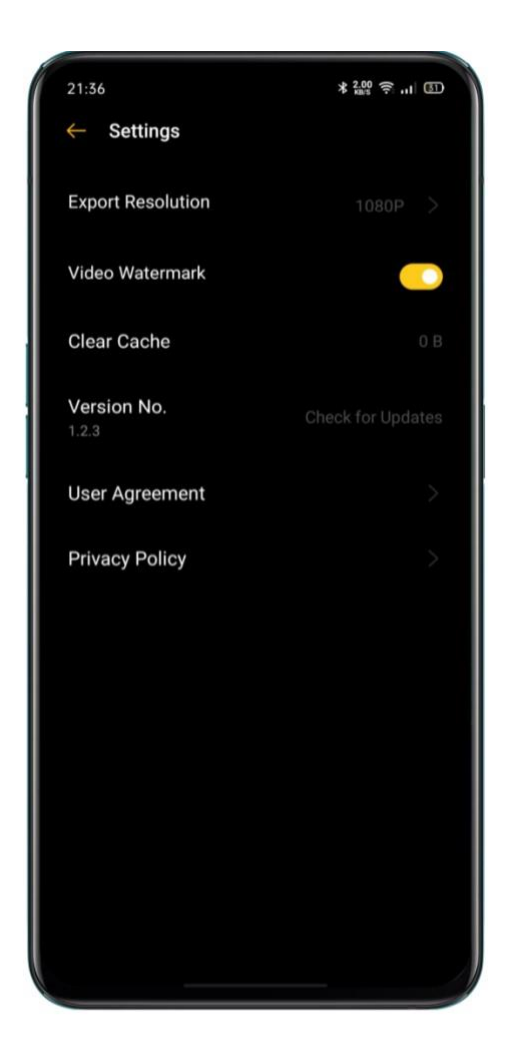

# Przeglądanie projektów

Przejdź do ekranu głównego Soloop. Naciśnij ikonę w prawym dolnym rogu, aby wyświetlić wszystkie projekty. Wybierz projekt, aby przejść do ekranu edycji i kontynuować obróbkę materiału.

# Gry mobilne

# **Hyper Boost**

Hyper Boost to opracowane przez OPPO kompleksowe rozwiązanie do optymalizacji zasobów z poziomu systemu. Hyper Boost w razie potrzeby zwiększa wydajność, usprawniając w czasie rzeczywistym komunikację między aplikacją a zasobami systemowymi. W efekcie urządzenie działa jeszcze płynniej.

# **Game Space**

Urządzenie mobilne OPPO udostępnia graczom dedykowaną aplikację Game Space. Jest to platforma, w której instalują się wszystkie gry, co ułatwia spójne zarządzanie. Game Space oferuje tryb wydajności, ograniczenie rozpraszania uwagi gracza, przyspieszenie gry i inne funkcje, zapewniające wysoką jakość rozrywki.

Aplikacja automatycznie aktywuje tryb gry po jej uruchomieniu. W tym trybie system dostosuje działanie procesora, układu graficznego, pamięci masowej sieci do wymagań gry, zapewniając płynność rozgrywki oraz zmniejszając zużycie energii.

# Ukryj ikony gier na ekranie głównym

Gdy posiadasz wiele gier, ich ikony mogą zrobić sprawiać wrażenie bałaganu na ekranie głównym. Opcja "Ukryj ikony gier na ekranie głównym" przywraca porządek i czytelność na ekranie głównym.

Przejdź do "Ustawienia" > "Game Space" > , włącz opcję "Ukryj ikony gier na ekranie głównym", a ikony gier znikną z ekranu głównego.

Uwaga: po wyłączeniu tej funkcji ikony gier nie wrócą na swoje wyjściowe pozycje, lecz pojawią się na ostatniej stronie ekranu głównego.

#### Ustawienia Trybu gry

Game Space pozwala wybrać trzy rodzaje trybu wydajności oraz uaktywnić tryb ograniczonego rozpraszania uwagi. Naciśnij ikonę po lewej lub prawej stronie, aby otworzyć menu.

W środkowym obszarze znajduje się wskaźnik stanu baterii i opóźnienia sieciowego. Wysuń dolne menu, aby uzyskać dostęp do innych funkcji.

• Warianty trybu wydajności

Tryb rywalizacji poprawia wydajność w grach, zwiększa liczbę klatek na sekundę i responsywność ekranu. Dzięki temu twoje wrażenia z rozgrywki będą jeszcze bardziej porywające. Wadą tego wariantu jest większe zużycie energii. Zaleca się go zwłaszcza w przypadku wymagających gier, nastawionych na rywalizację.

Tryb zrównoważony to kompromis między wydajnością a zużyciem energii. Nadaje się do większości mniej wymagających gier.

Tryb niskiego zużycia energii obniży co prawda płynność gry, ale wydłuży czas pracy na baterii. Sprawdzi się szczególnie wtedy, gdy chcesz kontynuować rozgrywkę na urządzeniu bliskim wyładowania.

#### Optymalizacja dzięki inteligentnemu dwukanałowemu połączeniu sieciowemu

Wysuń dolne menu i aktywuj "Inteligentne dwukanałowe połączenie sieciowe". Ta funkcja zmniejszy opóźnienie połączenia Wi-Fi dzięki wykorzystaniu sieci 4G. Będzie to jednak wiązało się ze zużyciem danych mobilnych.

#### Blokowanie jasności ekranu podczas rozgrywki

Automatyczne przyciemnienie ekranu może przeszkadzać w rozgrywce. Wysuń dolne menu i aktywuj "Blokadę jasności", a ekran nie będzie się w czasie gry przyciemniał. Oznacza to, że czujnik światła nie dostosuje jasności automatycznie, a ekran nie zareaguje w przypadku zasłonięcia czujnika.

#### Asystent gracza

Podczas rozgrywki możesz wysunąć menu asystenta gracza z boku ekranu. Wyświetli się ono w niewielkim oknie, umożliwiającym przechwytywanie ekranu, nagrywanie, odrzucenie połączenia – zawiera też inne przydatne funkcje.

#### Aktywuj Asystenta gracza

Przejdź do "Ustawienia. Wybierz "Game Space" i aktywuj funkcję "Asystent gracza".

#### Blokowanie połączeń i powiadomień

Jeśli nie życzysz sobie, by przeszkadzano ci w czasie gry, włącz "Blokowanie powiadomień".

Naciśnij ikonę w prawym dolnym rogu ekranu, aby odrzucać połączenia przychodzące oraz blokować powiadomienia.

#### Odbieranie połączeń na banerze powiadomień

Gdy grasz w trybie poziomym, połączenia przychodzące wyświetlają się jako baner. Możesz je odbierać lub odrzucać bez zatrzymywania gry.

#### Odrzucanie połączeń przychodzących

Jeśli nie chcesz, aby podczas gry niepokoiły cię połączenia przychodzące, możesz włączyć opcję "Odrzuć połączenia".

#### Przechwytywanie ekranu

W menu Asystenta gracza możesz zrobić zrzut lub nagranie ekranu.

#### Pływające okno czatu

Gdy czekasz na ważne wiadomości, dzięki pływającemu oknu czatu nie musisz wychodzić z gry. Asystent gracza pomoże ci na nie odpowiedzieć bez przerywania rozgrywki.

Gdy naciśniesz ikonę aplikacji, pojawi się ona jako małe okno z boku ekranu, w którym podczas gry szybko odpowiesz na wiadomości SMS, Wechat lub QQ. Wszystkie aplikacje obsługujące czat w pływającym oknie wyświetlają się w menu Asystenta gracza.

# Rejestrowanie ważnych momentów rozgrywki

Możesz przeglądać zapisanie ważne momenty rozgrywki. Przytrzymaj ikonę danej gry i wybierz "Zrzuty ekranu", aby zobaczyć wszystkie zrzuty i nagrania ekranu wykonane w tej grze.

# Koncentracja na grach

Specjalnie dla fanów ColorOS 11 wprowadza tryb "Koncentracja na grach". W tym trybie zablokowane są połączenia i powiadomienia z mediów społecznościowych. Ponadto

ograniczono nawigację gestami oraz wszystkie funkcje urządzenia, które mogą zakłócić rozgrywkę. Możesz więc całkowicie oddać się unicestwianiu przeciwników\*.

\*Zablokowane aplikacje i gesty/funkcje obejmują:

- 1. Połączenia i wiadomości przychodzące (WhatsApp/Line/Telegram/Messenger).
- 2. Powiadomienia typu *push* z paska stanu i szuflady.
- 3. Gesty/przyciski nawigacji, gesty powrotu i Asystenta gracza.
- 4. Blokadę ekranu przyciskiem zasilania, automatyczne wyłączanie ekranu.
- 5. Przyciski głośności.
- 6. Pływające okna.

Przejdź do "Aktywuj podczas grania" > "Asystent gracza" > "Tryb imersji"

# Ponowne uruchomienie, aktualizacja

# systemu, kopia zapasowa, przywracanie i HeyTap Cloud

# Ponowne uruchomienie

# Włącz/Wyłącz

Aby wyłączyć smartfon:

- Naciśnij i przytrzymaj przycisk zasilania do chwili, gdy pojawi się suwak.
- Przeciągnij suwak w dół.

Aby włączyć smartfon, naciśnij i przytrzymaj przycisk zasilania do chwili, gdy pojawi się logo OPPO.

#### Uruchom ponownie smartfon

Naciśnij i przytrzymaj przycisk zasilania do chwili, gdy pojawi się suwak. Przeciągnij suwak w górę.

Możesz też nacisnąć równocześnie i przytrzymać przez 10 sekund przycisk zasilania oraz przycisk zwiększania głośności.

# Aktualizacje oprogramowania

Proces aktualizacji nie zużywa danych komórkowych. Zanim przeprowadzisz aktualizację, utwórz kopię zapasową danych i upewnij się, że telefon jest w pełni naładowany.

System ColorOS można zaktualizować na kilka sposobów.

#### Aktualizacja online OTA

ColorOS 11 automatycznie pobiera dostępne aktualizacje, gdy urządzenie jest podłączone do Internetu. Przed zainstalowaniem nowej wersji otrzymasz powiadomienie systemowe.

Możesz też ręcznie zaktualizować smartfon: "Ustawienia" > "Aktualizacja oprogramowania".

# Aktualizacja lokalna

- Pobierz pakiet aktualizacji oprogramowania systemowego dla danego modelu z oficjalnej strony OPPO (<u>https://community.coloros.com/forum.php?mod=phones\_</u>).
- Pakiet oprogramowania systemowego z rozszerzeniem OZIP umieść w katalogu głównym pamięci urządzenia.
- Otwórz "Menedżera plików", naciśnij plik z oprogramowaniem systemowym i wybierz "Aktualizuj teraz".
- Po zakończeniu aktualizacji ponownie uruchom urządzenie.

# Kopia zapasowa

Możesz wykonać kopię zapasową swoich danych w pamięci telefonu lub w chmurze OPPO.

#### Kopia zapasowa w pamięci urządzenia

- Przejdź do "Ustawienia" > "Ustawienia dodatkowe" > "Tworzenie kopii zapasowej i resetowanie".
- Wybierz "Kopia zapasowa i przywracanie", naciśnij "Nowa kopia zapasową" i wybierz dane, których kopię zapasową chcesz utworzyć.

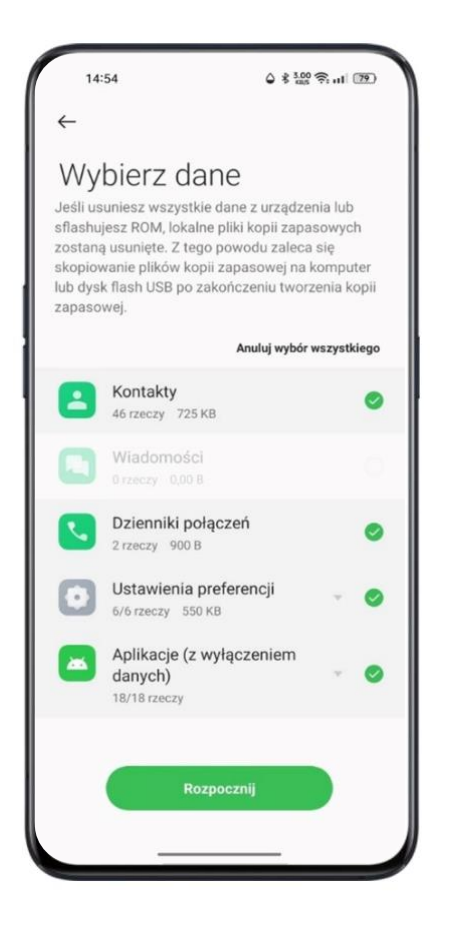

Kopia zostanie zapisana w pamięci smartfonu. Pamiętaj, by przenieść ją na zewnętrzne urządzenie (komputer lub inne), zanim wyczyścisz pamięć lub przywrócisz ustawienia fabryczne.

# Kopia zapasowa w chmurze HeyTap

• Przejdź do "Ustawienia" > "Chmura HeyTap"

- Aktywuj "Kopia zapasowa w chmurze".
- Aby wykonać kopię zapasową ręcznie, wybierz "Utwórz kopię zapasową teraz".

# Przywracanie

Możesz przywrócić dane i ustawienia z kopii zapasowej lub zresetować urządzenie do ustawień fabrycznych. Pamiętaj, by wykonać kopię zapasową danych przed przywróceniem smartfonu do ustawień fabrycznych.

# Przywracanie urządzenia do ustawień fabrycznych

Przejdź do "Ustawienia" > "Ustawienia dodatkowe" > "Tworzenie kopii zapasowej i resetowanie" > "Wykasuj wszystkie dane (przywróć dane fabryczne)".

Do wyboru są następujące opcje:

- Wyzeruj tylko ustawienia systemu: przechowywane dane, w tym zdjęcia i muzyka, nie zostaną usunięte.
- Usuń pobrane aplikacje i ich dane: inne dane zostaną zachowane (np. zdjęcia i utwory muzyczne).
- Usuń wszystkie dane: wszystkie dane (w tym zdjęcia i muzyka) zostaną usunięte.
- Usuń kontakty i historię połączeń przechowywane na tym telefonie: kontakty na karcie
  SIM zostaną zachowane.
- Usuń wiadomości SMS i MMS przechowywane na tym telefonie; wiadomości zapisane na karcie SIM zostaną zachowane.

# Przywracanie danych

# Przywracanie danych z pamięci telefonu

- Przejdź do "Ustawienia" > "Ustawienia dodatkowe" > "Tworzenie kopii zapasowej i resetowanie".
- Wybierz dane, które chcesz przywrócić, i naciśnij "Rozpocznij".

# Przywracanie danych z chmury HeyTap

- Przejdź do "Ustawienia" > "Chmura HeyTap" > "Kopia zapasowa w chmurze".
- Wybierz dane, które chcesz przywrócić, i naciśnij "Rozpocznij".

# Optymalizacja aplikacji

# Sprzątanie aplikacji

Usuń niepotrzebne dane z pamięci podręcznej.

Otwórz "Menedżera telefonu" > "Wykasuj pamięć podręczną". Możesz wybrać następujące opcje:

- Czyszczenie jednym kliknięciem
- Wyczyść wszystkie dane aplikacji
- Wyczyść Zdjęcia
- Wyczyść Filmy
- Wyczyść pliki Audio
- Wyczyść pliki
- Wyczyść nieaktywne aplikacje

# Wsparcie i serwis

# Kontakt z pomocą techniczną OPPO

Skontaktuj się z pomocą techniczną OPPO, by uzyskać wsparcie.

E-mail: <a href="mailto:support.pl@oppo.com">support.pl@oppo.com</a>

# Strefa serwisu

E-mail: <a href="mailto:support.pl@oppo.com">support.pl@oppo.com</a>

linformacje o instrukcji obsługi, cenach części zamiennych, stanie gwarancji:

# Skorzystaj z pomocy i odkrywaj

Często zadawane pytania dotyczące wszystkich produktów i usług OPPO:

https://support.oppo.com/pl/answer/?curPage=1

# Dowiedz się więcej

Więcej informacji na temat produktów i usług OPPO znajdziesz także na:

oficjalnej stronie OPPO <u>https://www.oppo.com/pl/</u>